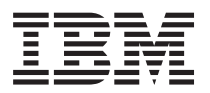

IBM BladeCenter S Type 7779/8886 問題判別の手引き

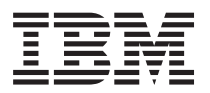

IBM BladeCenter S Type 7779/8886 問題判別の手引き

## - お願い -

本書および本書で紹介する製品をご使用になる前に、141ページの『特記事項』に記載されている情報、および IBM Documentation CD に収録されている「IBM Safety Information」と「IBM Systems Environmental Notices and User Guide」をお読みください。

本装置は、高調波電流規格 JIS C 61000-3-2 に適合しています。 本製品およびオプションに電源コード・セットが付属する場合は、それぞれ専用のものになっていま すので他の電気機器には使用しないでください。

お客様の環境によっては、資料中の円記号がバックスラッシュと表示されたり、バックスラッシュが円記号と表示されたりする場合があります。

原典: IBM BladeCenter S Type 7779/8886

Problem Determination and Service Guide

- 発行: 日本アイ・ビー・エム株式会社
- 担当: トランスレーション・サービス・センター

第5版第1刷 2009.9

© Copyright International Business Machines Corporation 2007, 2009.

# 目次

| 安全について、・・・・・・・・・・・                                | . v  |
|---------------------------------------------------|------|
| 電気機器の保守のためのガイドライン                                 | vii  |
| 安全点検ガイド・・・・・・・・・・・・・・・・・・・・・・・・・・・・・・・・・・・・       | viii |
| 安全についての注記............                             | . ix |
|                                                   |      |
| 第 1 章 概要                                          | . 1  |
| 関連資料                                              | . 3  |
| IBM BladeCenter Documentation CD                  | . 4  |
| 本書で使用する注記                                         | . 5  |
| 機能および仕様・・・・・・・・・・・・・・・・・・・・・・・・・・・・・・・・・・・・       | . 6  |
| BladeCenter S システム のコンホーネント                       | . 7  |
| BladeCenter S ンヤーンの止面図                            | . 7  |
| BladeCenter S ンヤーンの育曲区                            | . 15 |
| ンステムわよびストレーンの官理                                   | . 25 |
| IBM Director                                      | . 23 |
| Storage Configuration Manager                     | . 20 |
| BladeCenter S Types 7770 お上7 8886 との接続            | . 27 |
| Diadecenter 5 Types 1119 45& 0. 6660 CVJQmL.      | . 21 |
| 第2章診断                                             | 29   |
| 診断ツール                                             | . 29 |
| Light Path 診断 LED                                 | . 29 |
| イベント・ログ                                           | . 35 |
|                                                   |      |
| 第3草 トラフルシューティング                                   | 39   |
| ファームウェアの更新............                            | . 39 |
| Service Bulletin                                  | . 40 |
| コンホーネント障害の分離                                      | . 40 |
| コノホーイント別の現象のトフノルシューテイノク                           | 43   |
| アトハンスト・マイーンメント・センユールの向<br>晒のトニゴルシューニュング           | 40   |
| 超のトノノルンユーティンク・・・・・・・・・・・・・・・・・・・・・・・・・・・・・・・・・・・・ | . 43 |
| ノレート・リーバー 问題のトラフルマエーティン                           | 40   |
| ファン・モジュール問題のトラブルシューティン                            | . 47 |
| h                                                 | 63   |
| J/O モジュール問題のトラブルシューティング                           | 65   |
| キーボード、マウス、またはポインティング・デ                            |      |
| バイスの問題のトラブルシューティング                                | . 71 |
| メディア・トレイの問題のトラブルシューティン                            |      |
| グ                                                 | . 73 |
| モニターまたはビデオの問題のトラブルシューテ                            |      |
| イング                                               | . 77 |
| 電源の問題のトラブルシューティング                                 | . 80 |
| Serial Over LAN (SoL) の問題のトラブルシュー                 |      |
| ティング                                              | . 83 |
| ストレージ・モジュールの問題のトラブルシュー                            |      |
| ティング                                              | . 89 |
| 第 4 音 BladeCenter コンポーネントの                        |      |
| $\pi$ $+$ $+$ Diaueventer $         -$            | 01   |
|                                                   | 31   |

| 取り付けに関するガイドライン                                   | 1        |
|--------------------------------------------------|----------|
| システムの信頼性に関するガイドライン 92                            | 2        |
| 静電気に弱い装置の取り扱い                                    | 3        |
| 装置またはコンポーネントの返却                                  | 3        |
| 部品リスト 94                                         | 4        |
| 正面図の部具リフト の                                      | 1        |
|                                                  | +<br>=   |
|                                                  | )<br>~   |
|                                                  | 2        |
| 電源コード - C20 電源センユール                              | 3        |
| CRU の取り外しと交換                                     | )        |
| ベゼルの取り外し                                         | 1        |
| ベゼルの取り付け                                         | 2        |
| メディア・トレイの取り外し                                    | 3        |
| メディア・トレイの取り付け                                    | 4        |
| DVD ドライブの取り外し                                    | 5        |
| DVD ドライブの取り付け 100                                | 5        |
| バッテリー・バックアップ装置の取り外し 10                           | 7        |
| バリアリー・バックアップ社署の取り付け 10                           | /<br>5   |
| ハッテリー・ハックテック表直の取り付け100                           | 5        |
| アトハンスト・マネーシメント・センユールの取                           |          |
|                                                  | )        |
| アドバンスト・マネージメント・モジュールの取                           |          |
| り付け                                              | )        |
| ブレード・サーバーの取り外し                                   | 1        |
| ブレード・サーバーの取り付け                                   | 2        |
| ファン・モジュールの取り外し                                   | 3        |
| ファン・モジュールの取り付け                                   | 4        |
| I/O モジュールの取り外し 114                               | 4        |
| IO モジュールの取り付け 116                                | 5        |
| 重通王ジュールの取り付り                                     | 7        |
|                                                  | /        |
|                                                  | 1        |
| シリアル・ハススルー・モシュールの取り外し 120                        | )        |
| シリアル・パススルー・モジュールの取り付け 12                         | 1        |
| ストレージ・モジュールの取り外し122                              | 2        |
| ストレージ・モジュールの取り付け123                              | 3        |
| FRU の取り外しと交換                                     | 1        |
| SPC シャーシ (シャトル) の取り外し 124                        | 1        |
| SPC シャーシ (シャトル) の取り付け 125                        | 5        |
| ミッドプレーンの取り外し                                     | 7        |
| ミッドプレーンの取り付け                                     | 8        |
| ミッドプレーン-ファン接続用ケーブルの取り外                           |          |
| 120                                              | 9        |
| ここで、 こここここここ ここここここと、 ここここの ここの ここの ここの ここの こうしん | <i>,</i> |
| 、 アドノレ ジェノアン 仮航市 アーノルの 取り目<br>け                  | 1        |
| り                                                | 1        |
| エノー・クレハーの取りかし                                    | )<br>-   |
| エアー・タンハーの取り付け                                    | )        |
| 付録 ヘルプセトびは彼せポートのスチ 405                           | 7        |
| 下 ず 、 、 、 、 、 、 、 、 、 、 、 、 、 、 、 、 、 、          | _        |
| 依頼する前に                                           | /        |
| (資料の便用                                           | 3        |
| ヘルブおよび情報を WWW から入手する 139                         | 9        |

| 77792709 $CAC94$ $F$ |
|----------------------|
|----------------------|

| 特 | 記    | 事項   | 頁.  |      |      |      |      |     |     |      |      |      |     |      |     |       | 1 | 141 |
|---|------|------|-----|------|------|------|------|-----|-----|------|------|------|-----|------|-----|-------|---|-----|
| 商 | 標    |      |     |      |      |      |      |     |     |      |      |      |     |      |     |       |   | 142 |
| 重 | 要事   | 項    |     |      |      |      |      |     |     |      |      |      |     |      |     |       |   | 142 |
| 電 | 波障   | 害    | 自己  | 主規   | 制    | 特詞   | 記事   | 項   |     |      |      |      |     |      |     |       | • | 143 |
|   | Fed  | eral | I C | Com  | mu   | nic  | atio | ns  | Co  | mn   | niss | ion  | (F  | CC   | )   |       |   |     |
|   | stat | eme  | ent |      |      |      |      |     |     |      |      |      |     |      |     |       |   | 143 |
|   | Ind  | ustr | y ( | Can  | ada  | ı C  | lass | s A | eı  | nis  | sior | n co | omp | olia | nce |       |   |     |
|   | stat | eme  | ent | •    | •    |      |      |     |     |      | •    |      | •   | •    |     |       | • | 144 |
|   | Avi  | s d  | e   | cont | fori | nite | é à  | la  | rég | gler | nen  | tati | on  | d'I  | ndu | ıstri | e |     |
|   | Car  | lada | ι.  | •    | •    |      |      |     |     |      |      |      |     |      |     |       |   | 144 |
|   |      |      |     |      |      |      |      |     |     |      |      |      |     |      |     |       |   |     |

| Australia and New Zealand  | Class A   | A state | ment  |    | . 144 |
|----------------------------|-----------|---------|-------|----|-------|
| United Kingdom telecommu   | nications | s safet | y     |    |       |
| requirement                |           |         |       |    | . 144 |
| European Union EMC Direc   | ctive con | nforma  | ance  |    |       |
| statement                  |           |         |       |    | . 144 |
| Taiwanese Class A warning  | stateme   | ent.    |       |    | . 145 |
| Chinese Class A warning st | atement   |         |       |    | . 145 |
| 情報処理装置等電波障害自               | 主規制       | 劦議会     | E (FC | S) |       |
| 表示                         |           |         |       |    | . 145 |
|                            |           |         |       |    |       |
| 索引                         |           |         |       |    | 147   |

## 安全について

Before installing this product, read the Safety Information.

قبل تركيب هذا المنتج، يجب قراءة الملاحظات الأمنية

Antes de instalar este produto, leia as Informações de Segurança.

在安装本产品之前,请仔细阅读 Safety Information (安全信息)。

安裝本產品之前,請先閱讀「安全資訊」。

Prije instalacije ovog produkta obavezno pročitajte Sigurnosne Upute.

Před instalací tohoto produktu si přečtěte příručku bezpečnostních instrukcí.

Læs sikkerhedsforskrifterne, før du installerer dette produkt.

Lees voordat u dit product installeert eerst de veiligheidsvoorschriften.

Ennen kuin asennat tämän tuotteen, lue turvaohjeet kohdasta Safety Information.

Avant d'installer ce produit, lisez les consignes de sécurité.

Vor der Installation dieses Produkts die Sicherheitshinweise lesen.

Πριν εγκαταστήσετε το προϊόν αυτό, διαβάστε τις πληροφορίες ασφάλειας (safety information).

לפני שתתקינו מוצר זה, קראו את הוראות הבטיחות.

A termék telepítése előtt olvassa el a Biztonsági előírásokat!

Prima di installare questo prodotto, leggere le Informazioni sulla Sicurezza.

製品の設置の前に、安全情報をお読みください。

본 제품을 설치하기 전에 안전 정보를 읽으십시오.

Пред да се инсталира овој продукт, прочитајте информацијата за безбедност.

Les sikkerhetsinformasjonen (Safety Information) før du installerer dette produktet.

Przed zainstalowaniem tego produktu, należy zapoznać się z książką "Informacje dotyczące bezpieczeństwa" (Safety Information).

Antes de instalar este produto, leia as Informações sobre Segurança.

Перед установкой продукта прочтите инструкции по технике безопасности.

Pred inštaláciou tohto zariadenia si pečítaje Bezpečnostné predpisy.

Pred namestitvijo tega proizvoda preberite Varnostne informacije.

Antes de instalar este producto, lea la información de seguridad.

Läs säkerhetsinformationen innan du installerar den här produkten.

## 電気機器の保守のためのガイドライン

電気機器を扱うときにこれらのガイドラインを遵守してください。

- 作業域に電気的危険がないかどうかをチェックしてください。こうした危険とは、例えば、濡れたフロア、接地されていない電源延長ケーブル、安全保護用のアースがないことなどです。
- 承認済みのツールおよびテスト装置を使用してください。工具の中には、握りや 柄の部分のソフト・カバーが感電防止のための絶縁性を持たないものがありま す。
- 安全な操作状態のために電気ハンド・ツールを規則的に検査および保守してください。
- デンタル・ミラーの反射面で、通電中の電気回路に触れないでください。この表面は導電性があります。これで通電中の回路に触れると、人体の傷害や機械の損傷を起こす可能性があります。
- ゴム製のフロア・マットの中には、静電気の放電を減少させるために、小さい導 電ファイバーを含むものがあります。このタイプのマットを感電の保護として使 用しないでください。
- ・ 危険な状態、または危険な電圧を持つ装置のそばで、1 人で作業しないでください。
- 電気事故が発生した場合に、すぐに電源をオフにできるよう、非常電源切断 (EPO) スイッチ、切断スイッチ、あるいは電源コンセントの場所を見つけておき ます。
- 機械的な点検、電源近くでの作業、またはメイン・ユニットの取り外しや取り付けを行う前には、すべての電源を切り離してください。
- 機器での作業を開始する前に、電源コードを切り離しておきます。電源コードを 抜けない場合は、この機器に電力を供給している配電盤の電源をオフにしてこの 配電盤をオフにロックするように、お客さまに依頼してください。
- 電源と回路が切断されていることを前提にしないでください。電源が切り離されていることをチェックし確認してください。
- ・ 電気回路がむき出しの機器で作業する必要がある場合、次の予防手段をとってく ださい。
  - 必要に応じて、すぐに電源スイッチを切れるように、電源オフ制御機構を理解している別の人物に立ち会ってもらう。
  - 電源がオンになっている電気装置の作業を行う際は、片手のみを使用する。もう一方の手は、ポケットの中に入れておくか、背中に回しておきます。こうすることで、感電の原因となる完全な回路が形成されるのを防ぐことができます。
  - テスターを使用する際には、制御機構を正しくセットして、このテスター用に 承認されたプローブ・リード線および付属品を使用する。
  - 適切なゴム製マットの上に立ち、床の金属部分や機器のフレームなどのアース と自分の身体とを絶縁する。
- 高電圧の測定時には、細心の注意を払ってください。
- パワー・サプライ、ポンプ、送風器、ファン、電動発電機などのコンポーネントの正しい接地状態を確保するために、これらのコンポーネントの保守はその通常の作動位置以外の場所では行わないでください。

・電気的事故が発生した場合は、十分に用心し、電源をオフにして、別の人物に医療援助を求めに行かせてください。

## 安全点検ガイド

この情報は、IBM<sup>®</sup> 製品の保守を行う場合に、潜在的に存在する危険な状況を見極めるために役立てていただくためのものです。

各 IBM 製品には、設計され組み立てられた時点で、ユーザーとサービス技術員を 障害から保護するための安全項目が義務付けられています。このセクションの情報 は、こうした項目のみに言及します。このセクションの対象とならない IBM 以外 の代替製品の使用または IBM 以外の機構やオプションの接続により起こりうる潜 在的な危険を見極めるには、適切な判断を行う必要があります。危険な状況が存在 する場合、その危険がどの程度深刻なものであるか、この問題を解決せずに製品に 対する作業を続行できるかどうかについて判断する必要があります。

次のような状況とそれがもたらす危険について検討します。

- ・電気的な危険。特に、1次側電源。フレームの1次電圧が、重大または致命的な感電事故の原因になる場合があります。
- 爆発の危険。例えば、損傷を受けた CRT 表面またはコンデンサーの膨らみ。
- 機械的な危険。例えば、ハードウェアのゆるみまたは脱落。

製品を点検して潜在的に危険な状態の有無を調べるには、以下のステップを実行し てください。

- 1. 電源がオフになっていて、電源コードが切り離されていることを確認します。
- 2. 外部カバーに損傷、ゆるみ、または切れ目がないことを確認し、鋭くとがった箇 所の有無を調べます。
- 3. 以下について電源コードをチェックします。
  - 接地線を含む3線式の電源コードのコネクターが良好な状態であるかどうか。3線式接地線の導通が、外部接地ピンとフレーム・アース間を計器で測定して、0.1オーム以下であることを確認します。
  - 電源コードのタイプは正しい。
  - 絶縁体が擦り切れたり摩耗していないか。
- 4. カバーを取り外します。
- 5. 明らかに IBM によるものでない改造箇所をチェックします。IBM 以外の改造箇 所の安全については適切な判断を行ってください。
- 金属のやすりくず、汚れ、水やその他の液体、あるいは火災や煙による損傷の兆 候など、明らかに危険な状況でないか、コンピューターの内部をチェックしま す。
- 7. 磨耗したケーブル、擦り切れたケーブル、または何かではさまれているケーブル がないかをチェックします。
- 8. パワー・サプライ・カバーの留め金具 (ねじまたはリベット) が取り外された り、不正な変更がされていないことを確認します。

## 安全についての注記

以下では、本書に記載されている「注意」および「危険」に関する情報を説明しま す。

#### 重要:

本書の各「注意」と「危険」の注意書きには番号が付いています。この番号は、英 語の Caution と Danger と対応する翻訳文の「注意」と「危険」を相互参照するの に使用します。

例えば、「Caution」の注意書きのラベルが「Statement 1」の場合、「Safety Information」小冊子の「安全 1」にその注意書きに対応した翻訳文が見つかります。

この資料で述べられている手順を実施する前に「注意」と「危険」の注意書きをす べてお読みください。BladeCenter S システムあるいはオプション装置に追加の安全 情報がある場合は、その装置の取り付けを開始する前にお読みください。

## 安全 1

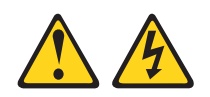

危険

電源ケーブルや電話線、通信ケーブルからの電流は危険です。

感電を避けるために:

- ・ 雷雨の間はケーブルの接続や切り離し、または本製品の設置、保守、再構成を 行わないでください。
- すべての電源コードは正しく配線され接地されたコンセントに接続してください。
- ご使用の製品に接続するすべての装置も正しく配線されたコンセントに接続してください。
- 信号ケーブルの接続または切り離しは可能なかぎり片手で行ってください。
- 火災、水害、または構造的損傷の形跡が見られる場合は、どの装置の電源もオンにしないでください。
- 取り付けおよび構成手順で特別に指示されている場合を除いて、装置のカバー を開く場合はその前に、必ず、接続されている電源コード、通信システム、ネ ットワーク、およびモデムを切り離してください。
- ご使用の製品または接続された装置の取り付け、移動、またはカバーの取り外しを行う場合には、次の表の説明に従ってケーブルの接続および切り離しを行ってください。

| ケ  | ーブルの接続手順:                  | ケ  | ーブルの切り離し手順:                  |
|----|----------------------------|----|------------------------------|
| 1. | すべての電源をオフにします。             | 1. | すべての電源をオフにします。               |
| 2. | 最初に、すべてのケーブルを装置に接続<br>します。 | 2. | 最初に、電源コードをコンセントから取<br>り外します。 |
| 3. | 信号ケーブルをコネクターに接続しま<br>す。    | 3. | 信号ケーブルをコネクターから取り外し<br>ます。    |
| 4. | 電源コードを電源コンセントに接続しま<br>す。   | 4. | すべてのケーブルを装置から取り外しま<br>す。     |
| 5. | 装置の電源をオンにします。              |    |                              |

## 安全 2

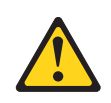

#### 注意:

リチウム・バッテリーを交換する場合は、IBM 部品番号 33F8354 またはメーカー が推奨する同等タイプのバッテリーのみを使用してください。システムにリチウ ム・バッテリーが入ったモジュールがある場合、そのモジュールの交換には同じメ ーカーの同じモジュール・タイプのみを使用してください。バッテリーにはリチウ ムが含まれており、適切な使用、扱い、廃棄をしないと、爆発するおそれがありま す。

次のことはしないでください。

- ・ 水に投げ込む、あるいは浸す
- ・100℃ (華氏 212 度) を超える過熱
- ・ 修理または分解

バッテリーを廃棄する場合は地方自治体の条例に従ってください。

## 安全 3

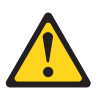

注意:

レーザー製品 (CD-ROM、DVD ドライブ、光ファイバー装置、または送信機など) を取り付ける場合には、以下のことに注意してください。

- カバーを外さないこと。カバーを取り外すと有害なレーザー光を浴びることがあります。この装置の内部には保守が可能な部品はありません。
- 本書に記述されていないコントロールや調整を使用したり、本書に記述されていない手順を実行すると、有害な光線を浴びることがあります。

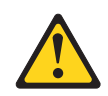

#### 危険

一部のレーザー製品には、クラス 3A またはクラス 3B のレーザー・ダイオード が組み込まれています。次のことに注意してください。

カバーを開くとレーザー光線の照射があります。光線を見つめたり、光学装置を 用いて直接見たり、光線を直接浴びることは避けてください。

Class 1 Laser Product Laser Klasse 1 Laser Klass 1 Luokan 1 Laserlaite Appareil À Laser de Classe 1

安全 8

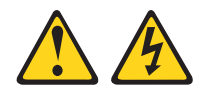

#### 注意:

電源機構 (パワー・サプライ) のカバーまたは次のラベルが貼られている部分のカバーは決して取り外さないでください。

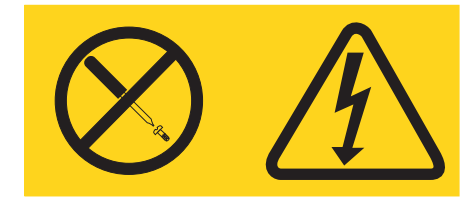

このラベルが貼られているコンポーネントの内部には、危険な電圧、強い電流が流 れています。これらのコンポーネントの内部には、保守が可能な部品はありませ ん。これらの部品に問題があると思われる場合はサービス技術員に連絡してくださ い。

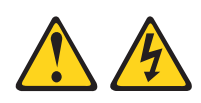

#### 危険

分岐回路に過負荷がかかると発火や感電の危険性が生じます。 このような危険を 避けるためシステムが必要とする電源容量が電源回路の安全容量を超えないこと を確認してください。 ご使用の装置の電気仕様は装置に付属のマニュアルに記載 されています。

## 安全 21

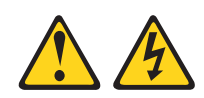

## 注意:

給電部にブレードを接続すると危険な電力が印加されます。ブレードを取り付ける 前に必ずブレードにカバーを付けてください。

## 安全 32

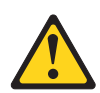

### 注意:

けがを避けるため、装置を持ち上げる前に、すべてのブレード、パワー・サプラ イ、およびその他の取り外し可能モジュールを取り外して重量を軽くしてくださ い。

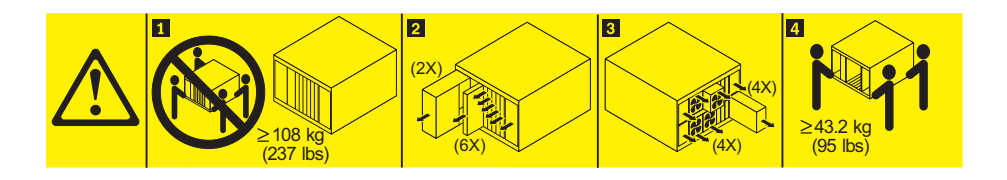

安全 33

## 

注意:

この装置には電源制御ボタンが装備されていません。ブレードをオフにしても、あ るいは電源モジュールおよび I/O モジュールを取り外しても、製品に供給されてい る電流はオフになりません。製品には 2 本以上の電源コードが使われている場合が あります。製品から完全に電気を取り除くには、給電部からすべての電源コードを 切り離してください。

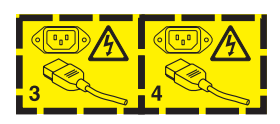

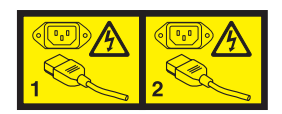

ラック安全情報、安全 2

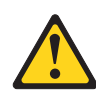

危険

- ラック・キャビネットのレベル・パッドは必ず下げてください。
- ラック・キャビネットには必ずスタビライザー・ブラケットを取り付けてください。
- サーバーおよびオプション・デバイスは、必ずラック・キャビネットの最下部 から取り付けてください。
- 最も重いデバイスは、必ずラック・キャビネットの最下部に取り付けてください。

## 第1章概要

BladeCenter<sup>®</sup> S Type 8886 は、高密度、ハイパフォーマンスのラック・マウント・ サーバー・システムです。最大 6 台のブレード・サーバーがサポートされ、これら は 1 つの BladeCenter S シャーシ内の電力、冷却、管理、I/O リソースなどの共通 のリソースを共用できます。また、最大 12 個の 3.5 型ホット・スワップ可能 SAS または SATA ハード・ディスクもサポートされます。

BladeCenter S システムには、以下の機能があります。

• IBM Enterprise X-Architecture<sup>®</sup> テクノロジー

IBM Enterprise X-Architecture テクノロジーにより、実証されている革新的な IBM テクノロジーが活用され、強力でスケーラブル、かつ信頼性の高いブレー ド・サーバーが構築されています。IBM Predictive Failure Analysis<sup>®</sup> (PFA) (障害 予知) およびリアルタイム診断などの機能を提供します。

• サーバー拡張機能

BladeCenter S シャーシには、最大 6 台のブレード・サーバーを追加できます。 ブレード・サーバーの一部はオプション装置用のコネクターを備え、ブレード・ サーバーに機能を追加する場合に使用できます。例えば、ブレード・サーバーに はストレージ拡張装置または PCI 拡張装置のいずれも接続できます。あるいは、 オプションの I/O 拡張カードを追加して、I/O モジュール経由でネットワーク・ インターフェースまたはストレージを追加できます。SAS 拡張カードによって、 I/O ベイ 3 および 4 に取り付けられた SAS 接続モジュールまたは SAS RAID コントローラー・モジュールを経由して、BladeCenter S シャーシ内の ハード・ ディスクにアクセスできます。

注: SAS 接続モジュールは、SAS または SATA ハード・ディスクの使用をサポ ートします。SAS RAID コントローラー・モジュールは、SAS ハード・ディスク の使用のみをサポートします。

ホット・スワップ機能

BladeCenter S シャーシ内のベイはホット・スワップ可能です。例えば、 BladeCenter S シャーシの電源を外さないで、ブレード・サーバーまたは SAS や SATA ハード・ディスクの追加、取り外し、または交換を行うことができます。

ミッドプレーンは、次のコンポーネント用のホット・プラグ可能コネクターを備 えています。

- ブレード・サーバー 6 台
- I/O モジュール 4 個
- アドバンスト・マネージメント・モジュール (拡張管理モジュール) 1 個
- シリアル・パススルー・モジュール 1 個
- 4 個の電源モジュール
- ファン・モジュール 4 個
- ストレージ・モジュール 2 個

- メディア・トレイ 1 個

• 高可用性設計

BladeCenter S システムのコンポーネントは、コンポーネントの 1 つに障害が起 きた場合でもオペレーションを継続できます。

- 電源モジュール。電源モジュールは、通常のオペレーションではシステム負荷 を分担して電力を供給します。1つの電源モジュールに障害が起きると、動作 している電源モジュールが継続して負荷全体を処理できます。電源モジュール を交換する場合は、BladeCenter S システムをシャットダウンする必要はあり ません。

**注:** BladeCenter S システム用に実装済みの電源管理ポリシーは、電源モジュー ル障害の結果を決定します。

電源モジュールは、ストレージ・モジュール用の冷却ファンも備えています。 したがって、ストレージ・モジュール 1 を使用する場合、電源モジュール 1 と 2 を取り付ける必要があります。ストレージ・モジュール 2 を使用する場 合は、電源モジュール 3 と 4 を取り付けることが必要です。

- ファン・モジュール。ファン・モジュールは、通常のオペレーションでは BladeCenter S システム内の冷却を分担します。1 つのファン・モジュールに 障害が起きると、他の 3 つのファン・モジュールが全体の負荷を処理しま す。ファン・モジュールを交換する場合は、BladeCenter S システムをシャッ トダウンする必要はありません。
- BladeCenter S システム・ミッドプレーン。ミッドプレーンの特性は次のとお りです。
  - ブレード・サーバーとスイッチ間の冗長高速シリアライズ/デシリアライズ (SERDES) インターコネクト
  - アドバンスト・マネージメント・モジュールとすべてのモジュール (ブレード・サーバーを除く)間の I2C 通信
  - アドバンスト・マネージメント・モジュールとブレード・サーバー間の RS-485 (EIA 485) 通信
  - ブレード・サーバーからアドバンスト・マネージメント・モジュールへのア ナログ・ビデオ・コネクター
  - ブレード・サーバーとアドバンスト・マネージメント・モジュール間の USB 接続
- ・ 「元長ストレージ・アクセス。I/O モジュール・ベイ 3 および 4 に SAS 接続 モジュールまたは SAS RAID コントローラー・モジュールをペアで取り付け ると、 BladeCenter S シャーシのストレージ・モジュールへのアクセスが冗長 性を持ちます (両方のストレージ・モジュールが取り付けられている場合)。
- システム管理

アドバンスト・マネージメント・モジュールは、各ブレード・サーバーのサービ ス・プロセッサーとの通信に使用され、システムのモニター、イベントの記録、 およびアラートを行います。 BladeCenter S シャーシ、そのデバイス、およびブ レード・サーバーは、リモート側で管理できます。

## 関連資料

本書のほかに、以下の資料が BladeCenter S シャーシに付属の IBM BladeCenter Documentation CD に PDF 形式で収められています。

注: BladeCenter S Types 7779 および 8886 の最新の製品情報については、IBM シ ステム・インフォメーション・センターをご覧ください (http:// publib.boulder.ibm.com/infocenter/systems/index.jsp)。このサイトから BladeCenter S シ ステムの資料にアクセスするには、「Systems hardware」 → 「BladeCenter information」 → 「Chassis」 → 「BladeCenter S (8886)」をクリックします。

ここでは、製品資料のほかにオンライン研修も利用可能です。

• BladeCenter S Types 7779 および 8886 計画ガイド

この資料には、BladeCenter S Types 7779 および 8886 の物理的な取り付けと構成のための計画に関する情報が記載されています。

• BladeCenter S Types 7779 および 8886 インストールおよびユーザーズ・ガイド

この資料には、BladeCenter S Types 7779 および 8886 とそのコンポーネントの セットアップおよび構成に関する情報が記載されています。

• Serial over LAN セットアップ・ガイド

このガイドには、BladeCenter S システム の Serial over LAN 構成情報が詳しく 記載されています。

• Safety Information

この資料には、各国語に翻訳された「注意」および「危険」の注記が収録されています。この資料に記載の注意と危険の注記には番号が付けられており、「Safety Information」資料で使用言語の対応する注記を参照できます。

保証およびサポート

この資料には、保証の条件およびサービスと支援に関する情報が記載されています。

IBM BladeCenter Documentation CD には、追加の資料が含まれている場合もあります。

BladeCenter S シャーシには、BladeCenter S シャーシに付属の資料には記載されて いない機能が付いていることがあります。この資料は、そうした機能を記載するた めに更新されたり、BladeCenter の資料には記載されていない追加情報を提供するた めに技術更新情報が入手可能になる場合があります。このような更新情報は、IBM の Web サイトから入手できます。最新の資料を確認するには、

http://publib.boulder.ibm.com/infocenter/bladectr/documentation/index.jsp にアクセスして ください。

## **IBM BladeCenter Documentation CD**

IBM BladeCenter Documentation CD には、BladeCenter S シャーシの資料が PDF 形式で収録されており、情報を素早く検索するのに役立つ IBM Documentation Browser が含まれています。

## ハードウェアおよびソフトウェアの要件

**IBM** *BladeCenter Documentation* CD を使用するには、最小限、次のハードウェアと ソフトウェアが必要です。

- ・ Microsoft<sup>®</sup> Windows NT<sup>®</sup> XP、Windows 2000、または Red Hat Linux<sup>®</sup>
- 100 MHz マイクロプロセッサー
- 32 MB RAM
- Adobe<sup>®</sup> Acrobat Reader 3.0 (またはそれ以降)、あるいは Linux オペレーティン グ・システムに付属の xpdf。

#### Documentation CD の使用

Documentation Browser は、Adobe Acrobat Reader または xpdf を使用して、CD の 内容をブラウズしたり、各資料の要旨を読んだり、資料を表示したりすることがで きます。 Documentation Browser は、システムで使用されている地域設定を自動的 に検出し、その地域の言語で情報を表示します (その言語が利用可能な場合)。その 地域の言語で書かれたトピックがない場合は、英語版を表示します。

以下のいずれかの手順を使用して Documentation Browser を開始します。

- 自動始動が使用可能になっている場合は、DVD ドライブに CD を挿入します。 Documentation Browser が自動的に開始します。
- 自動開始が使用不可の場合、またはユーザーによって使用可能になっていない場合は、以下のいずれかの手順に従います。
  - Windows<sup>®</sup> オペレーティング・システムを使用している場合は、CD を DVD ドライブに挿入して、「スタート」→「ファイル名を指定して実行」をクリ ックします。「名前」フィールドに、次のように入力します。

e:\u00e4win32.bat

ここで、e は、DVD ドライブのドライブ名です。「OK」をクリックします。

- Red Hat Linux を使用している場合は、CD を DVD ドライブに挿入して、/mnt/cdrom ディレクトリーから以下のコマンドを実行します。

sh runlinux.sh

「Product (製品)」メニューから BladeCenter S シャーシを選択します。「Available Topics (使用可能なトピック)」リストに、BladeCenter 製品用のすべての資料が表示 されます。一部の資料は、フォルダーに入っている場合があります。プラス記号 (+) が付いているフォルダーまたは資料には、その下にさらにトピックが存在します。 プラス記号をクリックすると、それらの追加資料が表示されます。

資料を選択すると、その資料の説明が「Topic Description (トピックの説明)」の下 に表示されます。複数の資料を選択するには、Ctrl キーを押したまま各資料を選択 します。選択した 1 つまたは複数の資料を Acrobat Reader または xpdf で表示す るには、「View Book (資料を表示する)」をクリックします。複数の資料を選択し た場合は、選択したすべての資料が Acrobat Reader または xpdf で開きます。

すべての資料から検索を行うには、ワードまたはワード・ストリングを「Search (検 索)」フィールドに入力し、「Search (検索)」をクリックします。そのワードまたは ワード・ストリングを含んでいる資料が、最も多く含んでいるものから順にリスト されます。資料を表示するには、その資料をクリックします。また、資料内で Acrobat の検索機能を使用する場合は Ctrl+F を、xpdf の検索機能を使用する場合は Alt+F をそれぞれ押します。

Documentation Browser の使用法の詳細については、「Help (ヘルプ)」をクリックしてください。

## 本書で使用する注記

本書の注意および危険に関する注記は、IBM BladeCenter Documentation CD に収め られている複数言語による「Safety Information」資料にも記載されています。それぞ れの注記には番号が付けられており、「Safety Information」資料で使用言語の対応す る注記を参照できます。

本書では、次のような注記が使用されています。

- ・ 注: これらの注記には、重要なヒント、説明、助言が書かれています。
- 重要: これらの注記には、不都合な、または問題のある状態を避けるのに役立つ 情報または助言が書かれています。また、これらの注記は、プログラム、デバイ ス、またはデータに損傷を及ぼすおそれのあることを示します。「重要」の注記 は、損傷を起こすおそれのある指示や状態の記述の直前に書かれています。
- 注意: これらの注記は、ユーザーに対して危険が生じる可能性がある状態を示し ます。「注意」の注記は、危険となりうる手順または状態の記述の直前に書かれ ています。
- 危険: これらの注記は、ユーザーに対して致命的あるいはきわめて危険となりう る状態を示します。「危険」の注記は、致命的あるいはきわめて危険となりうる 記述の直前に書かれています。

## 機能および仕様

次の表は、BladeCenter S シャーシの機能と仕様を要約しています。

| <ul> <li>メディア・トレイ (前面):</li> <li>1 つの DVD ドライブ<br/>(CD-RW/DVD-ROM または DVD/RW<br/>ドライブのいずれかが可能)</li> <li>USB v2.0 ポート 2 個</li> <li>前面のシステム LED パネル</li> <li>2 つのバッテリー・バックアップ装置<br/>のベイ位置。これにより、SAS RAID<br/>コントローラー・モジュールがサポー<br/>トされます。</li> </ul>                         | <ul> <li>アップグレード可能なマイクロコード:</li> <li>アドバンスト・マネージメント・モジュール・ファームウェア</li> <li>I/O モジュール・ファームウェア</li> <li>ブレード・サーバー・ファームウェア</li> <li>ストレージ・モジュール・ファームウェア</li> <li>マ</li> <li>セキュリティー機能:</li> <li>リモート接続用のログイン・パスワード</li> <li>リモート管理アクセス用のセキュア・ソ</li> </ul>                             | <ul> <li>環境:</li> <li>室温: <ul> <li>BladeCenter S システムがオンの場合:</li> <li>高度: 0 から 914 m、10°から 35°C</li> <li>高度: 914 m から 2134 m、10°から 32°C</li> </ul> </li> <li>BladeCenter S システムがオフの場合: <ul> <li>-40°から 60°C</li> </ul> </li> <li>湿度: 8% から 80%</li> <li>音響: 公称音響パワー・レベル: 6.3 から 6.8 bel</li> </ul> |
|----------------------------------------------------------------------------------------------------|----------------------------------------------------------------------------------------------------|----------------------------------------------------------------------------------------------------|
| プ・ブレード・サーバー・ベイ 6 個<br>ストレージ・モジュール・ベイ (前面):<br>ストレージ・ベイ 2 個。それぞれに最<br>大 6 個の 3.5 型ディスク・ドライブ・                                                                                                    | ケット・レイヤー (SSL) セキュリティ<br>ー<br>・ Lightweight Directory Access Protocol<br>(LDAP)                                                                                                    | <b>電源入力:</b><br>• 正弦波入力 (50 - 60 Hz 単相) 必須<br>• 入力電圧 (110 V AC):                                                                                                    |
| <ul> <li>ベイがあります。</li> <li>モジュール・ベイ (背面):</li> <li>ホット・スワップアドバンスト・マネ<br/>ージメント・モジュール・ベイ 1 個</li> <li>ホット・スワップ電源モジュール・ベ<br/>イ 4 個</li> <li>ホット・スワップ・ファン・モジュー<br/>ル・ベイ 4 個</li> <li>ホット・スワップ I/O モジュール・<br/>ベイ 4 個</li> <li>ホット・スワップ・シリアル・パスス<br/>ルー・モジュール・ベイ 1 個</li> </ul> | <ul> <li>Predictive Failure Analysis (PFA) アラート:</li> <li>ファン・モジュール</li> <li>ブレード依存の機能</li> <li>サイズ (7 U):</li> <li>高さ: 306.3 mm</li> <li>奥行き: 733.4 mm</li> <li>幅: 444 mm</li> <li>質量: <ul> <li>ブレード・サーバー装着時のフル構成の質量:約 108.86 kg</li> <li>モジュールおよびブレード・サーバ</li> </ul> </li> </ul> | <ul> <li>最小: 100 Vrms</li> <li>最大: 127 Vrms</li> <li>入力電圧 (220 V AC):</li> <li>最小: 200 Vrms</li> <li>最大: 240 Vrms</li> <li>発熱量: 1 時間あたりの発熱量 (英国熱量単位<br/>(BTU)) 概算</li> <li>最小構成: 1 時間あたり 1365 Btu (400 ワット)</li> <li>最大構成: 1 時間あたり 11942 Btu (3500 ワット)</li> </ul>                                 |
| <ul> <li>電源モジュール:</li> <li>最小:ホット・スワップ電源モジュール2個</li> <li>最大:ホット・スワップ電源モジュール4個</li> <li>冷却装置:</li> <li>可変速度のホット・スワップ・ファン・モジュール4個</li> <li>それぞれのパワー・サプライにある2<br/>個のファンがストレージ・モジュールを<br/>冷却します。</li> <li>マネージメント・モジュール:</li> <li>ホット・スワップアドバンスト・マネ</li> </ul>                 | ーを取り外した空のシャーシ: 約<br>40.82 kg                                                                                                    |                                                                                                    |

## BladeCenter S システム のコンポーネント

BladeCenter S システムのコンポーネントには、アドバンスト・マネージメント・モジュール、ブレード・サーバー、I/O モジュール、ストレージ・モジュール、電源 モジュール、ファン・モジュール、シリアル・パススルー・モジュール、およびメ ディア・トレイがあります。

## BladeCenter S シャーシの正面図

ブレード・サーバー、ストレージ・モジュール、およびメディア・トレイは、 BladeCenter S シャーシの前面に取り付けられます。

**注:** 適切な冷却のために、BladeCenter S シャーシの各ベイには装置またはフィラー を 1 つ取り付ける必要があります。

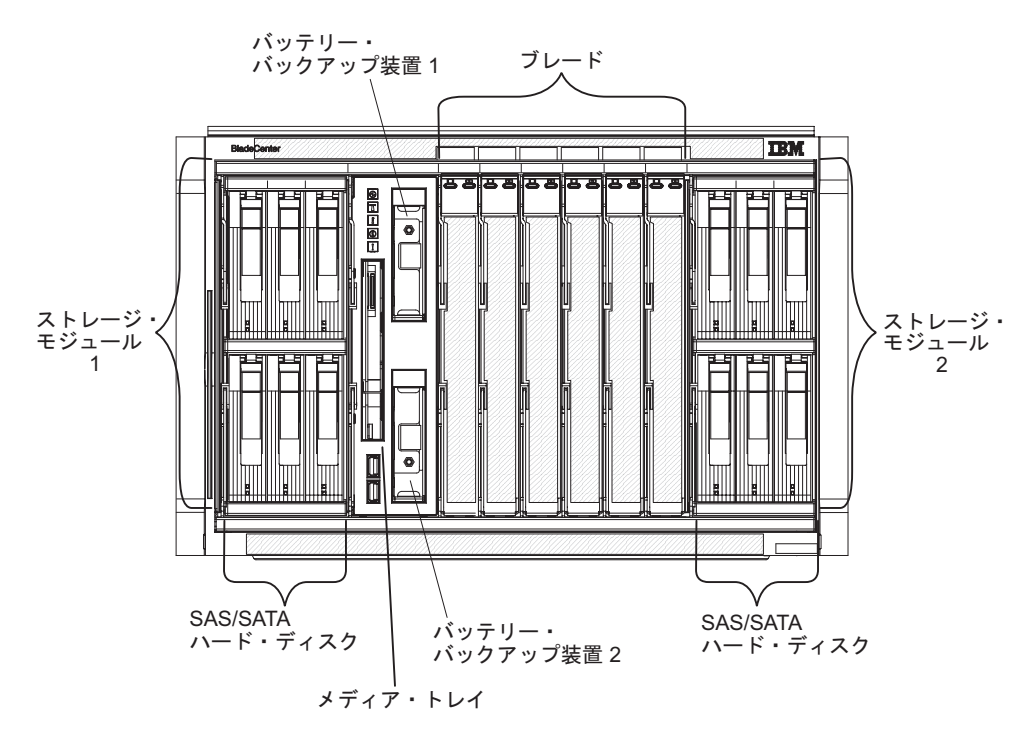

次の図は、BladeCenter S シャーシの正面を示しています。

#### ストレージ・モジュール

BladeCenter S シャーシには最大 2 個のストレージ・モジュールを取り付けること ができ、各ストレージ・モジュールにはホット・スワップ・ハード・ディスクが組 み込まれます。ストレージ・モジュールおよびそのストレージ・モジュールに取り 付けられたハード・ディスクは、内蔵共用ストレージ と呼ばれます。これは、この ストレージが BladeCenter S シャーシに内蔵され、BladeCenter S システム内のブレ ード・サーバー間で共用されるためです。

各ストレージ・モジュールは、最大 6 台のホット・スワップ 3.5 型ハード・ディス クをサポートします。SAS 接続モジュールを取り付ける場合、SAS および SATA ハード・ディスクの両方がサポートされ、各ストレージ・モジュール内で両タイプ のハード・ディスクを使用できます。SAS RAID コントローラー・モジュールを取 り付ける場合、 SAS ハード・ディスクを取り付ける必要があります。 ストレージ・モジュールでは、ハード・ディスクに左から右、上から下に 1 から 6 までの番号が付けられています。

**注:** それぞれのハード・ディスク・ベイには、ハード・ディスクまたはドライブ・ ベイ・フィラーのいずれかが取り付けられている必要があります。

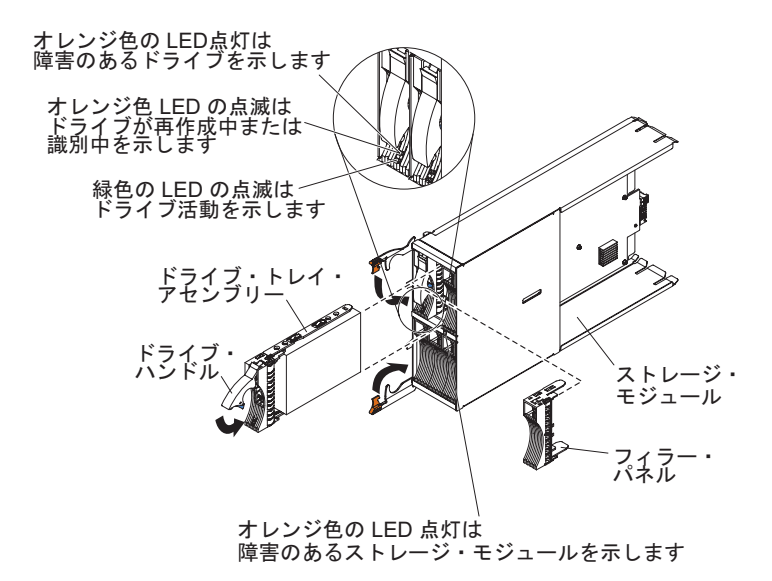

注: 両方のストレージ・モジュールが取り付けられる場合、4 つの電源モジュール が BladeCenter S シャーシに必要になります。

ストレージ・モジュール内のハード・ディスクにアクセスするには、次のデバイス を取り付ける必要があります。

• SAS I/O モジュール。SAS 接続モジュール、または SAS RAID コントローラ ー・モジュールのいずれかの取り付けを選択できます。

注:同じ BladeCenter S シャーシの中でこれらのモジュール・タイプを混用できません。

- SAS 接続モジュール。少なくとも 1 つの SAS 接続モジュールを取り付ける 必要があります。 1 個の SAS 接続モジュールが取り付けられている場合、こ れにより BladeCenter S シャーシ内の両方のストレージ・モジュールへのアク セスが制御されます。 2 個の SAS 接続モジュールが取り付けられている場合 は、I/O モジュール・ベイ 3 のモジュールによりストレージ・モジュール 1 へのアクセスが制御され、I/O モジュール・ベイ 4 のモジュールによりストレ ージ・モジュール 2 へのアクセスが制御されます。
- SAS RAID コントローラー・モジュール。 2 つの SAS RAID コントローラ ー・モジュール (1 つは I/O モジュール・ベイ 3 の中、もう 1 つは I/O モ ジュール・ベイ 4 の中)を取り付ける必要があります。各 SAS RAID コント ローラー・モジュール は両方のストレージ・モジュールへのアクセス権限が あります (高可用性のため)。
- 各ブレード・サーバー内の SAS 拡張カード。これにより、I/O モジュール・ベイ 3 または 4 内の SAS I/O モジュール経由で、各ストレージ・モジュール内の SAS または SATA ハード・ディスクにアクセスします。

ストレージ・モジュールには、それぞれ 1 つの LED が備えられています。

障害 ストレージ・モジュールに障害が発生すると (オレンジ色に) 点灯します。

ハード・ディスクには、それぞれ 2 つの LED が備えられています。

緑色 読み取りまたは書き込みなどの操作が実行されているとき、点滅。

オレンジ色

ハード・ディスクを再作成中 (高速に点滅)、または識別中 (ゆっくり点滅) の時に点滅します。

注:完全な電源の脱落後に電源が BladeCenter S シャーシに戻り、ミラーリングされたアレイとしてハード・ディスクを実装済みの場合、障害ライトは、ハード・ディスクが再同期されている時に点滅します。

この再同期が発生する理由は、すべてのストレージ・モジュールと SAS 接続モジュール の電源が上がり、使用可能となる前に、ブレード・サーバー が電源オンしようとするためです。ミラーリングされたアレイは再同期中で もアクセス可能ですが、パフォーマンスは若干悪くなる可能性があります。 ドライブに障害が起きた場合、点灯。

## メディア・トレイ

メディア・トレイには、DVD ドライブ (CD-RW/DVD-ROM ドライブまたは DVD/RW ドライブのいずれかが可能) と 2 つの USB v2.0 ポートがあり、ブレー ド・サーバー間で共用されます。メディア・トレイにも、2 つのバッテリー・バッ クアップ装置があり、それによって SAS RAID コントローラー・モジュール・キャ ッシュにバックアップが提供されます。

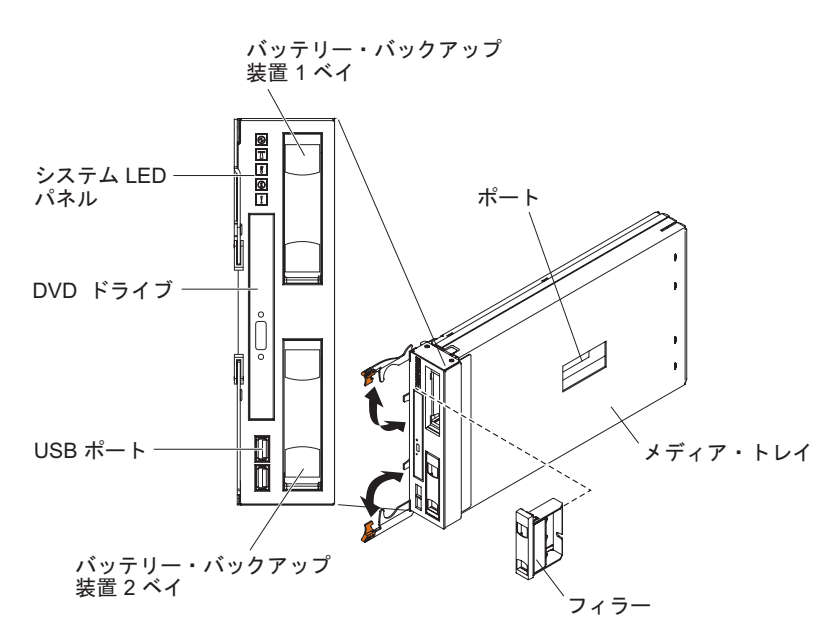

**注:** メディア・トレイの側面にあるポートは将来の利用のために確保されています。

## コントロールおよびインディケーター

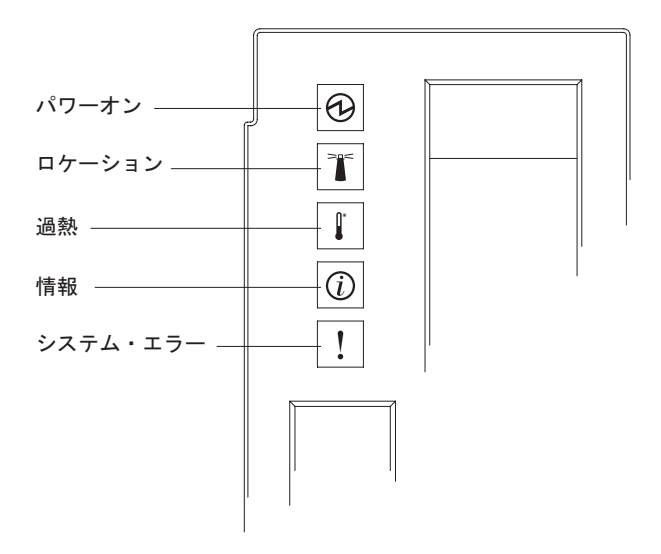

このメディア・トレイには次のコントロール・ボタンとインディケーターが装備されています。

システム LED パネル このパネルの LED は、BladeCenter S シャーシの状況情報を示します。 注: これらの LED は、BladeCenter S シャーシの背面にも表示されます。

パワーオン

点灯 (緑色)。BladeCenter S シャーシに電源が供給されています。

オフ。電源サブシステム、AC 電源、または LED に障害が起きました。

注: BladeCenter S シャーシを保守する場合は、パワーオン LED が オフになっていても、必ず、事前にすべての電源モジュールから電 源コードを取り外してください。

#### ロケーション

点灯または点滅 (青色)。BladeCenter S シャーシの位置を目で確認 できるように、システム管理者がオンにしたことを示しています。 ロケーション LED は、Web インターフェースまたは IBM Director コンソールを使用してオフにすることができます。

- 過熱 点灯 (オレンジ色)。BladeCenter S シャーシの温度が限度を超えた か、ブレード・サーバーが過熱状態を報告しています。 BladeCenter S シャーシが、ファン速度を速めるなどの修正処置をすでに行って いる場合があります。この LED は、過熱状態がなくなると自動的 にオフになります。
- 情報 点灯 (オレンジ色)。ベイに挿入されている I/O モジュールが正しい モジュールでない、あるいは BladeCenter S シャーシ内の電力需要 が、取り付けられている電源モジュールの容量を超える場合など、 重大ではないが注意を必要とするイベントが発生しています。

情報 LED は、Web インターフェースまたは IBM Director コンソ ールを使用してオフにすることができます。

#### システム・エラー

点灯 (オレンジ色)。モジュール障害またはブレード・サーバーのシ ステム・エラーなどのシステム・エラーが発生しました。障害の起 きたコンポーネントの LED も点灯して、エラーを分離しやすくし ます。

### DVD ドライブ活動 LED

点灯 (緑色)。ドライブは使用中です。

DVD ドライブ・イジェクト・ボタン

DVD ドライブを開く場合は、このボタンを押します。

USB ポート

これらのポートには USB 装置を接続します。

バッテリー・バックアップ装置:

バッテリー・バックアップ装置は、SAS RAID コントローラー・モジュール・キャ ッシュにバックアップを提供します。

バッテリー・バックアップ装置は、SAS RAID コントローラー・モジュールの取り 付け時に、メディア・トレイにあるバッテリー・バックアップ装置べイに取り付け られます。バッテリー・バックアップベイ 1 のバッテリー・バックアップ装置は、 I/O モジュール・ベイ 3 のSAS RAID コントローラー・モジュールに対するバック アップ・サポートを提供します。バッテリー・バックアップベイ 2 のバッテリー・ バックアップ装置は、I/O モジュール・ベイ 4 のSAS RAID コントローラー・モジ ュールに対するバックアップ・サポートを提供します。

注: 両方のバッテリー・バックアップ装置は、SAS RAID コントローラー・モジュ ールの取り付ける場合に必要となります。

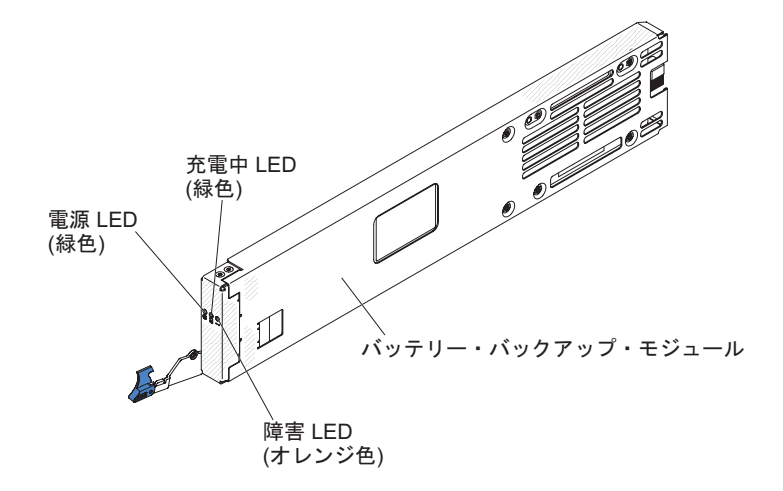

コントロールおよびインディケーター

バッテリー・バックアップ装置には、以下のインディケーターが備わっています。

- 電源 点灯 (緑色)。バッテリー・バックアップ装置に電源が供給されています。
- 充電中 点灯 (緑色)。バッテリー・バックアップ装置は充電中です。
- **障害** 点灯 (オレンジ色)。バッテリー・バックアップ装置には障害があります。こ の障害 LED が点灯した場合は、バッテリー・バックアップ装置を交換して ください。

## ブレード・サーバー

ブレード・サーバーには、マイクロプロセッサー、メモリー、イーサネット・コン トローラー、ハード・ディスクなどのコンポーネントを組み込むことができます。 これらのコンポーネントは、電力、ネットワーク接続、および入出力装置 (DVD ド ライブ、キーボード、マウス、ビデオ・ポート、USB ポート、およびリモート・モ ニター・ポートなど) を BladeCenter S シャーシから受け取ります。

SAS 拡張カードは、内蔵共用ストレージにアクセスするブレード・サーバーごとに 取り付ける必要があります。

注: 次の図では、コントロール・パネルのドアは閉じられた状態で示されていま す。電源制御ボタンにアクセスするには、このコントロール・パネルのドアを開く 必要があります。

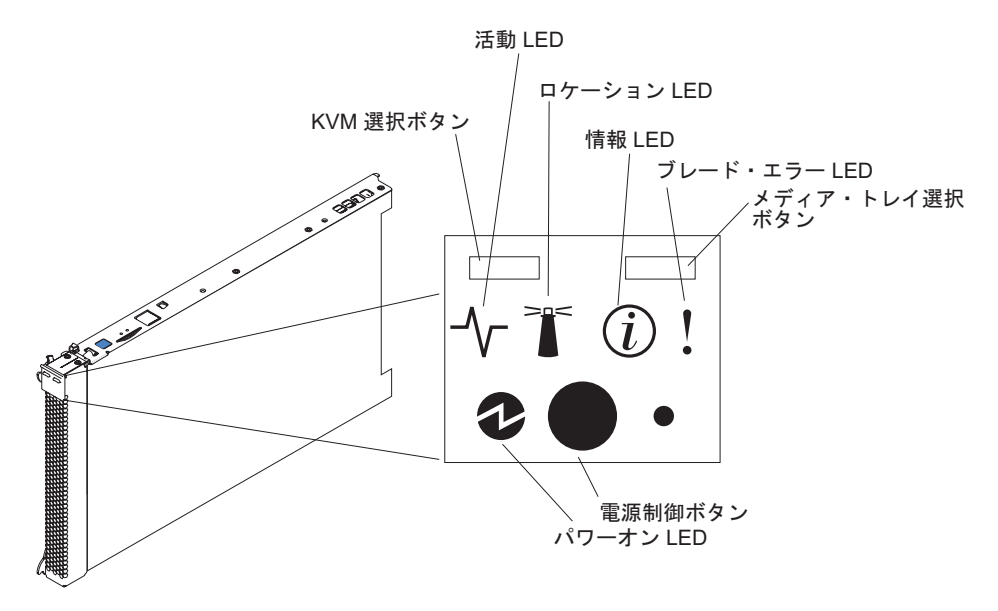

ブレード・サーバーの資料は、IBM Systems Information Center (http://publib.boulder.ibm.com/infocenter/systems/index.jsp) にあります。このサイトで ブレード・サーバーの資料にアクセスするには、「システム・ハードウェア」→ 「BladeCenter 情報」 → 「ブレード・サーバー」の順にクリックします。

どのブレード・サーバーが、BladeCenter S シャーシと互換性があるかどうかを判別 するには、IBM ServerProven Web サイト (http://www.ibm.com/servers/eserver/ serverproven/compat/us/eserver.html) にアクセスしてください。

## コントロールおよびインディケーター

ブレード・サーバーには、通常次のコントロール・ボタンとインディケーターが備 わっています。

#### KVM 選択ボタン

ローカルのコンソールとキーボードをサポートするオペレーティング・シス テムを使用する場合は、このボタンを押して共用の BladeCenter S シャーシ キーボードとビデオ・ポートをブレード・サーバーに関連付けます。 活動 LED

この緑色の LED が点灯しているときは、ハード・ディスクまたはネットワークに活動があることを示しています。

ロケーション LED

この青色の LED が点灯しているときは、ブレード・サーバーの位置を目で 確認できるように、システム管理者がオンにしたことを示しています。ロケ ーション LED は、アドバンスト・マネージメント・モジュールの Web イ ンターフェース、または IBM Director コンソールを使用してオフにするこ とができます。

#### 情報 LED

このオレンジ色の LED が点灯しているときは、ブレード・サーバーのシス テム・エラーに関する情報がアドバンスト・マネージメント・モジュールの イベント・ログに書き込まれたことを示しています。情報 LED は、アドバ ンスト・マネージメント・モジュールの Web インターフェース、または IBM Director コンソールを使用してオフにすることができます。

#### ブレード・エラー LED

このオレンジ色の LED が点灯しているときは、ブレード・サーバーでシス テム・エラーが発生したことを示しています。ブレード・エラー LED は、 以下のいずれかのイベントの後にオフになります。

- エラーの修正
- ブレード・サーバーの BladeCenter S シャーシへの再取り付け
- BladeCenter S シャーシ電源の入れ直し

#### メディア・トレイ選択ボタン

このボタンを押すと、共用の BladeCenter S シャーシのメディア・トレイ (取り外し可能メディア・ドライブと前面パネル USB ポート) がブレード・ サーバーと関連付けられます。このボタンの LED は要求の処理中に点滅 し、メディア・トレイの所有権がブレード・サーバーに移ると点灯します。 ブレード・サーバーのオペレーティング・システムがメディア・トレイを認 識するには、約 20 秒を要する場合があります。

メディア・トレイ選択ボタンを押しても反応がない場合は、アドバンスト・ マネージメント・モジュールを使用して、ブレード・サーバー上でローカル 制御が使用不可になっているかどうかを判別します。

#### 電源制御ボタン

このボタンは、コントロール・パネル・ドアの後ろにあります。このボタン を押すと、ブレード・サーバーをオンまたはオフにすることができます。

この電源制御ボタンは、ブレード・サーバーのローカルの電源制御が使用可 能になっている場合のみ有効です。ローカルの電源制御は、アドバンスト・ マネージメント・モジュールの Web インターフェースを使用して使用可能 または使用不可にします。

電源ボタンを 5 秒間押し続けると、ブレード・サーバーの電源をオフにします。

#### パワーオン LED

この緑色の LED は、ブレード・サーバーの電源状況を次のように示します。

- 高速で点滅:サービス・プロセッサー (BMC) がブレード・サーバーを初期化しています。
- ゆっくり点滅:ブレード・サーバーが初期化を完了し、パワーオン・コマンドを待機しています。
- 連続して点灯: ブレード・サーバーに電源が入り、オンになっています。

## BladeCenter S シャーシの背面図

ファン・モジュール、I/O モジュール、電源モジュール、アドバンスト・マネージ メント・モジュール、およびシリアル・パススルー・モジュールは、BladeCenter S シャーシの背面にあります。

注: BladeCenter S シャーシの各ベイには装置またはフィラーを 1 つ取り付ける必要があります。

次の図は、BladeCenter S シャーシの背面を示しています。

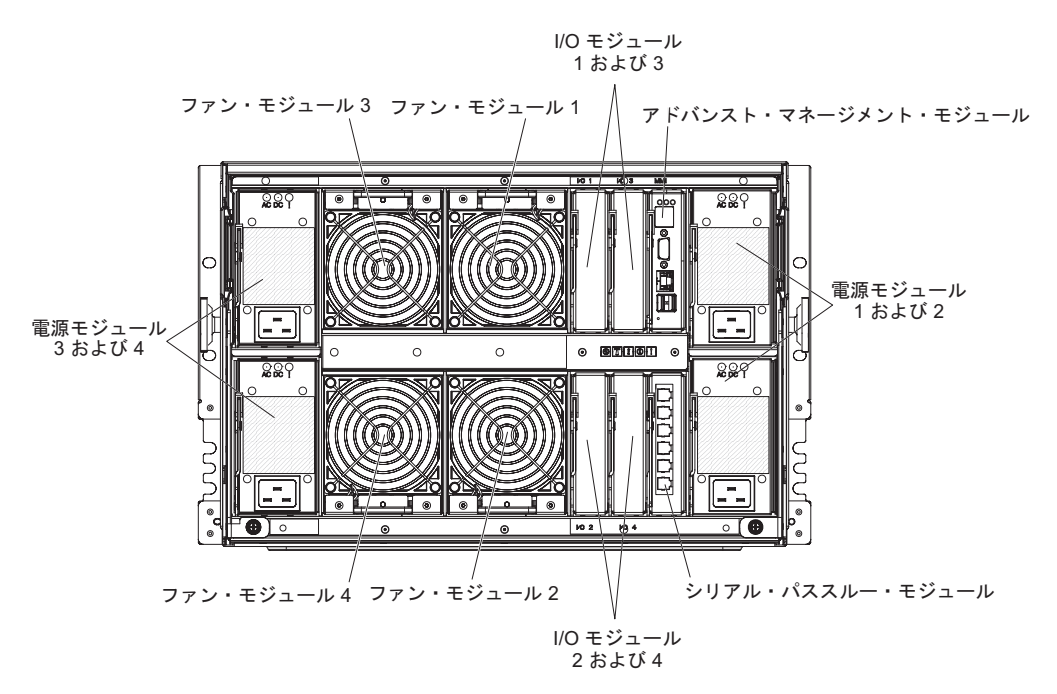

## アドバンスト・マネージメント・モジュール

アドバンスト・マネージメント・モジュールはホット・スワップ可能なモジュール で、取り付け済みのすべての BladeCenter コンポーネントの構成と管理に使用しま す。 BladeCenter S シャーシには、アドバンスト・マネージメント・モジュール・ ベイにアドバンスト・マネージメント・モジュールが 1 つ付属しています。

アドバンスト・マネージメント・モジュールは、キーボード/ビデオ/マウス (KVM) をサポートする BladeCenter S シャーシ内のすべてのブレード・サーバーに対する システム管理機能と KVM の多重方式を実現します。これは以下の接続を制御しま す。

- 別のコンピューター (ノートブック・コンピューターなど) へのローカル接続のためのシリアル・ポート
- キーボードとマウスのための外部ビデオと USB 接続

• 10/100 Mbps イーサネット接続

アドバンスト・マネージメント・モジュールは、各ブレード・サーバー内のサービ ス・プロセッサー (ベースボード管理コントローラーまたは BMC とも呼ばれる) と通信して、ブレード・サーバーのパワーオン要求、エラーとイベントの報告、 KVM 要求、BladeCenter S シャーシ共用メディア・トレイの使用要求などの機能を サポートします。

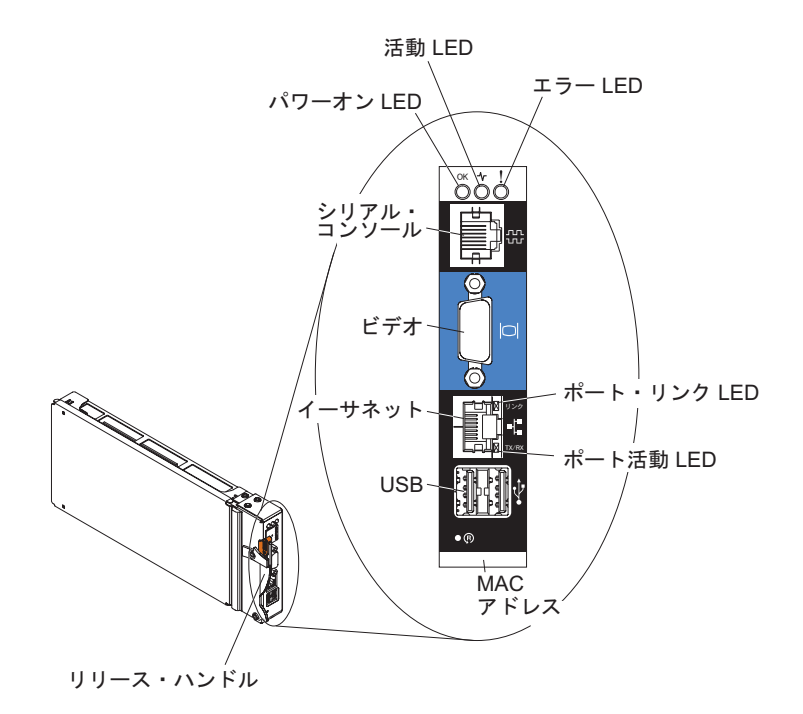

BladeCenter S シャーシは、単一のアドバンスト・マネージメント・モジュールをサ ポートします。このモジュールはアドバンスト・マネージメント・モジュール・ベ イに取り付けられている必要があります。

## アドバンスト・マネージメント・モジュールのインディケーターおよびコントロー ル:

アドバンスト・マネージメント・モジュールには LED がいくつか付いており、ア ドバンスト・マネージメント・モジュールとイーサネット接続の状況を確認するこ とができます。

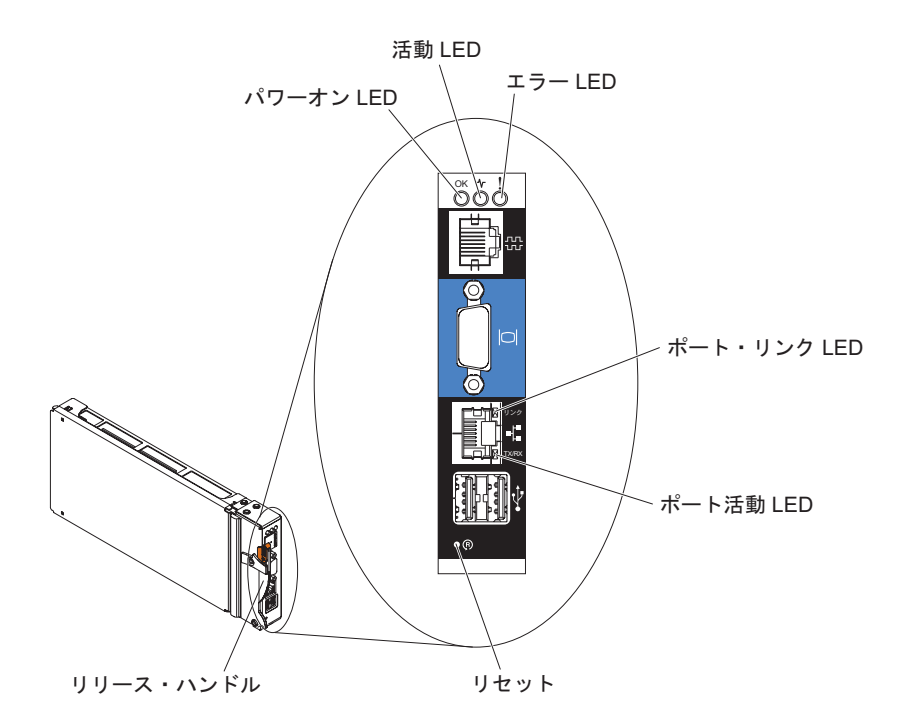

以下のアドバンスト・マネージメント・モジュール LED は、アドバンスト・マネ ージメント・モジュールとイーサネット接続の状況情報を示します。

パワーオン

点灯 (緑色)。アドバンスト・マネージメント・モジュールには電源が入っています。

- 活動 点灯 (緑色)。アドバンスト・マネージメント・モジュールは、BladeCenter S システムをアクティブに制御しています。
- **エラー** 点灯 (オレンジ色)。アドバンスト・マネージメント・モジュールでエラーが 検出されました。このエラー LED が点灯している場合は、BladeCenter シ ステムのエラー LED も点灯します。
- ポート・リンク

点灯 (緑色)。イーサネット・ポートを介したネットワークへのアクティブな 接続があります。

ポート活動

点滅 (緑色)。ネットワーク・リンク上でイーサネット・ポートを介した活動 があります。

#### リセット

アドバンスト・マネージメント・モジュールを再始動するには、リセットの穴に真 っすぐに伸ばしたペーパー・クリップを差し込んでから抜きます。アドバンスト・ マネージメント・モジュールの初期化中、ファン・モジュールはフルスピードで作 動します。 **重要:** クリップを最後まで押し込んで約 10 秒間そのままの状態にしておくと、アドバンスト・マネージメント・モジュールはデフォルト構成にリセットされます。 このため、アドバンスト・マネージメント・モジュールをリセットする前に、現行構成を必ず保存しておく必要があります。

構成の保管と復元についての詳細は、「IBM BladeCenter 拡張管理モジュール ユー ザーズ・ガイド」を参照してください。

#### アドバンスト・マネージメント・モジュールの入出力コネクター:

アドバンスト・マネージメント・モジュールには、シリアル・コネクター (1 個)、 ビデオ・コネクター (1 個)、キーボードとマウス用の USB コネクター (2 個)、お よびリモート管理用のイーサネット・コネクター (1 個) が装備されています。

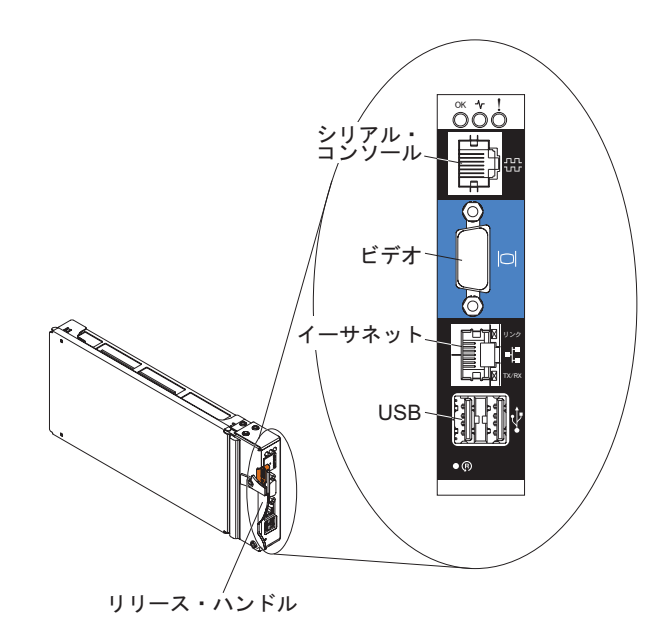

#### シリアル・コンソール

この接続は、アドバンスト・マネージメント・モジュールのコマンド・ライ ン・インターフェース (CLI) を使用して BladeCenter コンポーネントの構 成および管理を行うために使用します。例えば、ノートブック・コンピュー ターをシリアル・コネクターに接続し、端末エミュレーター・プログラムを 使用して IP アドレスやユーザー・アカウントなどの設定を構成できます。

アドバンスト・マネージメント・モジュールのシリアル・ピン配列は EIA-561 です (次の表を参照)。

| 接続 (ピン番号) | 信号名                |
|-----------|--------------------|
| 1         | DSR (データ・セット・レディー) |
| 2         | DCD (データ・キャリア検出)   |
| 3         | DTR (データ端末レディー)    |
| 4         | GND (接地)           |
| 5         | 受信 (RX)            |
| 6         | 送信 (TX)            |
| 7         | CTS (送信可)          |

| 接続 (ピン番号) | 信号名        |
|-----------|------------|
| 8         | RTS (送信要求) |

ビデオ このコネクターは、互換性のある SVGA または VGA ビデオ・モニターを BladeCenter S システムに接続するために使用します。

イーサネット

このコネクターは、BladeCenter S システムをイーサネット・ケーブル経由 またはネットワーク上で管理ステーションに接続する場合に使用します。

USB コネクター

これらのコネクターは、マウスとキーボード(または他の USB 装置)を接続するために使用します。これらのコネクターは、メディア・トレイの USB コネクターと異なり、BladeCenter キーボード、ビデオ、マウス (KVM) インターフェースを使用してブレード・サーバー間で共用されま す。これらのポートは、KVM インターフェースにより所有されます。

注: USB ストレージ・デバイスをこれらのコネクターに接続した場合、ブレード・サーバーにはメディア・トレイの所有権があり、そのデバイスにアクセスできます。メディア・トレイの所有権を特定のブレード・サーバーに

切り替えるときは、該当するブレード・サーバー上の CD を押します。

## シリアル・パススルー・モジュール

シリアル・パススルー・モジュールには 6 個のシリアル・ポートがあり、これらを 使用して 4 ワイヤー・シリアル RJ-45 コネクターを BladeCenter S シャーシの各 ブレード・サーバーに直接接続することができます。シリアル・パススルー・モジ ュールを使用する場合は、シリアル・パススルー・モジュール・ベイ内に取り付け る必要があります。

**注**:ご使用のブレード・サーバーがこのタイプのシリアル・アクセスをサポートしているかを確認するには、そのサーバーに付属の資料を参照してください。

コネクターは上から下に 1 から 6 までの番号が付けられており、ブレード・サー バー・ベイの 1 から 6 のブレード・サーバーに対応します。

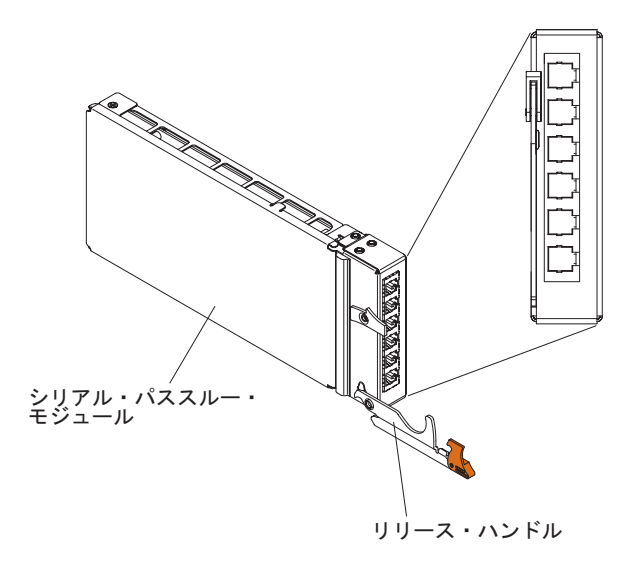

## シリアル・パススルー・コネクター・ピンの配列

各 RJ-45 ポートには 8 個のピンがあり、下から上に 1 から 8 までの番号が付け られています。

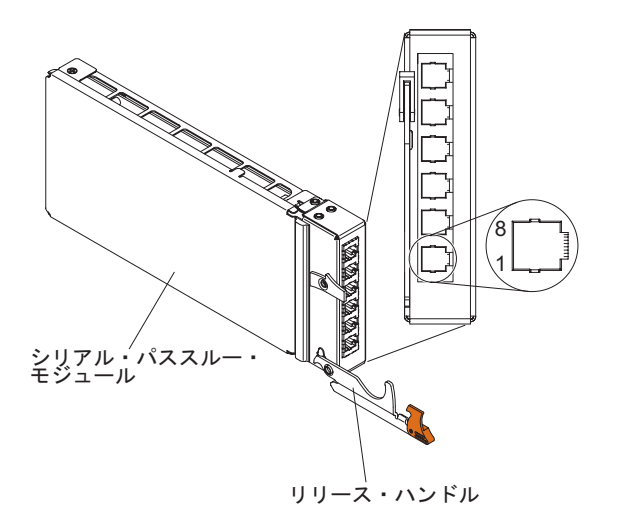

| 接続 (ピン番号) | 信号名         | 信号方向           |
|-----------|-------------|----------------|
| 1         | RTS (送信要求)  | ブレード・サーバーからの出力 |
| 2         | 未使用         | N/A            |
| 3         | RXD (受信データ) | ブレード・サーバーへの入力  |
| 4         | GND (接地)    | N/A            |
| 5         | 未使用         | N/A            |
| 6         | TXD (転送データ) | ブレード・サーバーからの出力 |
| 7         | 未使用         | N/A            |
| 8         | CTS (送信可)   | ブレード・サーバーへの入力  |

注:シリアル・パススルー・モジュールは、DTE 規則を使用します。
### 1/0 モジュール

BladeCenter S シャーシに取り付けることができる I/O モジュールは、イーサネット・スイッチ・モジュール、ファイバー・チャネル・スイッチ・モジュール、パス スルー・モジュール (光および銅)、 SAS 接続モジュール、および SAS RAID コントローラー・モジュールで、最大 4 モジュールです。

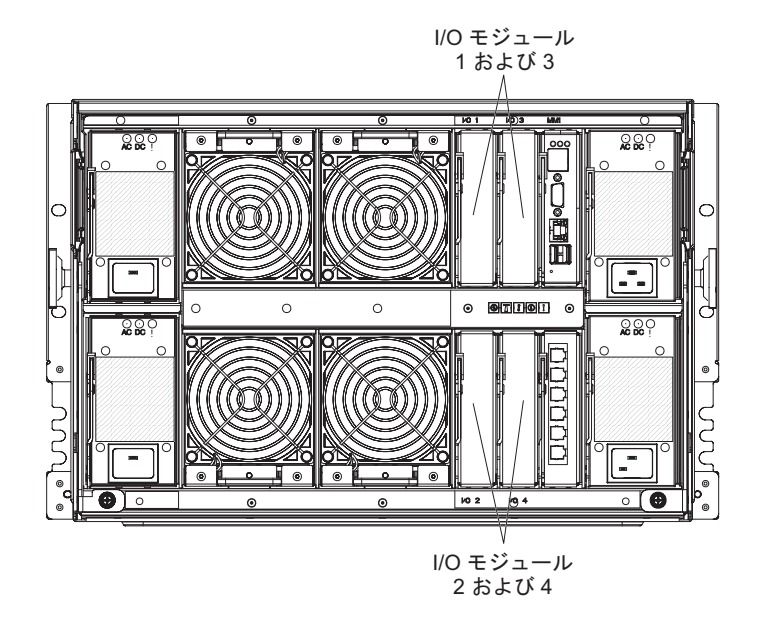

注:

I/O モジュールの資料は、IBM Systems Information Center (http:// publib.boulder.ibm.com/infocenter/systems/index.jsp) にあります。このサイトで I/O モ ジュールの資料にアクセスするには、「システム・ハードウェア」 → 「BladeCenter 情報」 → 「I/O モジュール」の順にクリックします。

どの I/O モジュールが、BladeCenter S シャーシと互換性があるかどうかを判別するには、IBM ServerProven Web サイト (http://www.ibm.com/servers/eserver/ serverproven/compat/us/eserver.html) にアクセスしてください。

### I/O モジュール・ベイ 1

I/O モジュール・ベイ 1 は、すべての標準イーサネットまたはパススルー・モジュ ールをサポートし、各ブレード・サーバーにある 2 つの内蔵イーサネット・コント ローラーに接続します。

注: この I/O モジュール・ベイは、BladeCenter E または BladeCenter H シャーシ の I/O モジュール・ベイ 1 とは異なる方法で配線されます。

### I/O モジュール・ベイ 2

I/O モジュール・ベイ 2 は、すべての標準イーサネット・モジュールおよびパスス ルー・モジュールをサポートし、モジュールは各ブレード・サーバーに内蔵された 2 つのイーサネット・コントローラーに接続されます。

注: I/O モジュール・ベイ 2 に I/O モジュールを取り付ける場合、I/O モジュー ル・ベイ 2 のスイッチ・モジュール経由で外部イーサネット・ネットワークにアク セスする各ブレード・サーバーに、拡張カード・オプション (2/4 ポート・イーサネ ット拡張カードなど) を取り付ける必要も生じます。

### I/O モジュール・ベイ 3 および 4

I/O モジュール・ベイ 3 および 4 は、SAS 接続モジュールまたは SAS RAID コ ントローラー・モジュールをサポートします。

- RAID ストレージ・ソリューションを使用する場合、2 つの SAS RAID コント ローラー・モジュール (1 つは I/O モジュール・ベイ 3、もう 1 つは I/O モジ ュール・ベイ 4) を取り付ける必要があります。 SAS RAID コントローラー・モ ジュールには、内蔵共用ストレージにアクセスする各ブレード・サーバーごとに SAS 拡張カード・オプションが必要になります。
- SAS 接続モジュールを 1 つだけ使用する場合は、そのモジュールを I/O モジュ ール・ベイ 3 に取り付けてください。SAS 接続モジュールを追加する場合は、 ベイ 4 に取り付けることができます。SAS 接続モジュールには、内蔵共用スト レージにアクセスする各ブレード・サーバーに SAS 拡張カード・オプションが 必要になります。

これらの 2 つのベイは、イーサネット・スイッチ・モジュール、ファイバー・チャ ネル・スイッチ・モジュール、およびパススルー・モジュール (光および銅線) もサ ポートします (ストレージ・モジュールを使用しない場合)。

重要: I/O モジュール・ベイ 3 と 4 で両ベイに取り付けるスイッチは、同じタイプ (SAS 接続モジュール、SAS RAID コントローラー・モジュール、イーサネット・ スイッチ・モジュール、パススルー・モジュール、またはファイバー・チャネル・ スイッチ・モジュールのいずれか) でなければなりません。

### 電源モジュール

BladeCenter S システムは、AC 110 V または AC 220 V のいずれもサポートする オートレンジ電源モジュールを 4 個までサポートします。

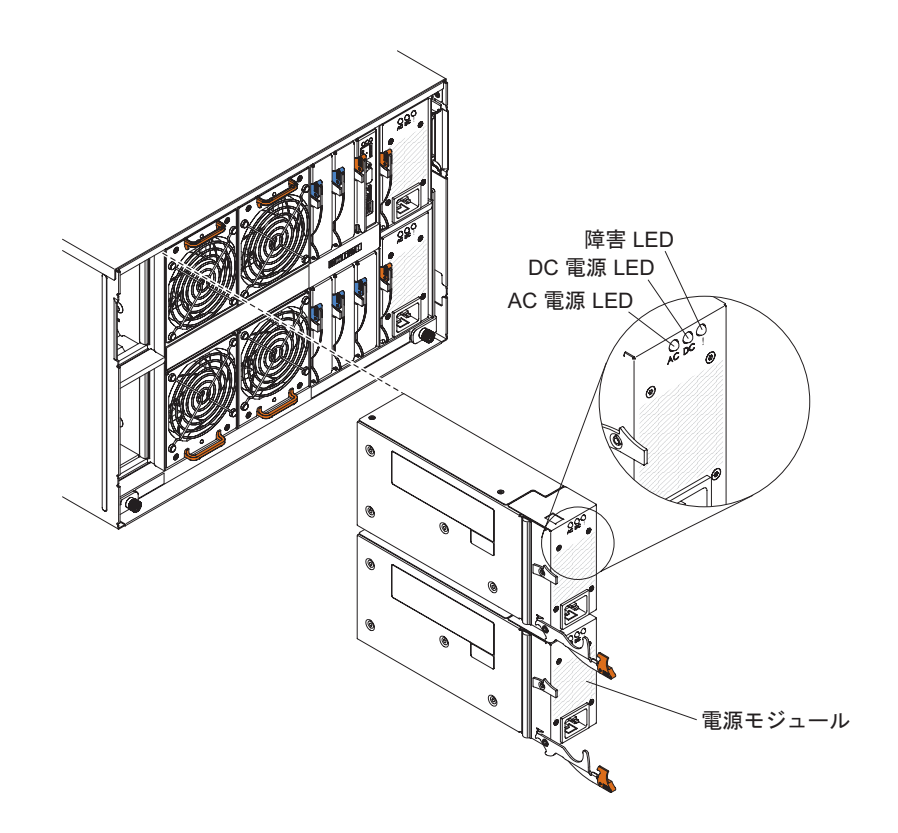

2 つのタイプの電源モジュールがあります。これらの電源モジュールは、電源コード・コネクター以外は同じです。すなわち、1 つは、C14 コネクターが付いており、1 つは C20 コネクターが付いています。

表 1. BladeCenter S システムで使用される電源モジュール

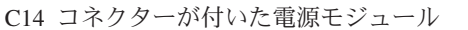

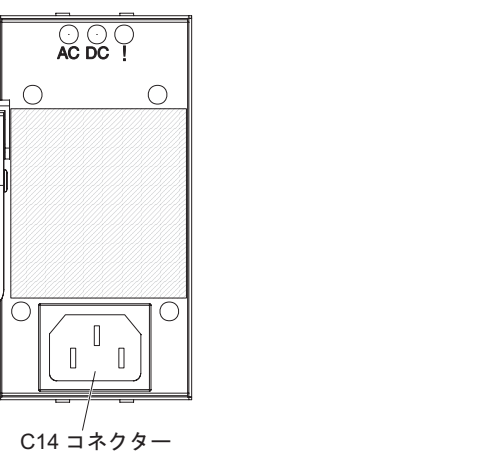

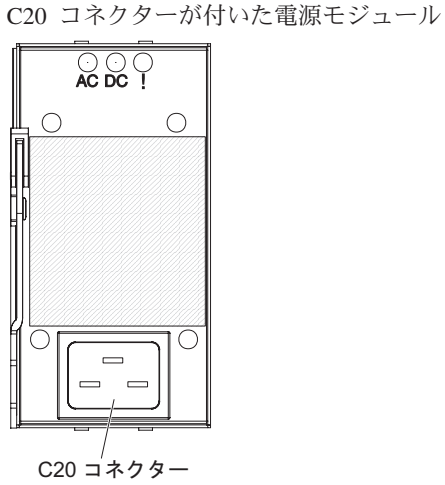

BladeCenter S シャーシでは、すべてのパワー・サプライが 1 つの電源ドメインに 結合され、これにより電源が各ブレード・サーバーとモジュールにシステム・ミッ ドプレーンを介して配分されます。

電源モジュールは最低 2 個取り付ける必要があります。取り付ける電源モジュールが 2 つだけの場合、電源モジュール・ベイ 1 と 2 (BladeCenter S シャーシの背面 に向かって右側の上部と下部の電源モジュール・ベイ) に取り付けます。

注: 両方のストレージ・モジュールを使用する場合は、4 個のすべての電源モジュ ールを取り付ける必要があります。

BladeCenter S シャーシの前面からすべての装置 (メディア・トレイ、ブレード・サ ーバー、およびストレージ・モジュール) を抜くか取り外すと、電源モジュールは 使用不可になります。

### インディケーターおよびコントロール

電源モジュールには、それぞれ 3 つの LED が備えられています。

#### AC 電源

点灯 (緑色)。電源モジュールに電源が供給されています。

#### DC 電源

点灯 (緑色)。電源モジュールから BladeCenter S シャーシのミッドプレーンに電源が供給されています。

障害 点灯 (オレンジ色)。電源モジュールに障害が起きています。

注: 電源モジュールから AC 電源コードを抜く前、または BladeCenter S シャーシから電源モジュールを取り外す前に、残りの電源モジュールの容量 が、BladeCenter S シャーシ内の全コンポーネントに必要な最小消費電力を 十分満足しているかどうかをチェックします。アドバンスト・マネージメン ト・モジュールを使用して、電源の状況と所要量を表示できます。

アドバンスト・マネージメント・モジュールへのアクセス方法と使用方法については、「拡張管理モジュール ユーザーズ・ガイド」を参照してください。

- 電源モジュールが AC 電源ソースに正しく接続されていることを確認し ます。BladeCenter S シャーシのすべての電源モジュールは、同じ電源電 圧 (110 V AC または 220 V AC のいずれか)に接続されている必要が あります。異なる電源電圧を混用しないでください。
- 2. 電源モジュールから AC 電源コードを抜き、再度差し込みます。
- 3. パワー・サプライを再取り付けします。
- 4. 正常に作動することが確認されている電源コードと AC 電源コードを交換します。
- 5. BladeCenter S シャーシ内の別電源モジュール・ベイに電源モジュールを 移動します。

### ファン・モジュール

BladeCenter S シャーシには、4 個のホット・スワップ・ファン・モジュールが取り 付けられています。

ファン・モジュール (ファン・パック と呼ばれることもあります) は、ブレード・ サーバーと I/O モジュールに冷却のための通気を供給するように設計されていま す。各ファン・モジュールには、2 個のファンが付いています。

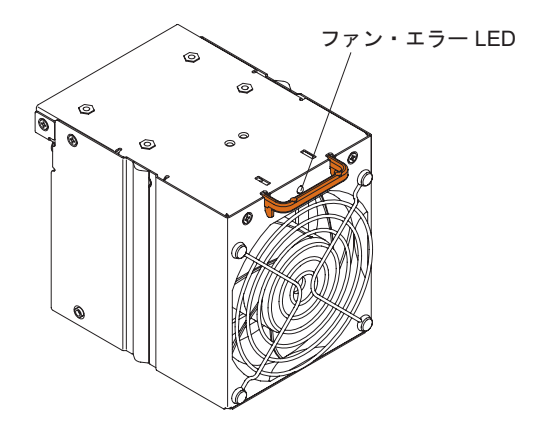

## インディケーターおよびコントロール

ファン・モジュールには LED が 1 つあります。

**エラー** 点灯 (オレンジ色)。ファン・モジュール内のいずれかのファンに障害が起き ています。

注:ファン・モジュールのファンの1つに障害が起こると、もう1つのファンがフルスピードで作動し始めます。

# システムおよびストレージの管理

IBM は、BladeCenter S システムおよび使用可能な内蔵共用ストレージの管理に使用できる製品を提供しています。

## **IBM Director**

IBM Director は、包括的な基本レベルのワークグループ・ハードウェア・マネージャーを提供します。これにはシステムの可用性を最大限にするための拡張自己管理機能があり、Microsoft Windows、AIX、Linux、i5/OS などの複数のオペレーティング・システムがサポートされます。

システムまたはネットワーク管理者は、IBM Director を使用して、次のタスクを実行できます。

- リモート・システムのハードウェア構成を表示および変更する
- マイクロプロセッサー、ディスク、メモリーなどの重要なコンポーネントについて、使用量、ヘルス、パフォーマンスをモニターする
- さまざまなプラットフォーム上の IBM および IBM 以外の x86 プロセッサー・ ベース・サーバー、デスクトップ・コンピューター、ワークステーション、およ びノートブック・コンピューターを個別に、または大規模なグループとして集中 管理する
- 環境のインベントリーを行う
- デバイス・ドライバーやファームウェアなどの管理対象システムに対する更新を 実行する
- イベントまたはスケジュールに基づいてアクションを自動的に実行する (IBM Director でこの実行が構成されている場合)

IBM Director を実装すると、次の利点により所有コストを削減できます。

- ダウン時間の短縮
- IT 担当者およびユーザーの生産性の向上
- 保守およびサポートのコスト削減

IBM Director に関する詳細情報、および IBM Director の最新バージョンのダウン ロードについては、http://www.ibm.com/systems/management/director/ にアクセスして ください。

## Storage Configuration Manager

Storage Configuration Manager は、Web ベースのデバイス管理アプリケーションです。

Storage Configuration Manager には、各ブレード・サーバーの拡張カード上の SAS 接続モジュールまたは SAS RAID コントローラー・モジュールのいずれか、および SAS コントローラーなど、各種のストレージ関連デバイスの複数のインスタンスを 構成およびモニターするために必要な、ユーザー・インターフェースとプログラマ チック・インターフェースが備えられています。これには Web ベースのグラフィ カル・ユーザー・インターフェースも含まれます。 インストールは、スタンドアロ ン・アプリケーションまたは IBM Director 5.20.2 の拡張機能として行うことができ ます。

Storage Configuration Manager のアプリケーションのマネージャー・コンポーネント には、ネットワークにインストールされたすべてのコンピューターから、標準の Web ブラウザー (Internet Explorer 6.x 以降、Firefox 1.0 以降)を使用して接続でき ます。

提供される事前定義構成の 1 つを選択して内蔵共用ストレージを構成する場合、 Storage Configuration Manager を使用しないで、アドバンスト・マネージメント・モ ジュールの構成ウィザードから内蔵共用ストレージを構成することも可能です。た だし、既存の構成を変更する場合や独自のカスタマイズした構成を作成する場合 は、Storage Configuration Manager をインストールする必要があります。

Storage Configuration Manager をダウンロードするには、http://www.ibm.com/systems/ support/management にアクセスし、「**IBM Storage Configuration Manager**」を選択 します。

## BladeCenter 格納装置の電源切断

すべてのブレード・サーバーをシャットダウンし、BladeCenter S シャーシをすべての給電部から切断して、BladeCenter S シャーシの電源を切断します。

- 各ブレード・サーバーをシャットダウンします。ブレード・サーバーのオペレー ティング・システムのシャットダウンについては、ブレード・サーバーに付属の 資料を参照してください。
- 2. BladeCenter 格納装置上のすべての電源コードを電源コネクターから取り外します。

注: BladeCenter S シャーシの電源を切断した後、再度 BladeCenter S シャーシ を電源に接続する場合は、少なくとも 5 秒間お待ちください。

## BladeCenter S Types 7779 および 8886 との接続

初期構成を実行する場合は、通常、アドバンスト・マネージメント・モジュールの イーサネット・ポートを経由してアドバンスト・マネージメント・モジュールに接 続します。アドバンスト・マネージメント・モジュールのイーサネット・ポートを 使用すると、イーサネット・ケーブルを使用してノートブック・コンピューターな どのクライアント・コンピューターを接続するか、アドバンスト・マネージメン ト・モジュールをネットワークに接続できます。

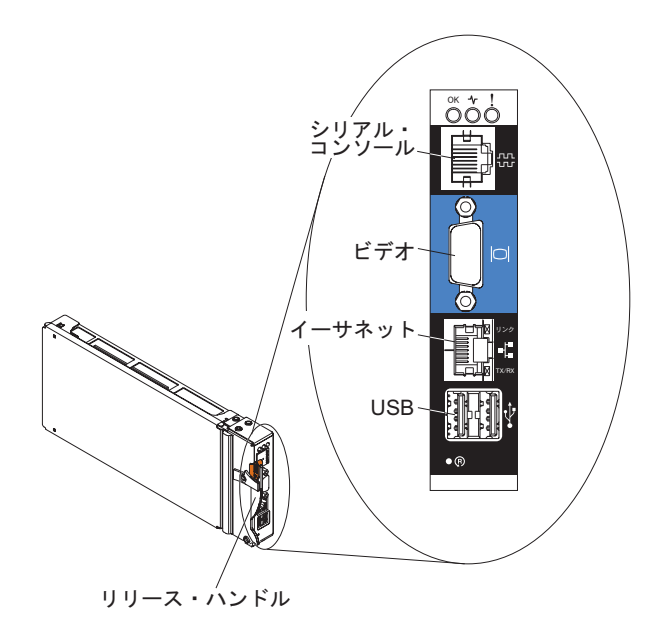

注: オプションで、アドバンスト・マネージメント・モジュールのシリアル・ポートを経由して、アドバンスト・マネージメント・モジュールに接続できます (Telnet、PuTTY、Hyperterm などの端末エミュレーション・プログラムを使用)。

クライアント・コンピューターを使用して接続する場合、そのクライアント・コン ピューターを静的 IP アドレスに設定し、そのコンピューターがアドバンスト・マ ネージメント・モジュールと同じ IP サブネット (255.255.255.0) 上にあることを確 認する必要があります。 IP アドレスを選択する場合は、必ず BladeCenter S シャ ーシに取り付けられているどのコンポーネントとも競合しないアドレス (192.168.70.120 など) を選択してください。

次の 2 つのインターフェースを使用して、イーサネット・ポート経由でアドバンスト・マネージメント・モジュールに接続できます。

 Web ベース・インターフェース。ブラウザーから、IP アドレス (DHCP を使用 している場合はホスト名) を入力し、ユーザー ID とパスワードを使用してサイ ンインします。

デフォルトでアドバンスト・マネージメント・モジュールは、最初に電源オンし たとき DHCP に応答するように構成されています。 DHCP サーバーがない場 合、アドバンスト・マネージメント・モジュールは、その静的 IP アドレスを使 用します。

DHCP が実装されているネットワークに接続する場合は、アドバンスト・マネー ジメント・モジュールにそのホスト名を使用してアクセスできます。アドバンス ト・マネージメント・モジュールのホスト名は、アドバンスト・マネージメン ト・モジュール の MAC アドレス・タグにあります。

アドバンスト・マネージメント・モジュールのデフォルト設定は次のとおりです。

- IP アドレス: 192.168.70.125
- サブネット: 255.255.255.0
- ユーザー ID: USERID (すべて大文字)
- パスワード: PASSWORD (PASSWORD の 0 は文字の O ではなく数字のゼロ です)
- コマンド・ライン・インターフェース。コンソール・ウィンドウから、Telnet または SSH を使用して、アドバンスト・マネージメント・モジュール IP アドレスまたはホスト名にアクセスします。次に、ユーザー ID とパスワードを使用してログインします。

# 第2章診断

この章では、BladeCenter S Types 7779 および 8886 の問題を解決するのに役立つ 診断ツールについて説明します。

## 診断ツール

ハードウェア関連の問題を診断して解決するには、Light Path 診断 LED とイベント・ログを使用してください。

また、アドバンスト・マネージメント・モジュールの保守データ・ツールを使用す ると、IBM サービス担当員が分析用に使用できる診断セットをすべて収集できま す。アドバンスト・マネージメント・モジュールの Web インターフェースから保 守データ・ツールにアクセスするには、「Service Tools」 → 「MM Service Data」 をクリックします。

## Light Path 診断 LED

Light Path 診断 LED は、システム・エラーを識別するために使用される BladeCenter S シャーシとコンポーネントに装備された LED のシステム (体系) で す。 BladeCenter S シャーシの前面または背面のシステム・エラー LED が点灯し ている場合は、コンポーネントの 1 つ以上のエラー LED も点灯している可能性が あります。これらの LED は、問題の原因を識別するのに役立ちます。

## BladeCenter S シャーシのシステム LED パネル

システム LED は、BladeCenter S シャーシの前面と背面に表示されます。

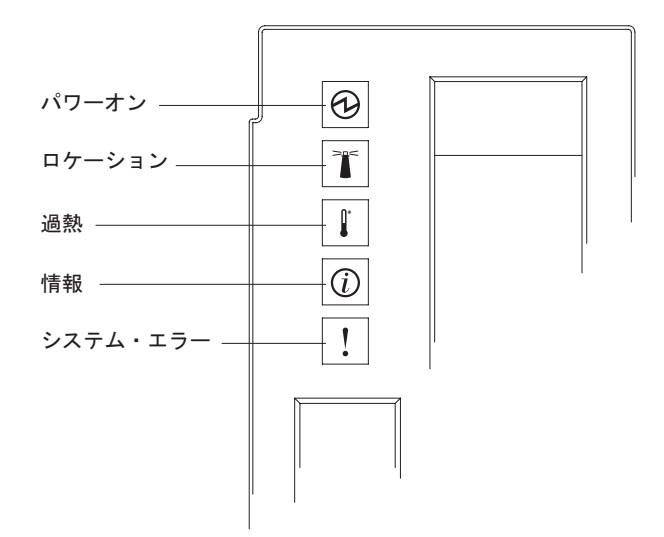

| 点灯している LED | 説明                                                                                                    | アクション                                                                                                    |
|------------|----------------------------------------------------------------------------------------------------|----------------------------------------------------------------------------------------------------|
| パワーオン      | この緑色の LED は、ミッドプレー<br>ンに 12 VDC が存在するときに (常<br>に) 点灯します。                                                                                               |                                                                                                    |
| ロケーション     | この青色の LED が点灯 (常に点灯<br>または点滅) するのは、BladeCenter<br>S システムの位置を示している場合<br>か、または BladeCenter S システム<br>は注意を要するとリモートのシステ<br>ム管理が識別する条件が発生してい<br>ることを示しています。 | BladeCenter S システムのシステム LED パネル、モジ<br>ュール、およびブレード・サーバー上の情報 LED ま<br>たはエラー LED を調べてください。                                                                                                    |
| 過熱         | このオレンジ色の LED は、システ<br>ムの温度がしきい値を超えたときに<br>(常に) 点灯します。                                                                                                  | <ol> <li>ファン・モジュールに障害が起きたかどうかを判別<br/>します。障害が起きた場合は、そのファン・モジュ<br/>ールをできるだけ速やかに交換します。</li> <li>室内の温度が高すぎないことを確認します。(温度<br/>の情報については、6ページの『機能および仕様』<br/>を参照)。</li> <li>各ベイにブレード・サーバー、モジュール、または<br/>フィラーのいずれか 1 つが取り付けられているこ<br/>とを確認します。</li> </ol>                                                                                                    |
| 情報         | このオレンジ色の LED が (常に)<br>点灯しているときは、ベイに正しく<br>ない I/O モジュールが挿入されてい<br>る、電力需要が取り付けられている<br>電源モジュールの容量を超えている<br>などの、クリティカルではないイベ<br>ントが発生しています。              | <ol> <li>アドバンスト・マネージメント・モジュールのイベント・ログでエラーがないかどうかを確認します。</li> <li>BladeCenter S システムでその他の LED が点灯しているかどうかを確認します。</li> <li>1 台以上のブレード・サーバーで LED が点灯しているかどうかを確認します。点灯している場合は、以下の操作を実行します。</li> <li>アドバンスト・マネージメント・モジュールのイベント・ログで、このブレード・サーバーに関連したエラーがないか確認します。</li> <li>ブレード・サーバーを取り外し、カバーを開いてシステム・ボードの LED を確認します。</li> <li>ブレード・サーバーの LED の状況は、ブレード・サーバーのカバーを開かなくても見ることができます。アドバンスト・マネージメント・モジュールの Web インターフェースから、LED リンクの Blade LED セクションにあるブレード・サーバーの名前をクリックします。</li> </ol> |

| 点灯している LED             | 説明                                                                                                    | アクション                                                                                                    |
|------------------------|----------------------------------------------------------------------------------------------------|----------------------------------------------------------------------------------------------------|
| 点灯している LED<br>システム・エラー | 説明<br>このオレンジ色の LED が (常に)<br>点灯しているときは、電源モジュー<br>ルのエラーやブレード・サーバーの<br>システム・エラーなど、クリティカ<br>ルなシステム・エラーが発生してい<br>ます。 | <ul> <li>アクション</li> <li>1. アドバンスト・マネージメント・モジュールのイベント・ログでエラーがないかどうかを確認します。</li> <li>2. BladeCenter 格納装置でその他の LED が点灯しているかどうかを確認します。</li> <li>3. 1 個以上のモジュールで LED が点灯しているかどうかを確認します。点灯している場合は、『モジュール LED』に記載されているその LED に関する指示に従ってください。</li> <li>4. 1 台以上のブレード・サーバーで LED が点灯しているかどうかを確認します。点灯している場合は、以下の操作を実行します。</li> <li>a. アドバンスト・マネージメント・モジュールにログインし、そのブレード・サーバーに関係したエラーがないかイベント・ログをチェックします。</li> <li>b. ブレード・サーバーを取り外し、カバーを開いてシステム・ボードの LED を確認します。</li> <li>jレード・サーバーの LED の状況は、ブレード・サーバーのカバーを開かなくても見ることができます。アドバンスト・マネージメント・モジュールの Web インターフェースか</li> </ul> |
|                        |                                                                                                    | ことができます。アドバンスト・マネージメン<br>ト・モジュールの Web インターフェースか<br>ら、LED リンクの Blade LED セクションにあ<br>るブレード・サーバーの名前をクリックしま<br>す。<br>5. IBM サポートに連絡してください。                                                                                                    |

## モジュール LED

各モジュールには、問題のトラブルシューティングと解決に使用できる LED が備 えられています。

注: I/O モジュール、またはブレード・サーバー上の LED に対する説明とアクションについては、それらデバイスに付属の資料を参照してください。

I/O モジュールとブレード・サーバーの資料は、IBM Systems Information Center (http://publib.boulder.ibm.com/infocenter/systems/index.jsp) にあります。このサイトで I/O モジュールまたはブレード・サーバーの資料にアクセスするには、「システ ム・ハードウェア」 → 「BladeCenter 情報」の順にクリックします。次に、「ブレ ード・サーバー」または「I/O モジュール」のいずれかをクリックします。

| LED の状況                              | 説明                                                                                                    | アクション                                                                                                    |
|--------------------------------------|----------------------------------------------------------------------------------------------------|----------------------------------------------------------------------------------------------------|
| アドバンスト・マネー<br>ジメント・モジュー<br>ル・エラー LED | このオレンジ色の LED は、クリテ<br>ィカル・エラーがマネージメント・<br>モジュールで発生したときに点灯し<br>ます。BladeCenter S シャーシのシ<br>ステム・エラー LED も点灯しま<br>す。 | <ol> <li>アドバンスト・マネージメント・モジュールをリセットします。</li> <li>アドバンスト・マネージメント・モジュールを取り付け直します。</li> <li>アドバンスト・マネージメント・モジュールを交換します。</li> </ol>                                                                                                    |
| 電源モジュール AC<br>電源 LED                 | この緑色の LED は、AC 電源の問<br>題がある場合は点灯 <b>しません</b> 。                                                                   | <ol> <li>すべての電源コードが給電部に接続され、その給電<br/>部に電気が来ていることを確認します。</li> <li>電源モジュールを再取り付けします。</li> <li>電源モジュールを交換します。</li> </ol>                                                                                                    |
| 電源モジュール DC<br>電源 LED                 | この緑色の LED は、DC 電源の問<br>題がある場合は点灯 <b>しません</b> 。                                                                   | <ol> <li>給電部が供給している電圧がすべて同じであること<br/>を確認します。すべての給電部が 110 V AC また<br/>は 220 V AC でなければなりません。同一の<br/>BladeCenter S シャーシ内で異なる給電部を混在さ<br/>せることはできません。</li> <li>障害の発生したコンポーネントが原因でシャットダ<br/>ウンが行われたかどうかを判別します。コンポーネ<br/>ントに障害が発生した場合は、以下の操作を実行し<br/>ます。</li> </ol> |
|                                      |                                                                                                    | <ul> <li>a. 障害の発生したコンポーネントを交換します。</li> <li>b. 電源モジュールを再取り付けします。</li> <li>3. 電源モジュールを交換します。</li> </ul>                                                                                                    |

| LED の状況             | 説明                                                                                                    | アクション                                                                                                    |
|---------------------|----------------------------------------------------------------------------------------------------|----------------------------------------------------------------------------------------------------|
| 電源モジュール障害<br>LED    | このオレンジ色の LED は、電源モ<br>ジュールに障害が発生したときに点<br>灯します。                                                                                    | 注: 電源モジュールから AC 電源コードを抜く前、ま<br>たは BladeCenter S シャーシから電源モジュールを取<br>り外す前に、残りの電源モジュールの容量が、<br>BladeCenter S シャーシ内の全コンポーネントに必要な<br>最小消費電力を十分満足しているかどうかをチェック<br>します。アドバンスト・マネージメント・モジュール<br>を使用して、電源の状況と所要量を表示できます。                                                                                                    |
|                     |                                                                                                    | <ul> <li>アドバンスト・マネージメント・モジュールへのアクセス方法と使用方法については、「拡張管理モジュールシューザーズ・ガイド」を参照してください。</li> <li>1. 電源モジュールが AC 電源ソースに正しく接続されていることを確認します。BladeCenter S シャーシのすべての電源モジュールは、同じ電源電圧(110 V AC または 220 V AC のいずれか)に接続されている必要があります。異なる電源電圧を混用しないでください。</li> <li>2. 電源モジュールから AC 電源コードを抜き、再度差し込みます。</li> <li>3. パワー・サプライを再取り付けします。</li> </ul> |
|                     |                                                                                                    | <ol> <li>4. 正常に作動することか確認されている電源コードと<br/>AC 電源コードを交換します。</li> <li>5. BladeCenter S シャーシ内の別電源モジュール・ベ<br/>イに電源モジュールを移動します。</li> <li>アドバンスト・マネージメント・モジュールのイベン<br/>ト・ログで、この電源モジュールに関連したエラーが<br/>ないか確認し、それらのエラーを解決します。</li> </ol>                                                                                                   |
| ファン・モジュール障<br>害 LED | このオレンジ色の LED は、ファ<br>ン・モジュール内のファンのいずれ<br>かに障害が発生した場合に点灯しま<br>す。<br>注:ファン・モジュールのファンの<br>1つに障害が起こると、もう1つ<br>のファンがフルスピードで作動し始<br>めます。 | ファン・モジュールを交換します。                                                                                                    |

| LED の状況                          | 説明                                                                                                    | アクション                                                                                                    |
|----------------------------------|----------------------------------------------------------------------------------------------------|----------------------------------------------------------------------------------------------------|
| LED の状況<br>ストレージ・モジュー<br>ル障害 LED | 説明<br>このオレンジ色の LED は、ストレ<br>ージ・モジュールに障害が発生した<br>ときに点灯します。                                                                        | <ul> <li>アクション</li> <li>1. アドバンスト・マネージメント・モジュールが存在<br/>していて、正常に作動していることを確認します。</li> <li>2. ストレージ・モジュールの裏側にある電源モジュー<br/>ル・ベイに少なくとも 1 個の電源モジュールが取<br/>り付けられていることを確認します。</li> <li>3. アドバンスト・マネージメント・モジュールにログ<br/>インし、電源または冷却上の問題がないかイベン<br/>ト・ログをチェックします。</li> <li>4. ストレージ・モジュールの電源をオンにするのに必要な電力が十分に割り振られていることを確認しま<br/>す。アドバンスト・マネージメント・モジュール<br/>Web インターフェースで、割り振られる電源に関<br/>する情報を表示できます(「Monitors」→「Power<br/>Management」の順にクリックします)。</li> <li>アドバンスト・マネージメント・モジュール Web<br/>インターフェースについての詳細は、「拡張管理モ<br/>ジュール ユーザーズ・ガイド」を参照してください。</li> <li>5. ストレージ・モジュールを取り付け直し、アドバン<br/>スト・マネージメント・モジュールがその電源をオンにできるとこします</li> </ul> |
|                                  |                                                                                                    | ってできるようにします。<br>6. ストレージ・モジュールを交換します。                                                                                                    |
| ハード・ディスクのオ<br>レンジ色の LED          | この LED は、ハード・ディスクに<br>障害が発生したときに (点滅ではな<br>く) 点灯します。                                                                             | オレンジ色の LED が点灯した場合は、ハード・ディ<br>スクを交換します。                                                                                                    |
|                                  | ハード・ディスクを再作成中または<br>識別中の場合は、この LED が点滅<br>します。この LED が素早く点滅し<br>ている場合は、ハード・ディスクを<br>再作成中です。ゆっくり点滅してい<br>る場合は、ハード・ディスクを識別<br>中です。 | アクションは不要です。                                                                                                    |
| ハード・ディスクの緑<br>色の LED             | ドライブ・アクティビティーがある<br>場合は、この LED が点滅します。                                                                                           | アクションは不要です。                                                                                                    |
| バッテリー・バックア<br>ップ装置の電源 LED        | この緑色の LED は、電源がバッテ<br>リー・バックアップ装置に供給され<br>ている場合に点灯します。                                                                           | アクションは不要です。                                                                                                    |
| バッテリー・バックア<br>ップ装置の充電中<br>LED    | この緑色の LED は、バッテリー・<br>バックアップ装置が充電中の場合に<br>点灯します。                                                                                 | アクションは不要です。                                                                                                    |
| バッテリー・バックア<br>ップ装置障害 LED         | このオレンジ色の LED は、バッテ<br>リー・バックアップ装置に障害が発<br>生したときに点灯します。                                                                           | バッテリー・バックアップ装置を交換します。                                                                                                    |

# イベント・ログ

アドバンスト・マネージメント・モジュールのイベント・ログには、アドバンス ト・マネージメント・モジュールが BladeCenter S システムをモニターしている間 に生成されるメッセージが含まれます。

イベント・ログ内のメッセージのフォーマットは次のとおりです。

- 重大度エラー・レベル。重大度レベルは、情報 (I)、警告 (W)、またはエラー (E) のいずれかです。
- ソース。メッセージを生成したソースとなる装置(例えば、アドバンスト・マネ ージメント・モジュールの場合は SERVPROC、ブレード・サーバーの場合は BLADE\_xx。ここで、xx はブレード・サーバーの番号です)。
- タイム・スタンプ。メッセージが生成された日時。
- テキスト記述。メッセージを記述するテキスト。

次の例は、イベント・ログのエラー・メッセージを示しています。

E BLADE\_05 06/05/06 10:39:02 (RXPS01181US) Service Processor watchdog.

メッセージによっては、問題が解決済みの場合、元のメッセージ・テキストの先頭 に「Recovery」という言葉を付けたものがログに表示されます。

デフォルトでは、項目はタイム・スタンプでソートされ、最新の項目が最初にリス トされます。項目を重大度、ソース、またはタイム・スタンプでソートすることも 可能で、その場合は該当の列見出しをクリックします。また、項目は重大度、ソー ス、または日付に基づいてフィルターに掛けることができます。

アドバンスト・マネージメント・モジュールのイベント・ログ・メッセージについ ての詳細は、「アドバンスト・マネージメント・モジュール メッセージ・ガイド」 を参照してください。

### イベント・ログの表示

イベント・ログを表示するには、以下を行います。

 アドバンスト・マネージメント・モジュールの Web インターフェースから、 「Monitors」 → 「Event log」をクリックします。

アドバンスト・マネージメント・モジュール Web インターフェースについての 詳細は、「アドバンスト・マネージメント・モジュール ユーザーズ・ガイド」を 参照してください。

アドバンスト・マネージメント・モジュールのコマンド行インターフェースから、 displaylog コマンドを入力します。

アドバンスト・マネージメント・モジュールのコマンド行インターフェースにつ いての詳細は、「アドバンスト・マネージメント・モジュール Command-Line Interface リファレンス・ガイド」を参照してください。

## イベント・ログの処理

イベント・ログのメッセージを使用して問題を解決する場合は、新しいメッセージ に基づいて処置を行う前に、古いタイム・スタンプのメッセージを確認してくださ い。例えば、最近のタイム・スタンプの障害コンポーネントのエラー・メッセージ が、他のコンポーネントの以前の障害のエラー・メッセージと関連していることが あります。

メッセージが BladeCenter S システムの特定の装置の問題を示している場合は、その装置の LED を確認してトラブルシューティング情報を参照します。

## ウォッチドッグ・タイムアウト・メッセージ

ウォッチドッグ・タイムアウト・メッセージは、アドバンスト・マネージメント・ モジュールのイベント・ログに表示されます。これらのメッセージは、ハードウェ アまたはソフトウェアの問題によりブレード・サーバーの CPU が反応しなくなっ た場合に表示されることがあります。

各ブレード・サーバーにはサービス・プロセッサー (ベースボード管理コントロー ラーまたは BMC と呼ばれる) があり、これはブレード・サーバーの CPU とは独 立して作動します。これはブレード・サーバーが BladeCenter S システムに取り付 けられ、活動状態のパワー・サプライに接続されていると作動します。ブレード・ サーバーの電源がオンである必要はありません。

サービス・プロセッサーはアドバンスト・マネージメント・モジュールと通信し て、ブレード・サーバーに関する重要プロダクト・データとヘルス状況を提供しま す。また、サービス・プロセッサーは、アドバンスト・マネージメント・モジュー ルを使用してブレード・サーバーをリモートで管理する際に、ブレード・サーバー の電源オンまたはオフ、および再始動などのタスクを実行するのに使用されます。

サービス・プロセッサーは、ウォッチドッグ・タイマーと呼ばれるタイマーを使用 してブレード・サーバーのイベントを測ります。

- BIOS または POST ウォッチドッグ・タイマーは、ブレード・サーバーが POST 処理中に反応しなくなった場合にウォッチドッグ・イベントをトリガーします。
- OS ウォッチドッグ・タイマーは、ブレード・サーバーがオペレーティング・シ ステムの始動中に反応しなくなった場合にウォッチドッグ・イベントをトリガー します。

注: ブレード・サーバーには Automatic Server Restart (ASR) ドライバーがインス トールされている必要があります。このドライバーはブレードのサービス・プロ セッサーと通信し、システム・プロセッサーが実行されている間は、ウォッチド ッグ・タイマーが 0 までカウントダウンしないようにします。このドライバーを 検索するには、次のステップを実行してください。

- 1. http://www.ibm.com/systems/support/ にアクセスします。
- 2. 「**Product Support**」から、「**BladeCenter**」をクリックします。
- 3. 「Popular links」から、「Software and device drivers」を選択します。
- 4. 「BladeCenter device driver file matrices」から、該当するブレード・サーバー を選択します。ASR ドライバーは、通常、「Advanced Systems Management」 下に表示されます。

OS ウォッチドッグ・タイマーは、ブレード・サーバーのタイプに応じてデフォ ルトで使用可能または使用不可になっています。これはブレード・サーバーの BIOS 構成ユーティリティーの拡張設定を使用して、使用可能または使用不可に することができます。

### I-error メッセージ

I-error メッセージは、アドバンスト・マネージメント・モジュールのイベント・ロ グに表示されます。これらのメッセージは、ブレード・サーバーの CPU がシステ ムの問題に直面すると必ず表示されます。通常、これらは I/O 装置が反応しない結 果によるものです。

### インテル・ベースのブレード・サーバーに関連した I-error

ほとんどの I-error の根本原因は、通常、以下のいずれかとなります。

- I/O デバイス・ドライバー
- ハード・ディスクの障害
- PCI 装置のタイムアウト
- 終端されていない SCSI バス
- 実 CPU の内部障害
- パワー・サプライの問題

次の例は、I-error メッセージを示しています。

- E BLADE\_01 03/10/04 14:13:02 (SN#ZJ1TS1234567) PFA Alert, see preceding error in system error log.
- E BLADE\_01 03/10/04 14:13:02 (SN#ZJ1TS1234567) 00151200 MCA: Unrecoverable Error Detected Proc=1
- I BLADE\_01 03/10/04 14:13:01 (SN#ZJ1TS1234567) 00151352 MachineCheck Data Status: A2000000 8C010400

### AMD ベースのブレード・サーバーに関連した I-error

CPU が回復不可能なマシン・チェック・エラーに直面すると I-error が発生しま す。これらのエラーはメモリー・エラーとなる場合が多いですが、プロセッサーに 関連したエラーとなる場合もあります。マシン・チェック・エラーが発生した場合 は、ブレード・サーバーを再始動する必要があります。

次の例は、アドバンスト・マネージメント・モジュールのログに報告される AMD ブレード・サーバーのメモリー・エラーを示しています。

| Ι | BLADE_07 | 08/24/06, | 17:40:53 | (id14c2n07) | Power unit power off event received |
|---|----------|-----------|----------|-------------|-------------------------------------|
| Е | BLADE_07 | 08/24/06, | 17:38:25 | (id14c2n07) | POSTBIOS: 289 DIMM D02 is Affected. |
| Е | BLADE_07 | 08/24/06, | 17:38:25 | (id14c2n07) | POSTBIOS: 289 DIMM D01 is Affected. |
| Е | BLADE 07 | 08/24/06, | 17:38:25 | (id14c2n07) | Memory disabled: DIMM number 2      |
| Е | BLADE_07 | 08/24/06, | 17:38:25 | (id14c2n07) | Memory disabled: DIMM number 1      |

## I2C エラー

BladeCenter S システムのハードウェア・コンポーネントおよびコンポーネント間の 通信に関連したエラー・メッセージ (I2C エラーとして知られている) が、アドバン スト・マネージメント・モジュールのイベント・ログに表示されます。

次の例は、I2C エラー・メッセージを示しています。

Failure reading I2C device. Check devices on bus 7.

I2C エラー・メッセージを解決するには、以下のアクションを実行します。

- 1. アドバンスト・マネージメント・モジュールを再始動します。
- アドバンスト・マネージメント・モジュールが I2C バスをリセットするまで 2 分待ちます。2 分経ってもイベント・ログに I2C バス・エラー・リカバリー・ メッセージが表示されない場合は、アドバンスト・マネージメント・モジュール を取り付け直します。
- 3. アドバンスト・マネージメント・モジュールが I2C バスをリセットするまで 5 分待ちます。5 分経ってもイベント・ログに I2C バス・エラー・リカバリー・ メッセージが表示されない場合は、IBM サポートに連絡してください。

# 第3章 トラブルシューティング

この章では、トラブルシューティングを行って、BladeCenter S Types 7779 および 8886 の問題を解決する方法について説明します。

# ファームウェアの更新

BladeCenter S シャーシ内のいくつかのコンポーネントのファームウェアは更新する ことができます。

現在インストールされている、BladeCenter S シャーシ内の装置のファームウェアの レベルを判別するには、アドバンスト・マネージメント・モジュールの Web イン ターフェースから「Firmware VPD」をクリックします。

BladeCenter S システムの次のコンポーネントはファームウェアを使用し、それが更 新されている場合があります。

- アドバンスト・マネージメント・モジュール
- ブレード・サーバー
- I/O モジュール (SAS 接続モジュールと SAS RAID コントローラー・モジュー ルを含む)
- ストレージ・モジュール

また、BladeCenter S システム用に注文できるオプションのハードウェア装置には、 デバイス・ドライバーのインストールが必要な装置があります。

例えば、イーサネット・コントローラーは、各ブレード・サーバーのシステム・ボ ードに内蔵されています。このイーサネット・コントローラーは 1000 Mbps の全二 重機能のみを備え、イーサネット・スイッチ上の外部ポートに対してデータの同時 送受信を可能にします。ブレード・サーバーのオペレーティング・システムに対し てジャンパーを設定したり、コントローラーを構成する必要はありません。ただ し、ブレード・サーバーにデバイス・ドライバーをインストールして、ブレード・ サーバーのオペレーティング・システムがイーサネット・コントローラーのアドレ スを指定できるようにする必要があります。

必要なデバイス・ドライバーのインストールについては、ハードウェア・オプショ ンに付属の資料を参照してください。

最新のファームウェアおよびデバイス・ドライバーを入手するには、次のステップ を実行します。

- 1. http://www.ibm.com/systems/support/ にアクセスします。
- 2. 「**Product Support**」から、「**BladeCenter**」をクリックします。
- 3. 「Popular links」から、「Software and device drivers」を選択します。
- 4. 「BladeCenter S」を選択して、ダウンロード可能なファイルのマトリックスを 表示します。

5. BladeCenter S シャーシに取り付けるブレード・サーバーおよび他の装置を選択 して、ファームウェアとデバイス・ドライバーをダウンロードします。

## Service Bulletin

IBM はサポート Web サイトを随時更新して、ユーザーが BladeCenter S システム で問題が起こったときに問題解決に使用できるヒントや手法を載せています。

BladeCenter S Types 7779 および 8886 に対して使用可能なすべての Service Bulletin を検索するには、BladeCenter のサポート検索 Web サイト (http://www.ibm.com/systems/support/supportsite.wss/search?brandind=5000020)にアクセ スします。「Search」フィールドに、「8886」および「retain」の用語を入力しま す。

# コンポーネント障害の分離

問題の原因を分離するには、その問題が解決するまでコンポーネントを取り外すし かない場合があります。問題の根本原因を分離する場合は、この手順を使用してく ださい。

### 問題

BladeCenter S システムに問題がある場合に、その問題を 1 つのコンポーネントに 分離できない。

注:特定のコンポーネントに問題を切り分ける前に、まず最初に、アドバンスト・マネージメント・モジュールを表示し、そこで見つかったすべての問題の解決を試みる必要があります。

イベント・ログを表示するには、以下を行います。

 アドバンスト・マネージメント・モジュールの Web インターフェースから、 「Monitors」 → 「Event log」をクリックします。

アドバンスト・マネージメント・モジュール Web インターフェースについての 詳細は、「拡張管理モジュール ユーザーズ・ガイド」を参照してください。

• アドバンスト・マネージメント・モジュールのコマンド行インターフェースか ら、 displaylog コマンドを入力します。

アドバンスト・マネージメント・モジュールのコマンド行インターフェースについての詳細は、「拡張管理モジュール Command-Line Interface リファレンス・ガイド」を参照してください。

## 検証

特定のコンポーネントに問題を分離するには、以下のステップを実行します。

- すべてのブレード・サーバーの電源を遮断し、これらのブレード・サーバーを BladeCenter S シャーシのミッドプレーンからすべて取り外します。リリース・ ハンドルを開き、ブレード・サーバーをベイからスライドさせて約 2.5 センチ 出します。
- 2. 電源モジュール・ベイ 1 に作動しているパワー・サプライがあることを確認 し、パワー・サプライ 2、3、および 4 を取り外します (約 2.5 センチ引き出 します)。
- 3. 次のコンポーネントをミッドプレーンから取り外します。
  - a. すべての I/O モジュールのリリース・ハンドルを開きます。

重要: I/O モジュールを外すと、その I/O モジュールに接続されているすべ ての外部デバイスとの通信が中断することになります。I/O モジュールを外 す前に、必ず、すべての外部デバイスの電源をオフにしてください。

b. ストレージ・モジュールのリリース・ハンドルを開きます。

注: ストレージ・モジュールを取り外す場合は、事前にすべてのドライブの 活動が停止している (ハード・ディスクの緑色の LED が点滅していない) ことを確認してください。

注: BladeCenter S シャーシの前面からすべての装置 (メディア・トレイ、ブレ ード・サーバー、およびストレージ・モジュール) を抜くか取り外すと、電源 モジュールは使用不可になります。

- 4. 電源モジュール 1 の AC と DC LED が点灯することを確認します。点灯しな い場合は、80ページの『電源の問題のトラブルシューティング』を参照してく ださい。
- 5. アドバンスト・マネージメント・モジュールが正常に作動していることを確認 します。作動していない場合は、43ページの『アドバンスト・マネージメン ト・モジュールの問題のトラブルシューティング』を参照してください。
  - a. アドバンスト・マネージメント・モジュールにログインし、「System Status」ページで問題がないかどうかを確認します。
  - b. パワー・サプライがアドバンスト・マネージメント・モジュールの「Power Management」ページに表示されていることを確認します。
  - c. イベント・ログで新しいエラー・メッセージがないかどうかを確認し、エラーが見つかった場合はそれを解決します。BladeCenter S シャーシからコンポーネントが取り外されているため、非冗長モジュールに関連したメッセージは無視することができます。
- 6. パワー・サプライ 2 を接続し、AC と DC LED が点灯することを確認しま す。
- アドバンスト・マネージメント・モジュールにログインし、パワー・サプライ がアドバンスト・マネージメント・モジュールの「Power Management」ページ に表示されていることを確認します。表示されている場合は、パワー・サプラ イ 1 を取り外します。

- 8. これでも機能する最低限の構成がない場合は、IBM サポートに連絡してください。
- ブレード・サーバーを再接続してから始動して、ブレード・サーバーを立ち上 げます。ストレージ・モジュールのブートが不要なブレード・サーバーを選択 します。
  - a. ブレード・サーバーをブレード・サーバー・ベイ 1 に取り付けます。この 電源を入れてから、ローカル KVM 接続を使用してこのブレード・サーバー が POST を完了し、オペレーティング・システムを起動することを確認し ます。
    - ブレードの始動中にビデオが表示されない場合は、77ページの『モニターまたはビデオの問題のトラブルシューティング』を参照してください。
    - ブレード・サーバーが POST エラー・メッセージまたはチェックポイン ト・コードで失敗する場合は、ブレード・サーバーに付属の資料を参照し てください。
    - ブレード・サーバーは始動するが、キーボードまたはマウスが作動しない 場合は、別のブレード・サーバーを試してください。
      - キーボードまたはマウスが1台のブレード・サーバーのみで作動しない場合は、そのブレード・サーバーの問題が疑われます。
      - 複数のブレード・サーバーでキーボードまたはマウスが作動しない場合は、アドバンスト・マネージメント・モジュールの問題が疑われます。 アドバンスト・マネージメント・モジュールのファームウェア・レベル を確認し、必要に応じてアドバンスト・マネージメント・モジュールを 交換します。
  - b. ブレード・サーバーのオンボード診断を開始します (POST 中に F2 を押し て診断を実行します)。エラーが返された場合は、49 ページの『ブレード・ サーバー問題のトラブルシューティング』を参照してください。

注: オンボード診断およびブレード・サーバーのトラブルシューティング についての詳細は、そのブレード・サーバー用に提供されたブレード・サー バーのトラブルシューティング手順に従ってください。

- イーサネット・スイッチ・モジュールを I/O モジュール・ベイ 1 に取り付け、それをネットワークに接続します。アドバンスト・マネージメント・モジュールのシステム状況を検査して、アドバンスト・マネージメント・モジュールの「System Status」ページまたはイベント・ログにエラーがない状態でこれが POST を完了することを確認します。
- これでアドバンスト・マネージメント・モジュール、1 つのブレード・サーバ ー、1 つの I/O モジュール、1 つのパワー・サプライ、メディア・トレイ、 およびファン・モジュールが組み込まれた BladeCenter S システムが作動して いるはずです。障害の現象が再び現れるまで、コンポーネントを BladeCenter S シャーシに 1 つずつ戻します。最初にパワー・サプライ、次にその他の I/O モジュール、その次にブレード・サーバーの順で取り付けます。
- 12. モジュールまたはブレード・サーバーを交換した後に障害の現象が復活した場合は、IBM サポートに連絡して追加の解決手順を確認してください。

## コンポーネント別の現象のトラブルシューティング

問題を特定のコンポーネントに分離した後に、現象に基づいて問題を解決するため にこの情報を使用してください。

アドバンスト・マネージメント・モジュールのイベント・ログ・メッセージについ ての詳細は、「アドバンスト・マネージメント・モジュール メッセージ・ガイド」 を参照してください。

# アドバンスト・マネージメント・モジュールの問題のトラブルシュ ーティング

マネージメント・モジュールの問題を解決するには、この情報を使用してください。

アドバンスト・マネージメント・モジュールは、BladeCenter S システムの管理の中 心となります。このモジュールが存在せずに機能していない場合は、BladeCenter S システムの装置に対して通常の管理機能を実行できません。

現在インストールされているアドバンスト・マネージメント・モジュール・ファー ムウェアのレベルを判別するには、アドバンスト・マネージメント・モジュールの Web インターフェースから「Firmware VPD」をクリックします。

IBM はサポート Web サイトを随時更新して、ユーザーが BladeCenter S システム で問題が起こったときに問題解決に使用できるヒントや手法を載せています。 BladeCenter サポート検索 Web サイト (http://www.ibm.com/systems/support/ supportsite.wss/search?brandind=5000020) にアクセスし、何か保守速報が作成されて いないかどうかを調べます。「Search」フィールドに、「management module」、「8886」、および「retain」の用語を入力します。

## アドバンスト・マネージメント・モジュールに ping できるがアクセ スできない

アドバンスト・マネージメント・モジュールに対するネットワーク接続を (Telnet、SSH、または Web ブラウザーを介して)確立できない一方で、アドバンス ト・マネージメント・モジュールを ping できる場合は、通常、ファームウェアまた は構成に問題があります。

### 問題

アドバンスト・マネージメント・モジュールに対するログイン・サービスを (Telnet、SSH、または Web ブラウザーを介して)確立することはできないが、それ を ping することはできる。

### 検証

この問題を解決するには、以下のステップを実行します。

1. ご使用の Web ブラウザーがサポートされていることを確認します。

アドバンスト・マネージメント・モジュールでは、リモート (クライアント) ア クセスに対して以下の Web ブラウザーをサポートしています。

- Microsoft Internet Explorer 5.5 以降 (最新の Service Pack がインストール済み)
- Mozilla Firefox バージョン 1.07 以降

使用するクライアント Web ブラウザーでは、Java が有効になっている必要があ り、JavaScript バージョン 1.2 以降がサポートされ、Java 仮想マシン (JVM) プ ラグインのバージョン 1.4.2\_08 以降がインストールされている必要がありま す。JVM プラグインは、http://www.java.com/ から入手可能です。

- アドバンスト・マネージメント・モジュールのシリアル・ポートに接続し、ログインを試行します。シリアル・ポートの詳細(シリアル・ポートのピン配置を含む)については、18ページの『アドバンスト・マネージメント・モジュールの入出力コネクター』を参照してください。
- 可能な場合は、アドバンスト・マネージメント・モジュールがネットワーク・サ ーバーをデフォルトのネットワーク・ポート上で実行しているかどうかを確認し ます。それでもログインできない場合は、BladeCenter S システムについて管理 者に相談してください。

シリアル・ポートを介して接続している場合は、ports コマンドを使用して、すべてのインターフェースが使用可能になっていて、TCP ポートが正しいことを確認します。例えば、次のとおりです。

ports -T system:mm[1]

このコマンドの使用法の詳細については、「管理モジュール Command-Line Interface リファレンス・ガイド」を参照してください。

- 4. このクライアント・ワークステーションが他のアドバンスト・マネージメント・ モジュールに接続できるかどうかを確認します。接続できない場合は、クライア ント・ワークステーションまたはネットワークで実行されるファイアウォールに 問題がある可能性が高いです。クライアント・ワークステーションのファイアウ ォールをすべてシャットダウンし、再試行してください。クライアント・ワーク ステーションで複数のアドバンスト・マネージメント・モジュールに接続する際 の問題が解決されない場合は、LAN についてネットワーク管理者に問い合わせ てください。
- ラップトップ(他のアドバンスト・マネージメント・モジュールに接続できることが確認済み)をイーサネット・ポートを介してアドバンスト・マネージメント・モジュールに接続します。イーサネット・リンクがアップになっていて、ラップトップがアドバンスト・マネージメント・モジュールと同じ IP サブネット上にあるように構成されていることを確認します。
- アドバンスト・マネージメント・モジュールを ping できる場合は、サポートされる Web ブラウザーを使用してアドバンスト・マネージメント・モジュールのWeb インターフェースへのログインを試行します。ログインできる場合は、ネットワークの問題が疑われます。ネットワーク管理者に連絡してください。

アドバンスト・マネージメント・モジュールをデフォルト構成に初期化します。
 これにより、デフォルトのユーザー ID とパスワードが復元されます。

重要: アドバンスト・マネージメント・モジュールを初期化すると、すべての I/O モジュールの外部ポートがシャットダウンされます。この場合、ネットワー クとファイバーの接続がすべて中断します。アドバンスト・マネージメント・モ ジュールがデフォルト構成に初期化されると、デフォルトの IP アドレス (192.168.70.125) とサブネット・マスク (255.255.255.0) を使用する前に DHCP アドレスの取得を 2 分間試行します。DHCP アドレスの取得を試行したくない 場合は、イーサネット・ケーブルをアドバンスト・マネージメント・モジュール から取り外します。

以前に構成を保管していた場合は、アドバンスト・マネージメント・モジュール に関する問題の解決後、その構成を復元することができます。以前に保管された 構成の復元方法についての詳細は、「*IBM BladeCenter 拡張管理モジュール ユ* ーザーズ・ガイド」を参照してください。

- a. ペーパー・クリップをアドバンスト・マネージメント・モジュールの背面に あるピン穴に差し込みます。
- b. ペーパー・クリップを押し込んで、約 10 秒間そのまま押します。アドバン スト・マネージメント・モジュールがリセットされ、ファンがフルスピード で回転します。この音ははっきりと聞こえます。
- c. ペーパー・クリップをピン穴から抜きます。
- 8. 問題が解決しない場合は、IBM サポートに連絡してください。

### アドバンスト・マネージメント・モジュールに接続できない

モジュールへのネットワーク接続を (Telnet、SSH、ping、または Web ブラウザー を介して)確立できない場合は、この手順を使用してアドバンスト・マネージメン ト・モジュールのトラブルシューティングを行ってください。

### 問題

アドバンスト・マネージメント・モジュールへのネットワーク接続を確立できない。

### 検証

この問題を解決するには、以下のステップを実行します。

- ラップトップ(他のアドバンスト・マネージメント・モジュールにログイン可能 なもの)をアドバンスト・マネージメント・モジュールに接続します。ラップト ップの IP 構成でそのラップトップがアドバンスト・マネージメント・モジュー ルと同じサブネットに置かれ、ラップトップがローカル・ファイアウォールを実 行していないことを確認します。
- 2. アドバンスト・マネージメント・モジュールへの接続を試行します。
  - アドバンスト・マネージメント・モジュールを ping でき、Web ブラウザーと Telnet を使用してそれに接続できる場合は、ネットワークまたはアドバンス ト・マネージメント・モジュールへのアクセスに使用される他のワークステー ションに問題があります。

- アドバンスト・マネージメント・モジュールを ping できるが、Web ブラウザ ーまたは Telnet を使用して接続できない場合は、43ページの『アドバンス ト・マネージメント・モジュールに ping できるがアクセスできない』を参照 してください。
- アドバンスト・マネージメント・モジュールのシリアル・ポートに接続し、コマンド・ライン・インターフェースからアドバンスト・マネージメント・モジュールへのアクセスを試行します。ログインできる場合は、以下の操作を実行します。
  - a. ifconfig コマンドを使用して、アドバンスト・マネージメント・モジュール のネットワーク構成を確認します。例えば、次のとおりです。

ifconfig -T system:mm[1] -eth0

b. ports コマンドを使用して、すべてのインターフェースが使用可能になって いて、TCP ポートが正しいことを確認します。例えば、次のとおりです。 ports -T system:mm[1]

これらのコマンドの使用法の詳細については、「管理モジュール Command-Line Interface リファレンス・ガイド」を参照してください。

- c. アドバンスト・マネージメント・モジュールに全くアクセスできない場合 は、以下の操作を実行してください。
  - ラップトップ上のアドレス解決プロトコル (ARP) のキャッシュをすべ てクリアします。Microsoft Windows では、arp -d コマンドを使用し て ARP キャッシュをクリアできます。キャッシュのクリア方法を判別 するには、ご使用のオペレーティング・システムに付属の資料を参照し てください。
  - 2) アドバンスト・マネージメント・モジュールを取り付け直します。
    - a) アドバンスト・マネージメント・モジュールを BladeCenter S シャ ーシから取り外します。ファン・モジュールがフルスピードで回転 し始めます。この音ははっきりと聞こえます。
    - b) アドバンスト・マネージメント・モジュールを取り付けます。アドバンスト・マネージメント・モジュールがその POST プロセスを完了すると、ファンは通常のレベル (速度とノイズ) に戻ります。
    - c) アドバンスト・マネージメント・モジュールの LED を確認しま
       す。アドバンスト・マネージメント・モジュールを取り付けてイー
       サネット・ケーブルを接続した後にオレンジ色のエラー LED が点
       灯する場合は、アドバンスト・マネージメント・モジュールに障害
       が起きています。
  - アドバンスト・マネージメント・モジュールをデフォルト構成に初期化 します。これにより、デフォルトのユーザー ID とパスワードが復元さ れます。

重要:アドバンスト・マネージメント・モジュールを初期化すると、す べての I/O モジュールの外部ポートがシャットダウンされます。この 場合、ネットワークとファイバーの接続がすべて中断します。アドバン スト・マネージメント・モジュールがデフォルト構成に初期化される と、デフォルトの IP アドレス (192.168.70.125) とサブネット・マスク (255.255.255.0) を使用する前に DHCP アドレスの取得を 2 分間試行し ます。DHCP アドレスの取得を試行したくない場合は、イーサネット・ ケーブルをアドバンスト・マネージメント・モジュールから取り外しま す。

以前に構成を保管していた場合は、アドバンスト・マネージメント・モジュールに関する問題の解決後、その構成を復元することができます。 以前に保管された構成の復元方法についての詳細は、「IBM

BladeCenter 拡張管理モジュール ユーザーズ・ガイド」を参照してください。

- a) ペーパー・クリップをアドバンスト・マネージメント・モジュール の背面にあるピン穴に差し込みます。
- b) ペーパー・クリップを押し込んで、約 10 秒間そのまま押します。
   アドバンスト・マネージメント・モジュールがリセットされ、ファンがフルスピードで回転します。この音ははっきりと聞こえます。
- c) ペーパー・クリップをピン穴から抜きます。
- 4) IBM サポートに連絡してください。

## アドバンスト・マネージメント・モジュールにログインできない

アドバンスト・マネージメント・モジュールへのネットワーク接続は確立できるが ログインできない (ユーザー ID またはパスワードが無効) 場合は、ID またはパス ワードが正しくないか、試行の失敗が多すぎたことにより問題が発生している可能 性があります。

### 問題

アドバンスト・マネージメント・モジュールへのログインを試行したときに、無効 なユーザー ID またはパスワードに関連したエラーを受け取る。

### 検証

この問題を解決するには、以下のステップを実行します。

- 1. 有効なユーザー ID とパスワードを使用していることを確認します。ユーザー ID とパスワードの大/小文字が区別されます。
- 数分待ってから、ログインを再試行します。ログインの試行を 5 回失敗する と、アドバンスト・マネージメント・モジュールがそのユーザー ID をロックア ウトします。デフォルトの待ち時間は 2 分ですが、マネージメント・モジュー ルのユーザー・プロファイル構成時に変更されている場合があります。
- Web インターフェースと Telnet インターフェースの両方を使用してログインを 試行します。ログインできない場合は、アドバンスト・マネージメント・モジュ ールをデフォルト構成に初期化します。これにより、デフォルトのユーザー ID とパスワードが復元されます。

重要:アドバンスト・マネージメント・モジュールを初期化すると、すべての I/O モジュールの外部ポートがシャットダウンされます。この場合、ネットワー クとファイバーの接続がすべて中断します。アドバンスト・マネージメント・モ ジュールがデフォルト構成に初期化されると、デフォルトの IP アドレス (192.168.70.125) とサブネット・マスク (255.255.255.0) を使用する前に DHCP アドレスの取得を 2 分間試行します。DHCP アドレスの取得を試行したくない 場合は、イーサネット・ケーブルをアドバンスト・マネージメント・モジュール から取り外します。

以前に構成を保管していた場合は、アドバンスト・マネージメント・モジュール に関する問題の解決後、その構成を復元することができます。以前に保管された 構成の復元方法についての詳細は、「*IBM BladeCenter 拡張管理モジュール ユ* ーザーズ・ガイド」を参照してください。

- a. ペーパー・クリップをアドバンスト・マネージメント・モジュールの背面に あるピン穴に差し込みます。
- b. ペーパー・クリップを押し込んで、約 10 秒間そのまま押します。アドバン スト・マネージメント・モジュールがリセットされ、ファンがフルスピード で回転します。この音ははっきりと聞こえます。
- c. ペーパー・クリップをピン穴から抜きます。
- ラップトップをマネージメント・モジュールに接続します。ラップトップの IP アドレスを 192.68.70.100、サブネット・マスク 255.255.255.0 に設定し、 BladeCenter S システム内のいずれのデフォルト IP アドレスとも競合しないよ うにします。
- 5. デフォルトのユーザー ID とパスワードを使用してログインを試行します。デフ ォルト・ユーザー ID は USERID、デフォルト・パスワードは PASSWORD (0 は文字の O ではなくゼロ) です。
- 6. IBM サポートに連絡してください。

## アドバンスト・マネージメント・モジュールが BIST エラーを表示す る

マネージメント・モジュールは電源がオンになると、組み込みセルフテスト (BIST) を実行します。BIST によるエラーはすべてアドバンスト・マネージメント・モジュ ールに表示されます。

アドバンスト・マネージメント・モジュールの Web インターフェースから BIST エラーにアクセスするには、「System Status」ページのアドバンスト・マネージメ ント・モジュールの状況アイコンをクリックして「Management Module Status」ペー ジを表示します。次に、「MM Built-in Self Test (BIST) Results」をクリックしま す。

BIST エラーを受け取った場合は、以下のステップを実行します。

- 1. アドバンスト・マネージメント・モジュールを再始動します。アドバンスト・マ ネージメント・モジュールの Web インターフェースから、「MM Control tasks」下にある「**Restart MM**」をクリックします。
- 2. アドバンスト・マネージメント・モジュールを取り付け直します。
- 3. アドバンスト・マネージメント・モジュールのファームウェアを更新します。
- 4. アドバンスト・マネージメント・モジュールを交換します。

# ブレード・サーバー問題のトラブルシューティング

ブレード・サーバーの問題を解決するには、この情報を使用してください。

注:

ブレード・サーバーの資料は、IBM Systems Information Center (http://publib.boulder.ibm.com/infocenter/systems/index.jsp) にあります。このサイトで ブレード・サーバーの資料にアクセスするには、「システム・ハードウェア」→ 「BladeCenter 情報」 → 「ブレード・サーバー」の順にクリックします。

どのブレード・サーバーが、BladeCenter S シャーシと互換性があるかどうかを判別 するには、IBM ServerProven Web サイト (http://www.ibm.com/servers/eserver/ serverproven/compat/us/eserver.html) にアクセスしてください。

IBM はサポート Web サイトを随時更新して、ユーザーが BladeCenter S システム で問題が起こったときに問題解決に使用できるヒントや手法を載せています。 BladeCenter サポート検索 Web サイト (http://www.ibm.com/systems/support/ supportsite.wss/search?brandind=5000020) にアクセスし、何か保守速報が作成されて いないかどうかを調べます。「Search」フィールドに、「8886」、「retain」、およ び「blade」の用語を入力します。さらに詳しいトラブルシューティング情報につい ては、特定のブレード・サーバーの製品情報を参照してください。

さらに、

- ブレード・サーバーがストレージ・モジュールのハード・ディスクを認識できない場合は、89ページの『ハード・ディスクがブレード・サーバーで使用できない』を参照してください。
- ブレード・サーバーが銅線を使用したパススルー・モジュール (CPM) 上のポートを介した通信ができない場合は、68ページの『ブレード・サーバーが CPM ポート経由で通信できない』を参照してください。
- 1 台以上のブレード・サーバーがメディア・トレイとアクセスまたは通信できない場合は、73ページの『メディア・トレイの問題のトラブルシューティング』を参照してください。

### ブレード・サーバーが外部ネットワークと通信できない

ブレード・サーバーが外部ネットワークと通信できない場合は、I/O 接続の問題がある可能性があります。

#### 問題

ブレード・サーバーは始動するが、外部ネットワークと通信できない。

### 検証

この問題を解決するには、以下のステップを実行します。

 アドバンスト・マネージメント・モジュールにログインし、外部ポートが I/O モジュールに対して使用可能になっていることを確認します。I/O Module タス クから、「Configuration」をクリックし、I/O モジュールを選択して 「Admin/Power/Restart」をクリックします。 2. 問題が解決しない場合は、65ページの『I/O モジュール問題のトラブルシュー ティング』を参照してください。

### ブレード・サーバーの電源がオンにならない

ブレード・サーバーの電源がオンにならない場合は、そのブレード自体、パワー・ サプライ、またはアドバンスト・マネージメント・モジュール内の構成設定値に問 題がある可能性があります。

### 問題

電源ボタンを使用してブレード・サーバーの電源をオンにしようとしたが、電源が オンにならない。

### 検証

この問題を解決するには、以下のステップを実行します。

- 1. ブレード・サーバーの前面の LED を検査します。
  - LED が点灯していない場合は、56ページの『LED が表示されない』を参照 してください。
  - 障害または情報が点灯している場合は、システムの電源構成の問題が疑われます。
  - 電源 LED が 2 分間以上速く点滅している場合は、このブレード・サーバーのサービス・プロセッサー (BMC) がアドバンスト・マネージメント・モジュールと通信していないことを示しています。ブレード・サーバーがアドバンスト・マネージメント・モジュールとの通信を開始すると、電源 LED の点滅の速度が遅くなります。57 ページの『電源 LED が繰り返し速く点滅する』を参照してください。
- 以下のようにして、アドバンスト・マネージメント・モジュールからブレードの 電源をオンにします。
  - a. 「Blade Tasks」から「**Power/Restart**」をクリックし、ローカル電源制御が使 用不可になっていないことを確認します。
  - b. 「Blade Tasks」から「**Remote Control**」をクリックして、ブレード・サーバ ーへのリモート・セッションを開始します。
  - c. リモート・セッションに切り替えて、ブレード・サーバーが始動していることを確認します。
  - d. ブレードが始動して正常に作動している一方で、前面ベゼルで何も点灯しない場合は、ベゼルのハードウェアに障害が起きています。ブレード・サーバーに対して適切なベゼル・アセンブリーを入手してください。
- 3. ブレード・サーバーへの電源の供給に必要な電力が十分に構成されていることを 確認します。

「Power Management」をクリックし、次に「Power Domain」をクリックして BladeCenter S システムに適切なドメイン・ポリシーを探します。以下のいずれ かのポリシーを構成できます。

• AC power source redundancy (AC 給電部の冗長性)

このポリシーを使用すると、使用が許容される電力の合計は電源モジュール 2 個分の容量に限定されます。二重 AC 給電部を使用すると、1 つの AC 給電 部に障害が起きてもブレード・サーバーのオペレーションに影響が出ません。 ただし、これにより電源ポリシーの制限を超えてしまう場合は、電源がオンに ならないブレード・サーバーもあります。

このポリシーは、4 つの電源モジュールが取り付けられていて、2 つの別々の 220 V AC 給電部がある場合に使用します。

 AC power source redundancy with blade throttling allowed (AC 給電部の冗 長性、ブレードのスロットルが可能)

このポリシーは AC 給電部の冗長性に似ています。このポリシーを使用する と、使用が許容される電力の合計は電源モジュール 2 個分の容量に限定され ます。二重 AC 給電部を使用すると、1 つの AC 給電部に障害が起きてもブ レード・サーバーのオペレーションに影響が出ません。

電源モジュールの冗長性がなくなると、スロットルが可能なブレード・サーバ ーのプロセッサーがスロットルして、電力消費量を総電力以下に削減します。 スロットル とは、CPU スループットを一時的に削減することで、ブレードの 電力消費量を下げることです。アドバンスト・マネージメント・モジュール は、特定のプロセッサーに組み込まれた電源管理テクノロジーを使用してブレ ードをスロットルします。

注: すべてのブレード・サーバーがスロットルできるわけではありません。

このポリシーは、4 つの電源モジュールが取り付けられていて、2 つの別々の 220 V AC 給電部がある場合に使用されます。

• Power module redundancy (電源モジュールの冗長性)

このポリシーを使用すると、複数の電源モジュールが取り付けられている場合 に、使用が許容される電力の合計は電源モジュールの数より 1 個分少ない数 に限定されます。 1 つの電源モジュールに障害が起きても、ブレード・サー バーのオペレーションに影響が出ません。

電源モジュールに障害があるときは、スロットルをせずに作動できる場合の み、ブレード・サーバーの電源がオンになります。電源をオンにできるブレー ド・サーバーの数は、電源モジュールの総数より 1 つ少ないものから使用で きる電力で決まります。1 つの電源モジュールに障害が起きても、電源がオン になっているブレード・サーバーはすべて通常のパフォーマンス・レベルで作 動し続けます。複数の電源モジュールに障害が起きた場合は、BladeCenter S シャーシの電源がオフになることがあります。

このポリシーは、2 つから 4 つの電源モジュールが取り付けられていて、1 つの 110 V または 220 V AC 給電部がある場合に使用されます。各電源モ ジュールはその専用サーキット上に配置されます。

 Power module redundancy with blade throttling allowed (電源モジュールの 冗長性、ブレードのスロットルが可能)

このポリシーを使用すると、複数の電源モジュールが取り付けられている場合 に、使用が許容される電力の合計は電源モジュールの数より 1 個分少ない数 に限定されます。1つの電源モジュールに障害が起きても、ブレード・サー バーのオペレーションに影響が出ません。ただし、複数の電源モジュールに障 害が起きるとシャーシの電源がオフになります。

このポリシーを使用すると、シャーシからより多くの合計電力を引き出すこと ができます。ただし、電源モジュールに障害がある場合は、アドバンスト・マ ネージメント・モジュールは一部のブレード・サーバーを減速して、シャーシ を作動可能状態に保ちます。ブレード・サーバーは、電力消費量がこのポリシ ーの元での合計電力より少ないか等しい限り電源オンのままになります。単一 の電源モジュールで障害が起きた場合、スロットル可能なブレード・サーバー のプロセッサーは、電源モジュールの定格容量より少ないか等しい消費電力に 削減するためにスロットルを働かせます。ブレード・サーバーは、一部の構成 ではスロットル状態で電源が入ります。電源の冗長性を回復すると、ブレー ド・プロセッサーは通常のパフォーマンス・レベルに戻ります。

このポリシーは、2 つから 4 つの電源モジュールが取り付けられていて、1 つの 110 V または 220 V AC 給電部がある場合に使用されます。各電源モ ジュールはその専用サーキット上に配置されます。

• Non-redundant (非冗長)

ブレード・サーバーは、取り付けられている電源モジュールの合計電力より電 力消費量が少ないか等しい限り電源オンのままになります。電源の冗長性が復 元されると、プロセッサーは通常の電源状態に戻ります。

注: 一部の構成では、ドメインの電源が失われることがあります。

- 4. ブレード・サーバーが BladeCenter S シャーシでサポートされていることを確認 します。
- 5. IBM サポートに連絡してください。

## インテル・ベースのブレード・サーバーに対して I-error メッセージ が表示される

I-error メッセージは、アドバンスト・マネージメント・モジュールのイベント・ロ グに表示されます。I-error メッセージの原因となる問題を解決するには、この手順 を使用してください。

### 問題

アドバンスト・マネージメント・モジュールのイベント・ログに、インテル・ベー スのブレード・サーバーのいずれかに対する I-error メッセージが表示される。

#### 検証

この問題を解決するには、以下のステップを実行します。

 I-error メッセージで、右から 3 番目の 16 進文字を確認します。次の例では、3 番目の 16 進文字は 4 です。

I BLADE\_01 03/10/04 14:13:01 (SN#ZJ1TS1234567) 00151352 MachineCheck Data Status: A2000000 8C010400

2. 右から 3 番目の 16 進文字が 1、2、3、8、9、a、b のいずれかである場合は、 ブレード・サーバーの CPU を交換します。

- 3. 右から 3 番目の 16 進文字が 4、5、6、7、c、d、e、f のいずれかである場合 は、CPU と I/O 装置間の通信に問題があります (I/O データ・ストリームが停 止した)。
  - a. オペレーティング・システム・ログを表示し、ハード・ディスクのエラーを 探します。システム・ログのハード・ディスクのエラーのタイム・スタンプ がイベント・ログの I-error のタイム・スタンプと一致している場合は、ハー ド・ディスクに問題がある可能性があります。
  - b. ブレード・サーバーのすべてのファームウェアを更新します。これには BIOS とサービス・プロセッサー (BMC) だけでなく、イーサネット、イーサネッ ト拡張カード、ファイバー・チャネル拡張カードも含まれます。
  - c. ブレード・サーバーのすべての拡張カードとストレージ拡張ユニット (取り付けられている場合)を取り付け直します。ブレード・サーバー・コンポーネントの再取り付けについては、ブレード・サーバーの資料を参照してください。

**注:** 必ず、ブレード・サーバーのオペレーティング・システムをシャットダウ ンしてから、ブレード・サーバーを再取り付けします。

- d. ブレード・サーバーのストレージ拡張ユニットが取り付けられていない場合 は、ブレード・ストレージ拡張 (BSE) 終端装置が取り付けられていることを 確認します。BSE 終端装置はブレード・サーバーに付属しています。
- e. ブレード・サーバーのオンボード診断を開始します (POST 中に F2 を押して 診断を実行します)。診断の実行方法についての詳細は、ブレード・サーバー に付属の資料を参照してください。
- f. 障害が起きたときに問題が発生しているものを判別します。いずれかの拡張 カードで I/O を実行しているときに障害が発生すると思われる場合は、その 拡張カードを交換します。
- g. IBM サポートに連絡してください。

## AMD ベースのブレード・サーバーに対して I-error メッセージが表 示される

I-error メッセージは、アドバンスト・マネージメント・モジュールのイベント・ロ グに表示されます。Opteron ベースのブレード・サーバーの I-error メッセージの原 因となる問題を解決するには、この手順を使用してください。

### 問題

アドバンスト・マネージメント・モジュールのイベント・ログに、Opteron ベースの ブレード・サーバーのいずれかに対する I-error メッセージが表示される。

#### 検証

この問題を解決するには、以下のステップを実行します。

- 1. I-error メッセージで、次のメッセージ・テキストを確認します。
  - E BLADE\_07 08/24/06, 17:38:25 (id14c2n07) Memory disabled: DIMM number 2 E BLADE\_07 08/24/06, 17:38:25 (id14c2n07) Memory disabled: DIMM number 1
- ブレード・サーバーの Light Path 診断 LED が点灯していないか確認します。 31ページの『モジュール LED』を参照してください。
- 3. メモリー DIMM に問題が関連している場合は、ブレード・サーバーの障害のあ るメモリー・バンクが使用不可になっています。ブレード・サーバーのメモリー DIMM のいずれかの LED が点灯している場合は、以下の操作を実行します。
  - a. 両方のメモリー DIMM を交換します。
  - b. ブレード・サーバーの再始動中に F1 を押して POST BIOS CMOS 設定を表示します。
  - c. 使用不可になっているメモリー・バンクを使用可能にします。

### カーネル・モードがブレード・サーバーに対して表示される

アドバンスト・マネージメント・モジュールがブレード・サーバーのサービス・プ ロセッサーと通信できる一方でブレード・サーバーのファームウェアに問題がある 場合は、アドバンスト・マネージメント・モジュールの Web インターフェースに よりブレード・サーバーの重要プロダクト・データ (VPD) パネルにカーネル・モー ドが表示されます。このエラーは、通常、ブレード・サーバーのファームウェアを 更新した後に発生します。カーネル・モード・エラーのほかに、イベント・ログに は通常 BladeCenter S シャーシの複数のブレード・サーバーに対するサービス・プ ロセッサーの通信エラーが表示されます。

#### 問題

アドバンスト・マネージメント・モジュールの Web インターフェースによりブレ ード・サーバーの VPD パネルにカーネル・モードが表示される。イベント・ログ には、シャーシの他のブレード・サーバーに対するサービス・プロセッサーの通信 エラーも表示される場合があります。

**重要:** カーネル・モード・エラーのあるブレード・サーバーのファームウェアは、 指示があるまで更新しないでください。

### 検証

この問題を解決するには、以下のステップを実行します。

- アドバンスト・マネージメント・モジュールのイベント・ログを調べて、サービス・プロセッサーの通信エラーまたはカーネル・モード・エラーを報告しているブレードがいくつあるかを確認します。
  - a. エラーを報告しているブレード・サーバーをすべて取り外します。
  - b. 他のブレード・サーバーまたは I/O モジュールにエラーがないことを確認します。他にもエラーがある場合は、次に進む前にこれらのエラーを解決します。
- ブレード・サーバーを1台シャーシに取り付けて、アドバンスト・マネージメント・モジュールのWebブラウザーを使用してサービス・プロセッサーのファームウェアを目的のバージョンに更新します。

注: ブレードがこの状態にあるときは、ブート・ディスケットは使用できません。また、サービス・プロセッサーのファームウェアを更新する場合は、スクリプトやその他のツールを使用しないでください。これらを使用すると、問題の原因となる場合があります。

別の方法として、サービス・プロセッサー・ファームウェアのバージョンの更新 を検討してください。サービス・プロセッサーの通信エラーは、更新されたサー ビス・プロセッサー・ファームウェアで解決される場合があります。

アドバンスト・マネージメント・モジュールからサービス・プロセッサーのファ ームウェアを更新するには、以下の操作を実行します。

- a. Web サイト http://www.ibm.com/support/ にアクセスします。
  - 「Choose support type」フィールドから、「BladeCenter」を選択し、 「Go」をクリックします。
  - 2) 「Popular links」から、「Software and Device Drivers」を選択します。
  - 3) 「BladeCenter device driver file matrices」から、該当するブレード・サー バーを選択します。
- b. ブレード・サーバー用のファイルをダウンロードします。

注: 同様に、README ファイルのダウンロードを考慮します。この README には追加のインストール指示が記載されています。

- c. このイメージをディスケットに解凍します (\*.pkt ファイルがディスケットに置かれます)。パケット・ファイルは 2 枚目の DOS ディスケットに置かれます。
- d. アドバンスト・マネージメント・モジュールの Web インターフェースにロ グインし、「Blade Tasks」 → 「Firmware Update」をクリックします。
- e. 「Browse」をクリックし、ディスケットから\*.pkt ファイルを選択します。
- f. 「Update」をクリックし、プロンプトに従って更新処理を完了します。

**重要:** この処理中は、メディア・トレイの制御を別のブレード・サーバーに切り 替えないでください。

- ファームウェアの更新後にブレード・サーバーが作動した場合は、サービス・プロセッサーの通信エラーまたはカーネル・モード・エラーのあるすべてのブレード・サーバーに対して同じ処理を繰り返し行います。ブレード・サーバーは必ず1台ずつ挿入してください。
- 4. 問題が解決しない場合は、IBM サポートに連絡してください。

### LED が表示されない

ブレード・サーバーの LED が点灯しない場合は、パワー・サプライ、装置自体、 または装置が取り付けられているベイに問題がある可能性があります。

#### 問題

ブレード・サーバーのいずれか 1 台の LED は点灯せずに、他のブレード・サーバ ーの LED は点灯する。

### 検証

この問題を解決するには、以下のステップを実行します。

- 1. すべてのパワー・サプライの AC と DC LED が点灯することを確認します。
  - 1 つ以上のパワー・サプライで DC LED が点灯しない場合は、82ページの 『DC LED は点灯せずに AC LED は点灯する』を参照してください。
  - パワー・サプライの AC LED または DC LED のいずれも点灯しない場合 は、81ページの『複数のパワー・サプライの AC と DC LED が点灯しな い』を参照してください。
- アドバンスト・マネージメント・モジュールの Web インターフェースから、 「Blade Tasks」の「Power/Restart」をクリックしてブレード・サーバーの電源 をオンにします。
  - a. 「Blade Tasks」から「**Remote Control**」をクリックして、ブレード・サーバ ーへのリモート・セッションを開始します。
  - b. リモート・セッションに切り替えて、ブレード・サーバーが始動しているこ とを確認します。
  - c. ブレード・サーバーの電源がオンになって正常に作動している一方で、前面 ベゼルで点灯しない場合は、ベゼルのハードウェアに障害が起きています。 ブレード・サーバーに対して適切なベゼル・アセンブリーを入手してくださ い。
- 3. ブレード・サーバーを正常に作動する同じタイプのブレード・サーバーと交換し ます。ブレード・サーバーを別の位置に取り付けても問題が解決されない場合 は、有効な交換について IBM サポートに連絡してください。
- 交換したブレード・サーバーの LED が点灯しない場合は、ブレード・サーバ ー・ベイに問題がある可能性があります。40ページの『コンポーネント障害の 分離』を参照してください。
## アドバンスト・マネージメント・モジュールから VPD を使用できな い

BladeCenter S シャーシの各ブレード・サーバーの重要プロダクト・データ (VPD) は、アドバンスト・マネージメント・モジュールのインターフェースから使用でき ます。VPD が表示されない場合は、この手順を使用してその状態のトラブルシュー ティングを行ってください。

#### 問題

アドバンスト・マネージメント・モジュールの Web インターフェースから 「Hardware VPD」パネルにアクセスしたが、1 台以上のブレード・サーバーの VPD データが表示されない。

#### 検証

この問題を解決するには、以下のステップを実行します。

- アドバンスト・マネージメント・モジュールがすべてのブレード・サーバーを検 出していることを確認します。アドバンスト・マネージメント・モジュールの Web インターフェースから、「System Status」ページを表示し、ブレード・サー バーの横に緑色の塗りつぶしの丸があることを確認します。
- アドバンスト・マネージメント・モジュールの Web インターフェースから、 「Monitors」 → 「Firmware VPD」を選択して BladeCenter S シャーシのすべ てのブレード・サーバーのファームウェア VPD が表示され、ファームウェア VPD が正しく表示されることを確認します。
- ファームウェア VPD が表示されない場合は、イベント・ログで通信エラーがないかどうかを確認します。エラーが見つかった場合は、58ページの『サービス・プロセッサー通信 (SP COMM) エラーが1 台のブレード・サーバーに対して表示される』を参照してください。エラーが見つからなかった場合は、IBM サポートに連絡してください。
- 4. これでもハードウェア VPD が表示されない場合は、「Reload VPD」をクリッ クします。アドバンスト・マネージメント・モジュールがブレード・サーバーの ファームウェア VPD の読み取りを試行します。

#### 電源 LED が繰り返し速く点滅する

電源 LED が 2 分間以上繰り返し速く点滅している場合は、アドバンスト・マネー ジメント・モジュールのファームウェアがこのブレード・サーバーをサポートして いないか、アドバンスト・マネージメント・モジュールとブレード・サーバー間に 通信の問題があります。

#### 問題

ブレード・サーバーの電源をオンにしようとしたが、電源がオンにならずに、電源 LED が 2 分間以上速く点滅している。

#### 検証

この問題を解決するには、以下のステップを実行します。

 アドバンスト・マネージメント・モジュールにログインし、このブレード・サー バーに関連したエラーがないかイベント・ログをチェックします。

注: サービス・プロセッサーの通信エラー・メッセージまたはカーネル・モード のエラー・メッセージがある場合は、『サービス・プロセッサー通信 (SP COMM) エラーが 1 台のブレード・サーバーに対して表示される』および 54 ペ ージの『カーネル・モードがブレード・サーバーに対して表示される』を参照し てください。

 エラーがない場合は、インストール済みのアドバンスト・マネージメント・モジ ュール・ファームウェアのバージョンがそのブレード・サーバーをサポートして いることを確認します。

ファームウェアについての詳細は、 BladeCenter ソフトウェアとデバイス・ドラ イバーの Web サイト (http://www.ibm.com/systems/support/supportsite.wss/ docdisplay?lndocid=MIGR-63017&brandind=5000020)を参照してください。

3. IBM サポートに連絡してください。

## サービス・プロセッサー通信 (SP COMM) エラーが 1 台のブレー ド・サーバーに対して表示される

ブレード・サーバーが BladeCenter S シャーシに取り付けられると、アドバンス ト・マネージメント・モジュールはブレード・サーバーのサービス・プロセッサー と通信を開始します。この通信が中断されると、サービス・プロセッサーの通信エ ラーがアドバンスト・マネージメント・モジュールのイベント・ログに記録されま す。このようなエラーは、通常、ファームウェアまたは構成の問題により発生しま す (アドバンスト・マネージメント・モジュールまたはブレード・サーバー上)。

#### 問題

新しいブレード・サーバーを BladeCenter S シャーシに取り付けたら、アドバンス ト・マネージメント・モジュールのログにサービス・プロセッサーの通信エラーが 表示される。

#### 検証

- 1. ブレード・サーバーのマシン・タイプとサービス・プロセッサー (BMC) のファ ームウェア・レベルが BladeCenter S シャーシでサポートされていることを確認 します。
  - a. 同一のマシン・タイプとファームウェア・レベルのブレード・サーバーで正 常に作動するものがあるかどうかを検査します。

- b. IBM Support Web サイトにアクセスし、アドバンスト・マネージメント・モジュールのファームウェアとブレード・サーバーのサービス・プロセッサー (BMC)のファームウェアがこのブレード・サーバーをサポートしていることを確認します。サポートしていない場合は、アドバンスト・マネージメント・モジュールとブレード・サーバーのファームウェアを更新します。
  - 1) http://www.ibm.com/support/ にアクセスします。
  - Choose support type」フィールドから、「BladeCenter」を選択し、 「Go」をクリックします。
  - 3) 「Popular links」から、「Software and Device Drivers」を選択します。
  - 「BladeCenter device driver file matrices」から、該当するブレード・サー バーを選択します。
- アドバンスト・マネージメント・モジュールのWeb インターフェースにログ インし、イベント・ログを表示してサービス・プロセッサーの通信エラーがある ブレード・サーバーがいくつあるかを判別します。複数のブレード・サーバーに サービス・プロセッサー通信エラーがある場合は、アドバンスト・マネージメン ト・モジュールを再始動します。このエラーが解決された場合は、引き続きこの ようなエラーのためにアドバンスト・マネージメント・モジュールをモニターし ます。
- 正常に作動する同一のマシン・タイプのブレード・サーバーをもつ別の BladeCenter S シャーシで作動することが確認されているブレード・サーバー・ ベイにブレード・サーバーを取り付けます。ブレード・サーバーが作動する場合 は、この問題は BladeCenter S シャーシ上のブレード・サーバー・ベイである可 能性があります。 IBM サポートに連絡してください。
- IBM Support Web サイトで、アドバンスト・マネージメント・モジュールのフ ァームウェア更新またはブレード・サーバーのサービス・プロセッサーのファー ムウェア更新によってエラーが解決されるかどうかを確認します。解決されない 場合は、IBM サポートに連絡してください。
- 5. ブレード・サーバーのサービス・プロセッサーのファームウェアを更新します。 この更新処理中に障害が発生するか、ファームウェアの更新後も問題が解決しな い場合は、ブレード・サーバーのプレーナーを交換します。

## サービス・プロセッサーの通信エラーが複数のブレード・サーバーに 対して表示される

正常に作動している BladeCenter S シャーシで複数のブレード・サーバーのサービス・プロセッサー通信エラーを解決する場合は、BladeCenter S シャーシへの物理的 アクセスがあることを確認する必要があります。

#### 問題

正常に作動している BladeCenter S シャーシで複数のブレード・サーバーのサービス・プロセッサー通信エラーがアドバンスト・マネージメント・モジュールのイベント・ログに表示される。

#### 検証

この問題を解決するには、以下のステップを実行します。

- アドバンスト・マネージメント・モジュールを再始動します。このエラーが解決 された場合は、引き続きこのようなエラーのためにアドバンスト・マネージメン ト・モジュールをモニターします。
- 問題が発生したブレード・サーバーを分離し、サービス・プロセッサー (BMC) のファームウェアを更新するには、58ページの『サービス・プロセッサー通信 (SP COMM) エラーが 1 台のブレード・サーバーに対して表示される』を参照 してください。

## ウォッチドッグ・タイムアウト・メッセージが 1 台のブレード・サ ーバーに対して表示される

ウォッチドッグ・タイムアウト・メッセージは、アドバンスト・マネージメント・ モジュールのイベント・ログに表示されます。BladeCenter S シャーシに複数のブレ ード・サーバーがあり、そのうち 1 台のブレード・サーバーに対してのみこれらの メッセージが表示される場合は、この手順を使用してください。

#### 問題

アドバンスト・マネージメント・モジュールのイベント・ログに、BladeCenter S シ ャーシの 1 台のみのブレード・サーバーに対するウォッチドッグ・タイムアウト・ メッセージが表示される。

#### 検証

- ブレード・サーバーとサービス・プロセッサーのファームウェア更新を検索します。ウォッチドッグ・タイムアウト・エラーに関連した情報についてファームウェア変更ヒストリーを確認し、必要に応じてファームウェアを更新します。
  - a. http://www.ibm.com/support/ にアクセスします。
  - b. 「Choose support type」フィールドから、「**BladeCenter**」を選択し、「**Go**」 をクリックします。
  - c. 「Popular links」から、「Software and Device Drivers」を選択します。
  - d. 「BladeCenter device driver file matrices」から、該当するブレード・サーバー を選択します。

- アドバンスト・マネージメント・モジュールのファームウェア更新を検索します。ウォッチドッグ・タイムアウト・エラーに関連した情報についてファームウェア変更ヒストリーを確認し、必要に応じてファームウェアを更新します。
- ブレード・サーバーのオペレーションを確認します。これが反応する場合は、偽のエラー状態が問題である可能性があります。
  - a. ブレード・サーバーに IBM Automatic Server Restart (ASR) ドライバーがイ ンストールされていることを確認します。
  - b. ブレード・サーバーのサービス・プロセッサーのファームウェアを更新しま す。
- 4. ブレード・サーバーが反応しない場合は、次のように問題の原因を判別します。
  - イベント・ログにこのブレード・サーバーに対する POST ウォッチドッグ・ タイムアウト・メッセージがある場合は、ブレード・サーバーの BIOS フラ ッシュ・イメージが破損している可能性があります。
    - a. I/O 拡張カードがブレード・サーバーに取り付けられている場合は、これ を取り外してブレード・サーバーをリブートします。
      - ブレード・サーバーが正常にブートする場合は、I/O 拡張カードを交換 します。
      - これでもブレード・サーバーが反応しない場合は、強制的にブレード・ サーバーがバックアップ・フラッシュ・イメージからブートするように します。ブレード・サーバーを BladeCenter S シャーシから取り外し、 カバーを開いてジャンパーのいずれか 1 つを移動する必要があります。 この手順については、ブレード・サーバーに付属の資料を参照してくだ さい。
        - ブレード・サーバーがバックアップ・フラッシュ・イメージからブー
          トする場合は、ブレード・サーバーのファームウェアを更新します。
        - これでもブレード・サーバーが反応しない場合は、そのブレード・サ ーバーを交換します。
  - イベント・ログにこのブレード・サーバーに対する OS ウォッチドッグ・タ イムアウト・メッセージがある場合は、オペレーティング・システム・ログを 表示してブレード・サーバーが反応しない原因を判別します。
    - 反応しない原因がソフトウェア・ドライバーまたはモジュールの問題によるものなのかを判別します。
    - イベント・ログでマシン・チェックまたはメモリー・エラーがないか確認 します。
    - ディスクおよび通信ドライバーが最新であることを確認します。
- 5. イベント・ログで CPU エラーや DIMM エラーなどの他のハードウェア関連エ ラーがないか確認します。ウォッチドッグ・タイムアウトが発生する前にハード ウェア障害が発生した場合は、ブレード・サーバーのハードウェア・コンポーネ ントのいずれかに問題がある可能性があります。通常のデバッグ手順を実行して 障害のあるハードウェア・コンポーネントを分離し、そのコンポーネントを交換 します。

注: ハード・ディスク、I/O カード、および I/O 拡張モジュールは、バス・エラ ーによる CPU 障害の原因となる場合があります。

## ウォッチドッグ・タイムアウト・メッセージが複数のブレード・サー バーに対して表示される

ウォッチドッグ・タイムアウト・メッセージは、アドバンスト・マネージメント・ モジュールのイベント・ログに表示されます。これらのメッセージが BladeCenter S シャーシ内の複数のブレード・サーバーに対して表示される場合は、この手順を使 用してください。

#### 問題

アドバンスト・マネージメント・モジュールのイベント・ログに、BladeCenter S シ ャーシ内の複数のブレード・サーバーに対するウォッチドッグ・タイムアウト・メ ッセージが表示される。

#### 検証

- ブレード・サーバーとサービス・プロセッサーのファームウェア更新を検索します。ウォッチドッグ・タイムアウト・エラーに関連した情報についてファームウェア変更ヒストリーを確認し、必要に応じてファームウェアを更新します。
  - a. http://www.ibm.com/systems/support/ にアクセスします。
  - b. 「**Product Support**」から、「**BladeCenter**」をクリックします。
  - c. 「Popular links」から、「Software and device drivers」を選択します。
  - d. 「BladeCenter device driver file matrices」から、該当するブレード・サーバー を選択します。
- この IBM サポート・ページから、アドバンスト・マネージメント・モジュールのファームウェア更新を検索します。ウォッチドッグ・タイムアウト・エラーに関連した情報についてファームウェア変更ヒストリーを確認し、必要に応じてファームウェアを更新します。
- サービス・プロセッサー (内蔵システム管理プロセッサーおよびベースボード管理コントローラー)のコード・レベルが最新であること、または少なくとも重要なフィックスは入手したことを確認します。
- ブレード・サーバーのオペレーションを確認します。これらが反応する場合は、 偽のエラー状態が問題である可能性があります。
  - a. ブレード・サーバーに IBM Automatic Server Restart (ASR) ドライバーがイ ンストールされていることを確認します。
  - b. ブレード・サーバーのサービス・プロセッサーのファームウェアを更新しま す。
  - c. アドバンスト・マネージメント・モジュールのファームウェアを更新しま す。
  - d. アドバンスト・マネージメント・モジュールを交換します。
- すべてのブレード・サーバーが反応せず、これらが同様のアプリケーションだけ でなく同じレベルのオペレーティング・システムを実行している場合は、いくつ かのブレードを再始動し、各ブレード・サーバーのオペレーティング・システ ム・ログにアクセスします。
  - ブレード・サーバーが反応しない原因が共通のソフトウェア・ドライバーまた はモジュールの問題であるかどうかを判別します。

- ディスクおよび通信ドライバーが最新であることを確認します。
- ブレード・サーバーに対する RS-485 通信チャネルにサービス・プロセッサーを 停止させるノイズが発生することが稀にあります。イベント・ログで、すべての ブレード・サーバーに対してサービス・プロセッサーの通信エラーが多く発生し ていないかどうかを確認します。エラーが発生している場合は、トラブルシュー ティングの追加手順について 58 ページの『サービス・プロセッサー通信 (SP COMM) エラーが 1 台のブレード・サーバーに対して表示される』を参照して ください。

## ファン・モジュール問題のトラブルシューティング

ファン・モジュールの問題を解決するには、この情報を使用してください。

IBM はサポート Web サイトを随時更新して、ユーザーが BladeCenter S システム で問題が起こったときに問題解決に使用できるヒントや手法を載せています。 BladeCenter サポート検索 Web サイト (http://www.ibm.com/systems/support/ supportsite.wss/search?brandind=5000020) にアクセスし、何か保守速報が作成されて いないかどうかを調べます。「Search」フィールドに、「fan」、「8886」、および 「retain」の用語を入力します。

#### ファン・モジュールがフルスピードで回転する

ファン・モジュールがフルスピードで回転している場合は、ファン・モジュールの いずれかで障害 LED が点灯していないか確認します。

#### 問題

BladeCenter S シャーシのいずれかのファン・モジュールがフルスピードで回転している。

#### 検証

- アドバンスト・マネージメント・モジュールが取り付けられて、正常に作動していることを確認します。ファン・モジュールはアドバンスト・マネージメント・モジュールと通信できないと、フルスピードで回転します。
- 2. メディア・トレイが取り付けられて、正常に作動していることを確認します。
- 3. ファン・モジュールの障害 LED が点灯していないか確認します。この障害 LED が点灯した場合は、ファン・モジュールを交換してください。
- 4. ファン・モジュールを取り付け直します。
- 5. アドバンスト・マネージメント・モジュールの Web インターフェースから、 「System Status」ページにアクセスし、ファン・モジュールの速度を確認しま す。
- 6. ファン・モジュールを別の正常に作動するファン・モジュールに交換します。
  - a. 問題のファン・モジュールが作動せずに、別のファン・モジュールが作動す る場合は、そのファン・モジュールを交換します。
  - b. これで問題のファン・モジュールが作動して、別のファン・モジュールが作 動しない場合は、IBM サポートに連絡してください。
- 7. ファン・モジュールを交換します。

#### ファン・モジュールが停止した

ファン・モジュールが停止した場合は、ファン・モジュールのいずれかで障害 LED が点灯していないか確認します。

#### 問題

BladeCenter S シャーシのいずれかのファン・モジュールが停止した。

#### 検証

この問題を解決するには、以下のステップを実行します。

- 1. ファン・モジュールの障害 LED が点灯していないか確認します。この障害 LED が点灯した場合は、ファン・モジュールを交換してください。
- アドバンスト・マネージメント・モジュールの Web インターフェースから、 「System Status」ページにアクセスし、ファン・モジュールの状態を確認しま す。「System Status」ページでファン・モジュールの障害が表示されている場合 は、そのファン・モジュールを交換します。
- 3. ファン・モジュールを取り付け直します。
- 4. ファン・モジュールを別の正常に作動するファン・モジュールに交換します。
  - a. 問題のファン・モジュールが作動せずに、別のファン・モジュールが作動す る場合は、そのファン・モジュールを交換します。
  - b. これで問題のファン・モジュールが作動して、別のファン・モジュールが作 動しない場合は、IBM サポートに連絡してください。

#### ファン・モジュールが繰り返しフルスピードになる

ファン・モジュールが通常の速度とフルスピードのサイクルを繰り返す場合は、 BladeCenter S シャーシのすべての電源を切断し、数秒待ってから電源モジュールを 再接続します。

#### 問題

BladeCenter S シャーシからメディア・トレイや電源モジュールなどの装置を取り外 すと、ファン・モジュールがフルスピードで回転する。装置を交換すると、ファ ン・モジュールが通常の速度に戻る。

装置を交換した後、ファン・モジュールが長時間にわたって通常の速度とフルスピードのサイクルを繰り返す。

#### 検証

この問題を解決するには、以下のステップを実行します。

1. BladeCenter S シャーシのすべての電源モジュールの電源を切断します。

**重要:**電源を切断する前に、各ブレード・サーバーを必ずシャットダウンしてく ださい。ブレード・サーバーのオペレーティング・システムのシャットダウンに ついては、ブレード・サーバーに付属の資料を参照してください。

- 2. 約3分から5分待ってから、すべての電源モジュールの電源を接続します。
- 3. 問題が解決しない場合は、IBM サポートに連絡してください。

## I/O モジュール問題のトラブルシューティング

I/O モジュールの問題を解決するには、この情報を使用してください。

I/O モジュールが BladeCenter S シャーシで機能している場合は、まず、変更され たものがないかどうかを判別します。例えば、構成が更新されていないか、新しい コンポーネントが BladeCenter S シャーシに追加されているかどうかを確認しま す。

IBM はサポート Web サイトを随時更新して、ユーザーが BladeCenter S システム で問題が起こったときに問題解決に使用できるヒントや手法を載せています。 BladeCenter サポート検索 Web サイト (http://www.ibm.com/systems/support/ supportsite.wss/search?brandind=5000020) にアクセスし、何か保守速報が作成されて いないかどうかを調べます。「Search」フィールドに、「I/O module」、「8886」、 および「retain」の用語を入力します。

#### 注:

I/O モジュールの資料は、IBM Systems Information Center (http:// publib.boulder.ibm.com/infocenter/systems/index.jsp) にあります。このサイトで I/O モ ジュールの資料にアクセスするには、「システム・ハードウェア」 → 「BladeCenter 情報」 → 「I/O モジュール」の順にクリックします。

どの I/O モジュールが、BladeCenter S シャーシと互換性があるかどうかを判別するには、IBM ServerProven Web サイト (http://www.ibm.com/servers/eserver/ serverproven/compat/us/eserver.html) にアクセスしてください。

SAS RAID コントローラー・モジュールに関連する問題がある場合は、詳細なトラ ブルシューティング情報に関して「*IBM BladeCenter S SAS RAID Controller Module Installation and User's Guide*」を参照してください。

#### I/O モジュールの電源がオンにならない

I/O モジュールの電源がオンにならない場合は、そのブレード自体、パワー・サプ ライ、またはアドバンスト・マネージメント・モジュール内の構成設定値に問題が ある可能性があります。

#### 問題

I/O モジュールの電源をオンにしようとしたが、電源がオンにならない。 BladeCenter S シャーシ内のその他のコンポーネントはすべて正常に作動していると 思われる。

#### 検証

この問題を解決するには、以下のステップを実行します。

 すべてのパワー・サプライが正常に作動していて、この構成に必要なワット数が この BladeCenter S シャーシの全ワット数のガイドラインを満たしていることを 確認します。

アドバンスト・マネージメント・モジュールの Web インターフェースから電力 使用量を表示するには、「Monitors」  $\rightarrow$  「Power Management」をクリックしま す。

- 2. すべての LED を検査します。
  - a. I/O モジュールの LED を検査して、OK LED が点灯していて、エラー LED が点灯していないことを確認します。
    - 1) OK LED が点灯していない場合は、モジュールを取り付け直し、OK LED が点灯するまで 60 秒間待ちます。
    - 2) アドバンスト・マネージメント・モジュールのイベント・ログで I/O モ ジュールの電源エラーがないかどうかを確認します。
  - b. BladeCenter S シャーシのすべての LED を検査します。電源 LED が点灯し ていて、過熱、情報、およびシステム・エラーの各 LED が点灯していない ことを確認します。
  - c. アドバンスト・マネージメント・モジュールの LED を検査して、エラー条 件がないことを確認します。
- 3. アドバンスト・マネージメント・モジュールにログインし、問題がないかどうか を確認します。
  - a. 「System Status」ページでメッセージがないかどうかを確認します。
  - b. アドバンスト・マネージメント・モジュールのハードウェア重要プロダクト・データ (VPD) を確認して、I/O モジュールの VPD を検証します。I/O モジュールがスイッチ・モジュールであり、これがベイ 3 または 4 に置かれている場合は、ブレード・サーバー上に取り付けられた拡張カード・オプションのタイプは、I/O モジュール・タイプと一致している必要があります。例えば、I/O モジュールが SAS 接続モジュールである場合、内蔵共用ストレージにアクセスする各ブレード・サーバーに SAS 拡張カード・オプションも取り付ける必要があります。
  - c. アドバンスト・マネージメント・モジュールのファームウェア VPD が I/O モジュールのファームウェアと互換性があることを確認します。必要に応じ て、ファームウェアを更新します。
  - d. アドバンスト・マネージメント・モジュールのイベント・ログで、電源リカ バリー・イベントまたはサービス・プロセッサーの通信エラーがあるかどう かを判別します。BladeCenter S シャーシの複数のコンポーネントにエラーが ある場合は、シャーシに問題がある可能性があります。40ページの『コンポ ーネント障害の分離』を参照してください。
- アドバンスト・マネージメント・モジュールを使用して、I/O モジュールを再始 動します。
- 5. モジュール・ベイが正常に作動していることを確認します。
  - a. 正常に作動する I/O モジュールがほかにある場合は、その作動する I/O モジ ュールと電源がオンにならない I/O モジュールを交換します。その交換した モジュールがベイで作動する場合は、元の I/O モジュールを交換する必要が あります。

注:交換に使用するモジュールは、元の I/O モジュールと同じタイプのもの でなければなりません。例えば、イーサネット・スイッチ・モジュールは、 別のイーサネット・スイッチ・モジュールとしか交換できません。

b. 正常に作動する I/O モジュールがほかにない場合は、I/O モジュールを異な るシャーシの同じベイ番号の I/O ベイに移動します。

- I/O モジュールの電源が入る場合は、シャーシに問題がある可能性があり ます。40ページの『コンポーネント障害の分離』を参照してください。
- 2) I/O モジュールの電源が入らない場合は、そのモジュールを交換します。
- c. 正常に作動する I/O モジュールも、別のシャーシもない場合は、次の操作を 実行します。
  - 40ページの『コンポーネント障害の分離』を参照してください。この操 作を行うと、シャーシ内のすべてのコンポーネントが停止することに注意 してください。
  - I/O モジュールを交換します。ただし、シャーシに問題がある場合は、I/O モジュールを交換してもその問題は解決しません。
- I/O モジュールの設定を確認します。社内のサーバー・ネットワークのセットア ップに詳しくない場合は、通常、I/O モジュールをアドバンスト・マネージメン ト・モジュールの管理ネットワークで、すべてのポート上の External Management (外部管理) 設定を使用不可にして管理するようにセットアップしま す。

#### I/O モジュールの LED が点灯しない

I/O モジュールの LED が点灯しない場合は、パワー・サプライ、装置自体、または 装置が取り付けられているベイに問題がある可能性があります。

#### 問題

I/O モジュールのいずれか 1 台の LED は点灯せずに、他の I/O モジュールの LED は点灯する。

#### 検証

- 1. すべてのパワー・サプライの AC と DC LED が点灯することを確認します。
  - 1 つ以上のパワー・サプライで DC LED が点灯しない場合は、82ページの 『DC LED は点灯せずに AC LED は点灯する』を参照してください。
  - パワー・サプライの AC LED または DC LED のいずれも点灯しない場合 は、81ページの『複数のパワー・サプライの AC と DC LED が点灯しな い』を参照してください。
- 2. I/O モジュールを正常に作動する同じタイプの I/O モジュールと交換します。装置を別の位置に取り付けても問題が解決されない場合は、有効な交換について IBM サポートに連絡してください。
- 3. 交換した I/O モジュールの LED が点灯しない場合は、その装置のベイに問題が ある可能性があります。 40 ページの『コンポーネント障害の分離』を参照して ください。

#### I/O モジュールの外部ポートと通信できない

ブレード・サーバーが I/O モジュールの外部ポートと通信できない場合は、アドバンスト・マネージメント・モジュールでポートが使用可能になっていることを確認します。

#### 問題

1 台以上のブレード・サーバーが I/O モジュールの外部ポートと通信できない。

#### 検証

この問題を解決するには、以下のステップを実行します。

- 1. アドバンスト・マネージメント・モジュール Web インターフェースにログイン します。
- マネージメント・モジュールの Web インターフェースで、外部ポート・オプションが使用可能になっていることを確認します。「I/O Module Tasks」→「Admin/Power/Restart」を選択して、外部ポートが使用可能になって

いるかどうかを判別します。

- 3. I/O モジュールを取り付け直します。
- 4. I/O モジュールを交換します。

#### ブレード・サーバーが CPM ポート経由で通信できない

ブレード・サーバーが銅線のパススルー・モジュール (CPM) を介してネットワーク に通信できない場合は、パススルー・モジュールが機能していること、ブレード・ サーバーの拡張カードが互換性があること、ネットワーク・スイッチの設定が銅線 のパススルー・モジュールの設定と一致していることを確認します。

#### 問題

ブレード・サーバーが CPM 経由で通信できない。

#### 検証

銅線のパススルー・モジュール (CPM) は、ギガビット専用装置です。10/100 スイ ッチへの接続は機能しません。ブレード・サーバー間のすべての接続において、 CPM を適切に構成された外部スイッチに接続する必要があります。外部スイッチ・ ポートは、自動ネゴシエーションが構成された銅線のギガビット・ポートでなけれ ばなりません。それ以外の構成はサポートされておらず、エラーが発生し、CPM が 正しく機能しない可能性があります。

CPM には、CPM の接続問題のトラブルシューティングを行う場合に外部スイッチ の構成を表示するためのスイッチ機能がありません。また、Serial Over LAN (SoL) は、I/O ベイ 1 に CPM があると機能しません。

接続問題を切り分けるために、以下のリンクの有無の表示が有効です。

外部 (アップストリーム) スイッチは、多くの場合にリンク指示を提供します。これは CPM とアップストリーム・スイッチ間でアップとなるレイヤー 1 リンクの 従来型ネットワーキング・センスのリンクを示します。BladeCenter S シャーシか らすべてのブレード・サーバーが取り外されても、外部ケーブルが正しく接続されていれば、アップストリーム (外部) スイッチ・リンクは点灯します。

アドバンスト・マネージメント・モジュールは、内部と外部のリンク状況 (CPM の観点から)を提供します。外部リンクがアップを示している場合は、接続の両 側 (外部スイッチから CPM、および CPM からブレード・サーバー)が速度と二 重モードのネゴシエーションを正常に行い、その接続に対してブレードからキャ リアが検出されたことを意味します。内部信号が検出されない場合、外部リンク は表示されません (接続があるかどうかを示しません)。

内部リンク指示は、速度と半二重/全二重の正常なネゴシエーションを示しません。これは単にブレード・サーバーがスロット内にあり、何らかの電流が検出されたことを知らせます。例えば、ブレード・サーバーを BIOS にブートして、 NIC を使用不可にすると、速度と二重のネゴシエーションが正常に行われなかったことがはっきりしていても、リンクは引き続きアップを示します。(例外として、システムが Linux をブートし、NIC ドライバー・モジュールが取り外されている場合は、リンクは約 15 分後にダウンを示します。)

アドバンスト・マネージメント・モジュールの外部リンク状況とは異なり、内部 リンク状況 (アドバンスト・マネージメント・モジュール Web インターフェー スから表示) は、外部リンクから独立しており、外部接続の有無にかかわらず正 確です。リンクアップは、イーサネット・ポート、イーサネット・ドライバー、 ケーブル、およびアップストリーム・ポートとブレードが、OSI モデルのレイヤ - 1 に対して正しく構成されていることを示します。

- ブレード・サーバーのオペレーティング・システムは、イーサネット・ポートからリンク指示を提供します。
- CPM の LED は、アドバンスト・マネージメント・モジュールの表示可能外部リンク状況と同等です。各ブレード接続には、物理的 CPM LED が 1 つだけ関連付けられます。この CPM リンク LED が点灯するときは、内部 (CPM からブレード) と外部 (CPM からスイッチ)の両方の接続が、電気信号が接続されていることを認識しています。

#### すべてのポートで接続がない

BladeCenter S シャーシのすべてのブレード・サーバーが CPM 経由で通信できない 場合は、以下の操作を実行します。

- 1. CPM について POST コードを検査します。POST エラーが見つかった場合は、 それを解決します。
- 2. 外部ポートがアドバンスト・マネージメント・モジュール Web インターフェー スを使用して、CPM に対して使用可能になっていることを確認します。
- 正常に作動するイーサネット・モジュールが別にある場合は、この CPM と別の イーサネット・モジュールを交換して、そのモジュールに問題があるか、それと も引き続き I/O モジュール・ベイに問題があるかを検証します。問題が引き続 き I/O モジュール・ベイにある場合は、イーサネットのトラブルシューティン グ資料を参照してください。

#### 接続があるポートと接続がないポートがある

BladeCenter S シャーシでは、すべてのブレード・サーバーのイーサネット・ポート が I/O モジュール・ベイ 1 に接続されます。ブレード・サーバー・ポートの CPM ポートへのマッピングは次のとおりです。

- スイッチ・ポート 1 ケーブル 1A ブレード・サーバー・イーサネット・ポート 1A
- スイッチ・ポート 2 ケーブル 1B ブレード・サーバー・イーサネット・ポート 2A
- スイッチ・ポート 3 ケーブル 1C ブレード・サーバー・イーサネット・ポート 3A
- スイッチ・ポート 4 ケーブル 1D ブレード・サーバー・イーサネット・ポート 4A
- スイッチ・ポート 5 ケーブル 1E ブレード・サーバー・イーサネット・ポート 5A
- スイッチ・ポート 6 ケーブル 2A ブレード・サーバー・イーサネット・ポート 6A
- スイッチ・ポート 7 ケーブル 2B 予約済み
- スイッチ・ポート 8 ケーブル 2C ブレード・サーバー・イーサネット・ポート 1B
- スイッチ・ポート 9 ケーブル 2D ブレード・サーバー・イーサネット・ポート 6B
- スイッチ・ポート 10 ケーブル 2E 予約済み
- スイッチ・ポート 11 ケーブル 3A ブレード・サーバー・イーサネット・ポ ート 4B
- スイッチ・ポート 12 ケーブル 3B ブレード・サーバー・イーサネット・ポ ート 5B
- スイッチ・ポート 13 ケーブル 3C ブレード・サーバー・イーサネット・ポ ート 2B
- スイッチ・ポート 14 ケーブル 3D ブレード・サーバー・イーサネット・ポ ート 3B
- スイッチ・ポート 15 ケーブル 3E 予約済み

CPM の一部のポートは作動する一方で、他のポートは作動しない場合は、以下の操作を実行します。

- CPM ケーブルの向きが正しいことを確認します。これらのケーブルはキーが付いていないため、上下が逆に接続されてしまう可能性があります。上下を逆に接続すると、一部のポートでは内部リンクダウンとなり、他のポートではリンクアップとなります。これらのケーブルは金属のケーブル・コネクターを斜めに結合します。ケーブルの向きが正しい場合は、そのケーブルは金属コネクターから上向きとなります。
- すべての外部ケーブルにアップストリーム (外部) スイッチが示すリンクがある ことを確認します。一部のケーブルにこのリンクがない場合は、そのスイッチ構 成を調べて、アップストリーム・スイッチ・ポートがギガビットをサポートし、 この自動ネゴシエーションが構成されていることを確認します。

- アップストリーム・スイッチの統計を調べて、リンクが実行されている速度とモードを確認します。速度/二重の結果は 1000/full でなければなりません。そうでない場合は、作動するポートと作動しないポート間で RJ-45 コネクターを交換して、この問題をケーブルまたはアップストリーム・ポートの問題に分離します。
- 前記のステップでオクトパス・ケーブルに障害があると示された場合は、CPMの3つのコネクター間でケーブルを移動させて、問題がそのケーブルなのかコネクターなのかを判別します。不良と思われるコンポーネントを交換します。
- ブレード・サーバーのイーサネット・ポートがオペレーティング・システムで正 しく構成されていて、リンクアップを示していることを確認します。内部リンク アップが示されていても、イーサネット・ポートに適切なレイヤー1 リンクが あるわけではないことに注意してください。
- 6. CPM を交換します。

## キーボード、マウス、またはポインティング・デバイスの問題のト ラブルシューティング

キーボード、マウス、またはポインティング・デバイスの問題を解決するには、この情報を使用してください。

注: ここに記載した現象は、アドバンスト・マネージメント・モジュールに接続された装置に対してのみ適用され、リモート・コンソールには適用されません。

IBM はサポート Web サイトを随時更新して、ユーザーが BladeCenter S システム で問題が起こったときに問題解決に使用できるヒントや手法を載せています。 BladeCenter サポート検索 Web サイト (http://www.ibm.com/systems/support/ supportsite.wss/search?brandind=5000020) にアクセスし、何か保守速報が作成されて いないかどうかを調べます。「Search」フィールドに、「keyboard」、「mouse」、 「8886」、および「retain」の用語を入力します。

#### キーボードまたはマウス装置が作動しない

キーボード、マウス、またはポインティング・デバイスが作動しない場合は、この 手順を使用してください。

#### 問題

キーボード、マウス、またはポインティング・デバイスが作動しない。

#### 検証

この問題を解決するには、以下のステップを実行します。

- 1. 装置がアドバンスト・マネージメント・モジュールに接続されていることを確認 します。
- 2. KVM がブレード・サーバーによって所有されていることを確認します。

**ヒント:**アドバンスト・マネージメント・モジュール に直接接続されたキーボ ード上で、以下の順序でキーボードのキーを押して、ブレード・サーバー間の KVM 制御を切り替えることができます。

NumLock NumLock ブレード・サーバーの番号 Enter

ここで、ブレード・サーバーの番号 は、ブレード・サーバーが取り付けられて いるブレード・ベイの 2 桁の番号を表します。 NumLock キーを 2 回押してか らブレード・サーバー・ベイを入力しないと、キーボードはロック状態になった ように見える可能性があります。この場合、ブレード・サーバー・ベイ番号を入 力するか、Enter (キー)を押すかのいずれかを行います。

- 3. デバイス・ケーブルを取り付け直します。
- 4. デバイスを交換します。

#### KVM の所有権の変更後にキーボードまたはマウス装置が作動しない

KVM を別のブレード・サーバーに変更した後にキーボード、マウス、またはポインティング・デバイスが作動しない場合は、この手順を使用してください。

#### 問題

KVM の所有権を別のブレード・サーバーに変更したら、キーボード、マウス、またはポインティング・デバイス装置が作動しなくなった。

#### 検証

- 該当デバイスのケーブルがアドバンスト・マネージメント・モジュールに接続されていて、メディア・トレイの USB ポートに接続されていないことを確認します。
- 2. その KVM が、KVM をサポートするブレード・サーバーに所有されていること を確認します。JS20 と JS21 のブレード・サーバーは KVM をサポートしてい ません。

## メディア・トレイの問題のトラブルシューティング

メディア・トレイの問題を解決するには、この情報を使用してください。

IBM はサポート Web サイトを随時更新して、ユーザーが BladeCenter S システム で問題が起こったときに問題解決に使用できるヒントや手法を載せています。 BladeCenter サポート検索 Web サイト (http://www.ibm.com/systems/support/ supportsite.wss/search?brandind=5000020) にアクセスし、何か保守速報が作成されて いないかどうかを調べます。「Search」フィールドに、「media tray」、「8886」、 および「retain」の用語を入力します。

メディア・トレイには、前面システム LED パネル、DVD ドライブ、および USB ポートが装備されています。これらは、BladeCenter S シャーシ内のすべてのブレー ド・サーバーにより共用されます。

アドバンスト・マネージメント・モジュールは、I2C バスと呼ばれる専用のシリア ル制御インターフェースを使用してメディア・トレイに接続されます (BladeCenter S シャーシ全体に複数の I2C バス接続があります)。このインターフェースは、ア ドバンスト・マネージメント・モジュールがメディア・トレイの存在を検出し、メ ディア・トレイとブレード・サーバー間の USB 接続を含む、すべてのメディア・ トレイ機能を制御するために使用します。

メディア・トレイの USB 装置と DVD ドライブにアクセスできるブレード・サー バーは一度に1 台のみです。ブレードの前面パネル・ボタンを使用してメディア・ トレイに接続されるブレードを手動で選択する機能は、アドバンスト・マネージメ ント・モジュールの Web インターフェースから使用不可にすることができます。 ブレード・サーバーの前面にある選択ボタンが作動していないと思われる場合は、 まずこの設定を確認してください。

ブレード・サーバーをメディア・トレイ装置からブートする際に問題がある場合 は、ブレード・サーバーのブート・シーケンスを検査して DVD デバイスがリスト されていることを確認します。アドバンスト・マネージメント・モジュールの Web インターフェースから、「Blade Tasks」 → 「Configuration」→「Boot Sequence」を クリックします。

#### ブレード・サーバーがメディア・トレイにアクセスできない

ブレード・サーバーがメディア・トレイにアクセスできない場合は、ブレード・サ ーバー、ブレード・サーバー・ベイ、メディア・トレイ、またはアドバンスト・マ ネージメント・モジュールに問題がある可能性があります。

#### 問題

ブレード・サーバーが BladeCenter S シャーシのメディア・トレイにアクセスできない。

#### 検証

この問題を解決するには、以下のステップを実行します。

- アドバンスト・マネージメント・モジュールにログインし、イベント・ログを表示して複数のブレード・サーバーにサービス・プロセッサーの通信エラーがないか判別します。エラーがある場合は、60ページの『サービス・プロセッサーの通信エラーが複数のブレード・サーバーに対して表示される』を参照してください。
- 2. ブレード・サーバーの前面パネルから KVM を選択できない場合は、以下のようにして KVM オプションが使用可能になっていることを確認します。
  - a. アドバンスト・マネージメント・モジュールの Web インターフェースか
    ら、「Blade Tasks」 → 「Remote Control」をクリックします。
  - b. 次のオプションにチェック・マークが付いていることを確認します。
    - Enable local KVM switching
    - Enable local media tray switching
- 3. 「System Status」ページで、すべてのブレード・サーバーが検出されていること を確認します。メディア・トレイ選択は、状況を検出中のブレードに対しては正 しく機能しません。
- ブレード・サーバーの前面の電源 LED を検査します。この LED は、ブレード・サーバーの電源がオフの場合は点滅し、ブレード・サーバーの電源がオンの場合は点灯したままになります。
- 5. ブレード・サーバーの CD LED が、押されたときに常に点灯していることを確認します。
  - a. その代わりに LED が点滅している場合は、アドバンスト・マネージメン ト・モジュールがブレード・サーバーと通信するまで 30 秒間待ちます。
  - b. LED が引き続き点灯しない場合は、BladeCenter S シャーシの別のブレー ド・サーバーの CD ボタンを押します。それでも点灯しない場合は、75 ペ ージの『複数のブレード・サーバーがメディア・トレイにアクセスできな い』を参照してください。

注: 複数のブレードでメディア選択ボタンを押す場合は、アドバンスト・マネー ジメント・モジュールの前に行うことができます。別のブレードを選択するまで にアドバンスト・マネージメント・モジュールが反応するには常に数秒かかりま す。

- 6. 問題がブレード・サーバーなのか、または BladeCenter S シャーシなのかを判別 します。
  - a. このブレードを正常に作動する BladeCenter S シャーシの別のブレードと交換するか、またはこのブレードを同じシャーシ内の空のスロットに移します。
  - b. CD ボタンの問題がそのブレードでも発生する場合は、そのブレードに問題 がある可能性があります。
    - アドバンスト・マネージメント・モジュール Web インターフェースから、「Firmware VPD」をクリックして現行のサービス・プロセッサー (BMC)ファームウェア・レベルを確認します。

- 2) BMC のファームウェア更新を検索します。ファームウェアの変更ヒスト リーを確認し、必要に応じてファームウェアを更新します。
  - a) http://www.ibm.com/systems/support/ にアクセスします。
  - b) 「**Product Support**」から、「**BladeCenter**」をクリックします。
  - c) 「Popular links」から、「Software and device drivers」を選択しま す。
  - d) 「BladeCenter device driver file matrices」から、該当するブレード・ サーバーを選択します。
- 3) IBM サポートに連絡してください。
- c. CD ボタンの問題がブレード・サーバー・ベイで引き続き発生する場合は、 そのブレードを元のベイに戻して、もう一度試してください。
- d. 問題が解決しない場合は、40ページの『コンポーネント障害の分離』を参照 してください。
- 7. ブレード・サーバーがブートできない、またはメディア・トレイの装置からデー タを読み取れない場合、以下のようにしてください。
  - a. ブレードのブート・シーケンスに DVD ドライブの項目が適切にリストされ ていることを確認します (「Blade Tasks」 → 「Configuration」 → 「Boot Sequence」のアドバンスト・マネージメント・モジュール)。
  - b. 76ページの『ブレード・サーバーがメディア・トレイと通信できない』を参 照してください。
- 8. DVD ドライブ自体が BladeCenter S シャーシの別のブレード・サーバーと一緒 に作動することを確認します。
- 9. 問題が USB 装置と思われる場合は、その装置が BladeCenter USB インターフ エースおよびブレードで実行されているソフトウェアと互換性があることを確認 します。
  - a. 最新のデバイス・ドライバーがインストールされていることを確認します。
  - b. その USB 装置を、同じオペレーティング・システムのタイプとバージョン が実行されている別のシャーシにあるブレード以外のサーバーまたはブレー ド・サーバーで試します。
  - c. 別の USB 装置を試します。
  - d. 外付け USB 装置が USB ポートで作動しない場合は、メディア・トレイを 交換します。

#### 複数のブレード・サーバーがメディア・トレイにアクセスできない

複数のブレード・サーバーがメディア・トレイにアクセスできない場合は、この手 順を使用してください。

#### 問題

複数のブレード・サーバー (または複数のブレード・サーバー・ベイにある単一の ブレード・サーバー) が BladeCenter S シャーシのメディア・トレイにアクセスで きない。

#### 検証

この問題を解決するには、以下のステップを実行します。

1. メディア・トレイを取り付け直します。

注: メディア・トレイを取り外すと、ファン・モジュールがフルスピードで回転 します。しかし、メディア・トレイを BladeCenter S シャーシに取り付け直す と、ファン・モジュールは通常の回転に戻ります。

- アドバンスト・マネージメント・モジュールにログインし、イベント・ログで複数のブレード・サーバーにサービス・プロセッサーの通信エラーがないか確認します。エラーがある場合は、60ページの『サービス・プロセッサーの通信エラーが複数のブレード・サーバーに対して表示される』を参照してください。
- 3. USB 装置をメディア・トレイの USB v2.0 ポートに接続して、選択および通信 パスが正常に作動していることを確認します。ブレード・サーバーがこの装置に アクセスできる場合は、DVD ドライブを交換します。
- 4. メディア・トレイを交換します。

#### ブレード・サーバーがメディア・トレイと通信できない

BladeCenter S シャーシのブレード・サーバーがメディア・トレイと通信できない場合は、この手順を使用してください。

#### 問題

1 台以上のブレード・サーバーが BladeCenter S シャーシのメディア・トレイと通 信できない。

#### 検証

- アドバンスト・マネージメント・モジュールにログインし、バス 7 上の装置に I2C エラーがないかイベント・ログをチェックします。
- イベント・ログにエラー・メッセージがない場合は、メディア・トレイの前面に あるシステム LED パネルを確認して、問題が見つかったらそれを解決します。 詳しくは、29ページの『BladeCenter S シャーシのシステム LED パネル』を参 照してください。
- 3. メディア・トレイが引き続き正常に作動しない場合は、38ページの『I2C エラー』を参照してください。

## モニターまたはビデオの問題のトラブルシューティング

モニターまたはビデオの問題を解決するには、この情報を使用してください。

ブレード・サーバーにはビデオ・コントローラーが装備されています。ブレード・ サーバーはビデオ信号を BladeCenter S シャーシのミッドプレーンに送信し、これ がその信号をアドバンスト・マネージメント・モジュールに送ります。 cKVM カー ドがブレード・サーバーに取り付けられている場合は、ビデオ信号は内部のイーサ ネット・シャーシ・ネットワーク上でアドバンスト・マネージメント・モジュール に送信されます。

ローカル・ビデオの場合は、アドバンスト・マネージメント・モジュールがビデオ 信号をアドバンスト・マネージメント・モジュールの背面にある物理 RGB コネク ターに出力します。リモート・ビデオの場合は、アドバンスト・マネージメント・ モジュールがビデオ信号を TCP/IP 上で Java ベースのリモート制御セッションに転 送します。

IBM モニターの中には、独自のセルフテスト機能を備えているものがあります。モニターに問題があると思われる場合は、そのモニターに付属しているマニュアルを参照して、調整またはテストを行います。

ブレード・サーバーはビデオ信号を BladeCenter S シャーシのミッドプレーンに送 信し、これがその信号をアドバンスト・マネージメント・モジュールに送ります。 cKVM カードがブレード・サーバーに取り付けられている場合は、ビデオ信号は内 部のイーサネット・シャーシ・ネットワーク上で AMM に送信されます。

IBM はサポート Web サイトを随時更新して、ユーザーが BladeCenter S システム で問題が起こったときに問題解決に使用できるヒントや手法を載せています。 BladeCenter サポート検索 Web サイト (http://www.ibm.com/systems/support/ supportsite.wss/search?brandind=5000020) にアクセスし、何か保守速報が作成されて いないかどうかを調べます。「Search」フィールドに、「monitor」、「video」、 「8886」、および「retain」の用語を入力します。さらに詳しいトラブルシューティ ング情報については、特定のブレード・サーバーの製品情報を参照してください。

## ローカル・ビデオとリモート・ビデオが作動しない

ローカル・ビデオとリモート・ビデオの両方が作動しない場合は、その制御が正し く調整されているか、モニターがアドバンスト・マネージメント・モジュールに接 続されているか、KVM を所有するブレード・サーバーが KVM をサポートしてい るかどうかを確認します。

#### 問題

ローカル・ビデオまたはリモート・ビデオに何も表示されない。

#### 検証

この問題を解決するには、以下のステップを実行します。

- 1. ブレード・サーバーがビデオをサポートしていることを確認します (例えば、 IBM BladeCenter JS20 と JS21 のブレード・サーバーはビデオをサポートしてい ません)。
- 2. モニターの電源がオンになっていて、輝度とコントラストの調節が正しく調整さ れていることを確認します。
- 3. モニターがアドバンスト・マネージメント・モジュールに接続されていることを 確認します。
- 4. その KVM が、KVM をサポートするブレード・サーバーに所有されていて、ブ レード・サーバーの電源がオンになっていることを確認します。
- 5. モニター・ケーブルを取り付け直します。
- 6. モニターを交換します。

#### リモート・ビデオは表示されるがローカル・ビデオは表示されない

リモート・ビデオは表示される一方でローカル・ビデオが表示されない場合は、ア ドバンスト・マネージメント・モジュールに問題がある可能性があります。

#### 問題

リモート・ビデオ・セッションは正常に表示されるが、ローカル・ビデオは表示されない。

#### 検証

この問題を解決するには、以下のステップを実行します。

- 1. ローカル・モニターの電源がオンになっていて作動していることを確認します。
- 2. アドバンスト・マネージメント・モジュールを取り付け直します。
- 3. アドバンスト・マネージメント・モジュールの構成を保管します。

以前に保存した構成の保管と復元についての詳細は、「IBM BladeCenter 拡張管 理モジュール ユーザーズ・ガイド」を参照してください。

4. アドバンスト・マネージメント・モジュールをデフォルト構成に初期化します。

重要: アドバンスト・マネージメント・モジュールを初期化すると、すべての I/O モジュールの外部ポートがシャットダウンされます。この場合、すべてのネ ットワーク接続が中断します。アドバンスト・マネージメント・モジュールがデ フォルト構成に初期化されると、デフォルトの IP アドレス (192.168.70.125) と サブネット・マスク (255.255.255.0) を使用する前に DHCP アドレスの取得を試 行します。DHCP アドレスの取得を試行したくない場合は、イーサネット・ケー ブルをアドバンスト・マネージメント・モジュールから取り外します。

- a. ペーパー・クリップをアドバンスト・マネージメント・モジュールの背面に あるピン穴に差し込みます。
- b. ペーパー・クリップを押し込んで、約 10 秒間そのまま押します。アドバン スト・マネージメント・モジュールがリセットされ、ファン・モジュールが フルスピードで回転します。この音ははっきりと聞こえます。

c. ペーパー・クリップをピン穴から抜きます。

- 5. これでローカル・ビデオが作動する場合は、アドバンスト・マネージメント・モジュールの構成に問題があります。
- 6. 問題が解決しない場合は、IBM サポートに連絡してください。

#### ローカル・ビデオは表示されるがリモート・ビデオは表示されない

ローカル・ビデオは表示される一方でリモート・ビデオは表示されない場合、ネッ トワークまたはブラウザーに問題がある可能性があります。

#### 問題

ローカル・ビデオ・セッションは正常に表示されるが、リモート・ビデオは表示さ れない。

#### 検証

- 1. ご使用のブラウザーでポップアップ・ウィンドウが使用不可になっていないこと を確認します。
- ブレード・サーバーのビデオが、以下のサポートされるビデオ・モードに構成されていることを確認します。
  - 640 x 480 解像度 60 Hz、72 Hz、75 Hz、または 85 Hz リフレッシュ・レート
  - 800 x 600 解像度 60 Hz、72 Hz、75 Hz、または 85 Hz リフレッシュ・レート
  - 1024 x 768 解像度 60 Hz、70 Hz、または 75 Hz
- 根本的なネットワークの問題を取り除くには、ラップトップをアドバンスト・マネージメント・モジュールのイーサネット接続に直接接続します。ご使用のラップトップが、他の BladeCenter S シャーシに対してリモート制御を使用する場合に作動することを確認します。このラップトップが正しく接続される場合は、ネットワークまたは以前に使用されていたワークステーションが問題の一因です。
- アドバンスト・マネージメント・モジュールとリモート制御ワークステーション 間のファイアウォールが、リモート・ビデオを実行する TCP ポートのアドバン スト・マネージメント・モジュールの IP アドレスとのトラフィックを許可して いることを確認します。アドバンスト・マネージメント・モジュールのデフォル ト・ポートは 5900 です。リモート制御ウィンドウに表示されるリモート・ディ スクは、デフォルトで TCP ポート 1045 を使用します。
- 5. ネットワークが正しく作動していることを確認します。
- 6. JVM 1.42 またはそれ以上を使用していることを確認します。
- 7. 特定のブラウザーでのみ問題が発生しないかどうかを確認するために、Internet Explorer、Mozilla、Firefox などの別の Web ブラウザーを試します。
- 8. リモート制御が作動している一方で、リモート・ディスクが作動しない場合は、 リモート制御を閉じて、リモート制御を使用しているコンピューター上の remotedrive.dll ファイルのローカル・コピーをすべて削除してから、リモート制 御を再始動します。

## 電源の問題のトラブルシューティング

電源の問題を解決するには、この情報を使用してください。

装置にはすべて電源が供給されていることを示す LED が備えられています。電源 が供給されていることを LED が示しているにもかかわらず装置がブートしない場 合は、その装置のトラブルシューティングを行って問題を判別してください。

BladeCenter S シャーシには電源ドメインが 1 つあります。パワー・サプライはす べての装置に対して電源をいずれか一方の電圧で供給します。220 の場合は、その ドメインにはすべての装置に電源を供給する 12 V の電源プレーンが 2 つありま す。110 の場合は、すべての装置に電源を供給する 12 V のプレーンが 1 つありま す。

電源に関する考慮事項は次のとおりです。

- 安全上の目的で、シャトルが BladeCenter S シャーシから取り外されたときにパワー・サプライはオフになります。ただし、DC 電流の 5 V はそのまま存在しています。
- BladeCenter S シャーシの前面からすべての装置 (メディア・トレイ、ブレード・ サーバー、およびストレージ・モジュール)を抜くか取り外すと、電源モジュー ルは使用不可になります。
- BladeCenter S シャーシ装置はそれぞれ 12 V で機能します。ブレード・サーバーと I/O モジュールの調整装置は、その 12 V を装置のロジックに必要な電圧に変換します。調整装置またはロジックでのショートは、ブレード・サーバーがシャットダウンする原因となります。また、エラー (プレーナー障害) がアドバンスト・マネージメント・モジュールのイベント・ログに記録されます。また、ブレード・サーバーの LED が点灯します。
- パワー・サプライの AC LED が点灯している場合は、そのパワー・サプライに AC 電源が供給されています。DC LED が点灯している場合は、パワー・サプラ イが 12 V の DC を BladeCenter S シャーシのミッドプレーンに供給していま す。

IBM はサポート Web サイトを随時更新して、ユーザーが BladeCenter S システム で問題が起こったときに問題解決に使用できるヒントや手法を載せています。 BladeCenter サポート検索 Web サイト (http://www.ibm.com/systems/support/ supportsite.wss/search?brandind=5000020) にアクセスし、何か保守速報が作成されて いないかどうかを調べます。「Search」フィールドに、「power」、「8886」、およ び「retain」の用語を入力します。

#### BladeCenter S シャーシに電源が入らない

BladeCenter S シャーシのすべての装置に電源が入らない場合は、この手順を使用してください。

#### 問題

BladeCenter S シャーシのすべての装置に電源が入っていないように見える。

#### 検証

この問題を解決するには、以下のステップを実行します。

1. すべての電源コードが 110-V AC または 220-V AC の給電部に接続され、その 給電部に電気が来ていることを確認します。

注: BladeCenter S シャーシのすべての電源コードが同じタイプの AC 給電部に 接続されていなければなりません。例えば、すべての電源コードが 110-V AC 給電部に接続されているか、すべての電源コードが 220-V AC 給電部に接続さ れている必要があります。

- 2. 電源モジュールの AC 電源 LED と DC 電源 LED が点灯していることを確認 します。
- 3. オプションを取り付けていた場合は、それを取り外します。これで BladeCenter S シャーシの電源がオンになる場合は、電源モジュールがサポートする数を超え るオプションが取り付けられていた可能性があります。追加の電源モジュールを 電源モジュール・ベイの 3 と 4 に取り付ける必要がある場合があります。
- 4. 問題が解決しない場合は、40ページの『コンポーネント障害の分離』を参照し てください。

#### 複数のパワー・サプライの AC と DC LED が点灯しない

BladeCenter S シャーシにある 1 つ以上のパワー・サプライの AC と DC LED が 点灯しない場合は、この手順を使用してください。

#### 問題

BladeCenter S シャーシにある 1 つ以上のパワー・サプライの AC と DC LED が 点灯しない。

#### 検証

この問題を解決するには、以下のステップを実行します。

1. パワー・サプライが AC 給電部に接続されていることを確認します。

注: すべてのパワー・サプライが 110-V AC または 220-V AC の給電部に接続 されている必要があります。1 台の BladeCenter S シャーシ内で異なる給電部を 混在させることはできません。

- 2. AC 電源コードを各パワー・サプライから抜き、再度接続し直します。
- 3. 各パワー・サプライを取り付け直します。
- 4. 正常に作動することが確認されている電源コードと AC 電源コードを交換します。
- 5. 電力配分装置 (PDU) の AC ソケットが作動していることを確認します。
- 6. IBM サポートに連絡してください。

#### DC LED は点灯せずに AC LED は点灯する

パワー・サプライの DC LED が点灯しない場合は、そのパワー・サプライまたは パワー・サプライ・ベイに問題がある可能性があります。

#### 問題

パワー・サプライの AC LED は点灯するが、DC LED が点灯しない。

#### 検証

この問題を解決するには、以下のステップを実行します。

- アドバンスト・マネージメント・モジュールにログオンし、イベント・ログを表示して電源関連のエラー・メッセージがないか判別します。エラー・メッセージがある場合は、IBM サポートに連絡してください。
- このパワー・サプライを、正常に作動する別のサプライと交換します。スワップ されたパワー・サプライに対して AC と DC LED が点灯した場合、他のパワ ー・サプライも交換します。
- 3. 交換したパワー・サプライの DC LED が点灯しない場合、または複数のパワ ー・サプライで AC LED がオンになり DC LED がオフになっている場合は、 SPC シャーシを取り外して、それを再度取り付けます。

注: SPC シャーシ (System Power and Cooling シャーシ) は、FRU (技術員によ り交換される部品) です。このため、このシャーシはトレーニングを受けたサー ビス技術員のみが取り外す必要があります。

4. 問題が解決しない場合は、IBM サポートに連絡してください。

#### 障害 LED が点灯

電源モジュール上の障害 LED が点灯した場合はこの手順を使用します。

#### 問題

電源モジュールの障害 LED が点灯。

#### 検証

この問題を解決するには、以下のステップを実行します。

注: 電源モジュールから AC 電源コードを抜く前、または BladeCenter S シャーシ から電源モジュールを取り外す前に、残りの電源モジュールの容量が、BladeCenter S シャーシ内の全コンポーネントに必要な最小消費電力を十分満足しているかどう かをチェックします。アドバンスト・マネージメント・モジュールを使用して、電 源の状況と所要量を表示できます。

アドバンスト・マネージメント・モジュールへのアクセス方法と使用方法について は、「拡張管理モジュール ユーザーズ・ガイド」を参照してください。

- 電源モジュールが AC 電源ソースに正しく接続されていることを確認します。 BladeCenter S シャーシのすべての電源モジュールは、同じ電源電圧 (110 V AC または 220 V AC のいずれか)に接続されている必要があります。異なる電源 電圧を混用しないでください。
- 2. 電源モジュールから AC 電源コードを抜き、再度差し込みます。

- 3. パワー・サプライを再取り付けします。
- 4. 正常に作動することが確認されている電源コードと AC 電源コードを交換します。
- 5. BladeCenter S シャーシ内の別電源モジュール・ベイに電源モジュールを移動します。

## Serial Over LAN (SoL) の問題のトラブルシューティング

Serial Over LAN の問題を解決するには、この情報を使用してください。

IBM はサポート Web サイトを随時更新して、ユーザーが BladeCenter S システム で問題が起こったときに問題解決に使用できるヒントや手法を載せています。 BladeCenter サポート検索 Web サイト (http://www.ibm.com/systems/support/ supportsite.wss/search?brandind=5000020) にアクセスし、何か保守速報が作成されて いないかどうかを調べます。「Search」フィールドに、「Serial over LAN」、 「8886」、および「retain」の用語を入力します。

## ブレード・サーバーが SoL をサポートしていない (アドバンスト・ マネージメント・モジュールで報告される)

アドバンスト・マネージメント・モジュールでブレード・サーバーがサポートされ ていないというメッセージを受け取った場合は、ブレード・サーバーまたはアドバ ンスト・マネージメント・モジュールのファームウェアの更新が必要な場合があり ます。

#### 問題

アドバンスト・マネージメント・モジュールのインターフェース内の SoL 構成ページで、ブレード・サーバーが Serial Over LAN をサポートしていないというメッセ ージが表示される。

#### 検証

この問題を解決するには、以下のステップを実行します。

- BladeCenter S シャーシに電源を供給した後、またはアドバンスト・マネージメント・モジュールをリセットした後は、アドバンスト・マネージメント・モジュールが BladeCenter S シャーシの各ブレード・サーバーとの通信を確実に完了するまで 5 分待ちます。
- 2. ブレード・サーバーを BladeCenter S シャーシから取り外した後に、再度それを 取り付けて、そのブレード・サーバーを再取り付けします。

注: ブレード・サーバーを取り外す前に、ブレード・サーバーのオペレーティン グ・システムをシャットダウンし、ブレード・サーバーをシャットダウンしま す。オペレーティング・システムのシャットダウンの正しい手順については、ブ レード・サーバーに付属の資料を参照してください。

- 3. ブレード・サーバーを別のブレード・サーバー・ベイに取り付けます。
- 4. ブレード・サーバーのサービス・プロセッサー・ファームウェア (BMC または ISMP コードとも呼ばれます) を更新します。
- 5. アドバンスト・マネージメント・モジュールのファームウェアを更新します。
- 6. ブレード・サーバーのシステム・ボードの問題が疑われます。

# ブレード・サーバーの SoL 状況が使用可能であるのに作動可能でない (マネージメント・モジュール)

SoL が使用可能であるのに作動可能でない場合は、この手順を使用して SoL のトラブルシューティングを行ってください。

#### 問題

アドバンスト・マネージメント・モジュールのインターフェースの SoL 構成ページ で、ブレード・サーバーが使用可能であるのに作動可能でないというメッセージが 表示される。

#### 検証

この問題を解決するには、以下のステップを実行します。

- 1. I/O モジュール・ベイ 1 に取り付けられているイーサネット・スイッチ・モジ ュールがパススルー・モジュールではないことを確認します。IBM の銅線のパ ススルー・モジュールは、Serial Over LAN をサポートしません。
- Serial Over LAN のポート割り当てが、ブレード・サーバーの内部イーサネット・ポート 2 に変更されていないことを確認します。デフォルトの SoL ポート割り当てはブレード・サーバーの内部イーサネット・ポート 1 であり、これは I/O モジュール・ベイ 1 のスイッチ・モジュールに接続されます。
  BladeCenter HS40 以外の多くのブレード・サーバーでは、SoL ポート割り当てを変更するための設定がネットワーク・コントローラー・ファームウェアで提供されます。この設定を変更できるのは、ブレード・サーバー・ファームウェアを更新する場合のみです。
- 3. Serial Over LAN が、ブレード・サーバーのファームウェア (BIOS) で正しく セットアップされていることを確認します。

注: Serial Over LAN に対して COM 2 ではなく COM 1 が構成されている と、ブレードが非常に遅い速度でブートするか、あるいは反応しなくなること があります (または、この両方の状況が起こります)。 詳しくは、「*IBM BladeCenter Serial over LAN セットアップ・ガイド*」を参照 してください。

Serial Over LAN IP アドレス範囲 (BSMP) が外部ネットワークですでに使用されていないことを確認します。BladeCenter S シャーシ内の 6 台すべてのブレード・サーバーでデフォルトの BSMP アドレス範囲は 10.1.1.80 から 10.1.1.85です。ブレード・サーバーまたは他の外部装置がこの範囲のアドレスを実動トラフィックに対して使用している場合は、IP の競合が発生し、Serial Over LANトラフィックがブロックされる可能性があります。

Serial Over LAN BSMP の開始アドレスは、アドバンスト・マネージメント・ モジュールの Web インターフェースを使用して変更することができます。実 動トラフィックに対して同一のアドレスが使用されていない場合は、任意の IP アドレス範囲を使用できます。

5. ブレード・サーバーがオペレーティング・システムにブートする場合は、イー サネット・ドライバーがロードされて最新であることを確認します。Linux で イーサネット・ドライバーのレベルが低いと、Serial Over LAN が作動不能状 態になる可能性があります。

- ブレード・サーバーに電源が入っていることを確認します。一部のブレード・ サーバーは、Serial Over LAN のために電源を入れる必要があります。一部の ブレード・サーバーでは、電源が入ってから SoL が作動可能になるまでに最大 2 分かかることがあります。
- 7. アドバンスト・マネージメント・モジュールが I/O モジュール・ベイ 1 のス イッチ・モジュールと通信できることを確認します。アドバンスト・マネージ メント・モジュールの Web インターフェースから、「I/O Tasks」  $\rightarrow$ 「Configuration」  $\rightarrow$  「Advanced」  $\rightarrow$  「Ping Switch Module」の順にクリック します。
- 8. I/O モジュール・ベイ 1 のスイッチ・モジュールが Serial Over LAN に対して 正しく構成されていることを確認します。

多くのスイッチ・モジュールで、アドバンスト・マネージメント・モジュール とスイッチのデフォルト構成設定値を使用できます。

- 9. ブレード・サーバーを再始動します。アドバンスト・マネージメント・モジュ ールの Web インターフェースから、「Blade Tasks」 → 「Power/Restart」を クリックします。ブレード・サーバーの横にあるボックスをクリックし、スク ロールダウンして「Restart Blade System Mgmt Processor」を選択します。
  - a. ブレード・サーバーに電源が供給されていることを確認します。
  - b. Serial Over LAN の状況を確認します。
  - c. その状況が作動可能である場合は、Serial Over LAN コンソールをオープン します。
- 10. アドバンスト・マネージメント・モジュールの Web インターフェースから、 「Blade Tasks」 → 「SOL Management」をクリックします。ブレード・サー バーの SoL を使用不可にして、再度これを使用可能にします。
  - a. ブレードに電源が供給されていることを確認します。
  - b. Serial Over LAN の状況を確認します。
  - c. その状況が作動可能である場合は、Serial Over LAN コンソールをオープン します。
- 11. アドバンスト・マネージメント・モジュールを再始動し、Serial Over LAN の 状況を確認します。その状況が作動可能である場合は、Serial Over LAN コン ソールをオープンします。
- 12. I/O モジュール・ベイ 1 のスイッチ・モジュールを再始動し、Serial Over LAN の状況を確認します。その状況が作動可能である場合は、Serial Over LAN コ ンソールをオープンします。
- ブレード・サーバーの電源を切ってリセットし、それを BladeCenter S シャーシから取り外し (リリース・ハンドルを開く)、再度そのブレード・サーバーを取り付けます (リリース・ハンドルを閉じる)。
- 14. ブレード・サーバーの電源を入れ、Serial Over LAN の状況を確認します。その状況が作動可能である場合は、Serial Over LAN コンソールをオープンします。
- 15. IBM サポートに連絡してください。

#### SoL セッションが中断する

SoL セッションが予期せず中断する場合は、この手順を使用してトラブルシューティングを行ってください。

#### 問題

Serial Over LAN セッションを確立できるが、セッションが予期せず中断する。

#### 検証

この問題を解決するには、以下のステップを実行します。

 アドバンスト・マネージメント・モジュールのタイムアウト値が十分かどうかを 確認します。コンソール・セッションのデフォルト・タイムアウト値は 120 秒 ですが、これは変更することができます。例えば、アドバンスト・マネージメン ト・モジュールのコマンド・ライン・インターフェースを使用してこの値を無限 大に変更するには、次のコマンドを入力します。

telnetcfg -T system:mm[1] -t 0

このコマンドの使用法の詳細については、「管理モジュール Command-Line Interface リファレンス・ガイド」を参照してください。

- Serial Over LAN を介してブレード・サーバーにアクセスしていないこと、および同時に PXE を使用してブレード・サーバーをブートしていないことを確認します。Serial Over LAN トラフィックは、ブレード・サーバーの内部イーサネット・ポート 1 を通常のイーサネット・トラフィックと共用します。ブレードのポート 1 を介して実行されるネットワーク・インストール・サーバーからのトラフィックは、Serial Over LAN トラフィックをブロックすることがあり、これにより Serial Over LAN セッションが反応しなくなります。
- ブレード・サーバー、特に Linux オペレーティング・システムが稼働するブレ ード・サーバーに最新のイーサネット・ドライバーがインストールされているこ とを確認します。
- ブレード・サーバーのリブート中またはオペレーティング・システムのネットワ ーク・ドライバーのロード中は、キーボードで入力しないでください。これを行 うと、Serial Over LAN セッションが中断する可能性があります。

#### コマンド入力時の問題または 2 つのプロンプトを受け取る問題

Serial Over LAN セッションでコマンドを入力する際に発生する問題または 2 つの プロンプトを受け取る問題のトラブルシューティングを行う場合は、この手順を使 用してください。

#### 問題

Serial Over LAN セッションにおいて、コマンドの入力時に問題が発生するか、2 つのプロンプトを受け取る。

#### 検証

この問題を解決するには、以下のステップを実行します。

- 1. ご使用の端末プログラムでキーボードの Return キーの設定を検査します。 Return キーが押されたときに、改行文字のみが送られることを確認します。
  - これは Telnet セッションのデフォルトです。
  - 端末アプリケーション PuTTY には Return キー用の構成設定値があります。
    「Configuration」メニューから、「Connection」→「Telnet」をクリックします。
- 古いブレード・サーバーのサービス・プロセッサーは、Linux が稼働するブレード・サーバーへの SOL 出力をブロックする可能性があります。これが発生した場合は、Serial Over LAN セッションで Ctrl-q と入力してキー・ストローク・バッファーをクリアします。
- 3. ブレード・サーバー上で稼働するオペレーティング・システムが Serial Over LAN をサポートしていることを確認します。詳しくは、「*IBM BladeCenter Serial over LAN セットアップ・ガイド*」を参照してください。
- ブレード・サーバー上で稼働するオペレーティング・システムが Serial Over LAN コンソール・アクセスに対して正しくセットアップされていることを確認 します。詳しくは、「IBM BladeCenter Serial over LAN セットアップ・ガイ ド」を参照してください。

#### 表示または入力される文字が誤っている

Serial Over LAN セッションで入力または表示される文字に問題がある場合は、この手順を使用してください。

#### 問題

Serial Over LAN セッションで、入力した文字が端末に誤って表示される。

#### 検証

- 端末エミュレーション・プログラムのシリアル・ポート設定がブレード・サーバーの BIOS 構成の設定と一致していることを確認します。また、ハードウェア・フロー制御が使用可能になっていることを確認します。
- 2. Telnet、PuTTY、Hyperterm などの別の端末エミュレーション・プログラムを試 します。
- 3. I/O モジュール・ベイ 1 のイーサネット・スイッチの電源がオンになっている ことを確認します。
- I/O モジュール・ベイ 1 のイーサネット・スイッチの外部リンク統計を確認します。パケット・ロス率またはパケット・エラー率 (またはその両方) が高くないかどうかを確認します。

- BladeCenter S シャーシ内の別のブレード・サーバーに対して Serial Over LAN セッションのセットアップを試行します。複数のブレード・サーバーで問題が解 決されない場合は、アドバンスト・マネージメント・モジュールの問題が疑われ ます。
- ブレード・サーバーを再始動します。アドバンスト・マネージメント・モジュー ルの Web インターフェースから、「Blade Tasks」 → 「Power/Restart」をクリ ックします。ブレード・サーバーの横にあるボックスをクリックし、スクロール ダウンして「Restart Blade System Mgmt Processor」を選択します。
  - a. ブレード・サーバーに電源が供給されていることを確認します。
  - b. Serial Over LAN の状況を確認します。
  - c. その状況が作動可能である場合は、Serial Over LAN コンソールをオープン します。
- 7. ブレード・サーバーのベースボード管理コントローラー (BMC) とイーサネット・ドライバーを更新します。
- ブレード・サーバーがローカル KVM をサポートしている場合は、アドバンスト・マネージメント・モジュールで KVM 接続を使用してブレード・サーバーにアクセスし、文字を入力します。問題が解決しない場合は、アドバンスト・マネージメント・モジュールの問題が疑われます。

## ストレージ・モジュールの問題のトラブルシューティング

ストレージ・モジュールとハード・ディスクの問題を解決するには、この情報を使 用してください。

IBM はサポート Web サイトを随時更新して、ユーザーが BladeCenter S システム で問題が起こったときに問題解決に使用できるヒントや手法を載せています。 BladeCenter サポート検索 Web サイト (http://www.ibm.com/systems/support/ supportsite.wss/search?brandind=5000020) にアクセスし、何か保守速報が作成されて いないかどうかを調べます。「Search」フィールドに、「storage」、「8886」、およ び「retain」の用語を入力します。

### ハード・ディスクがブレード・サーバーで使用できない

ブレード・サーバーがストレージ・モジュールのハード・ディスクを認識できない 場合は、この情報を使用して問題を解決してください。

#### 問題

ストレージ・モジュールの電源はオンになっているが、ブレード・サーバーがドラ イブを認識できない。

#### 検証

- この問題がストレージ・モジュール 1 のハード・ディスクに影響を与えている 場合は、電源モジュール 1 または 2 に少なくとも 1 つのパワー・サプライが あることを確認します。この問題がストレージ・モジュール 2 のハード・ディ スクに影響を与えている場合は、電源モジュール 3 または 4 に少なくとも 1 つのパワー・サプライがあることを確認します。
- 2. 少なくとも 1 個の SAS 接続モジュールが取り付けられていて、正常に作動していることを確認します。1 個の SAS 接続モジュールを使用している場合は I/O ベイ 3 に取り付け、2 個の SAS 接続モジュールを使用している場合は I/O ベイ 3 と 4 に取り付ける必要があります。
- 3. ストレージ・モジュールの前面にあるオレンジ色の障害 LED を検査します。この LED が点灯している場合は、以下の操作を実行します。
  - a. アドバンスト・マネージメント・モジュールが存在していて、正常に作動していることを確認します。
  - b. アドバンスト・マネージメント・モジュールにログインし、電源または冷却
    上の問題がないかイベント・ログをチェックします。
  - c. ストレージ・モジュールの電源をオンにするのに必要な電力が十分に割り振られていることを確認します。電力量を表示するには、アドバンスト・マネージメント・モジュールの Web インターフェースから「Power Management」をクリックします。
  - d. ストレージ・モジュールを取り付け直し、アドバンスト・マネージメント・ モジュールがその電源をオンにできるようにします。
  - e. ストレージ・モジュールを交換します。

- ストレージ・モジュールのハード・ディスクにアクセスするブレード・サーバー に、それぞれ SAS 拡張カードが取り付けられていることを確認します。SAS 拡 張カードのファームウェアの更新が必要な場合があります。
- 5. ブレード・サーバーがストレージ・モジュールのハード・ディスクを認識するようにゾーンが分けられていることを確認します。 BladeCenter S システムに実装されたゾーン構成を表示するには、アドバンスト・マネージメント・モジュールの Web インターフェースから「Storage Tasks」をクリックします。
- 6. ブレード・サーバーの電源をオンにして、プロンプトが出されたら Ctrl-c を押 して SAS LSI Configuration ユーティリティーを開始します。

注: LS20 などの一部のブレード・サーバーには、オンボード SCSI コントロー ラーが備えられています。このようなブレード・サーバーを使用している場合 は、LSI Configuration プロンプトが 2 回表示されます。 SAS LSI Configuration ユーティリティーを選択していることを確認します。

- a. SAS 拡張カードを選択します。
- b. SAS Topology を選択します。
- c. SAS 接続モジュールが表示されていること、および各ストレージ・モジュー ルのハード・ディスクが表示されていることを確認します。
- 7. ストレージ・モジュールのファームウェアを更新します。
- 8. ストレージ・モジュールを交換します。

# 第4章 BladeCenter コンポーネントの取り外しと交換

交換可能なコンポーネントには、コンポーネントを取り付ける担当者に基づいて、 Tier 1 CRU、Tier 2 CRU、および FRU の 3 つのタイプがあります。

- Tier 1 のお客様による交換が可能な部品 (CRU)。 Tier 1 の CRU の交換はお客様の責任で行っていただきます。お客様の要請により IBM が Tier 1 CRU の導入を行った場合は、その料金を請求させていただきます。
- Tier 2 のお客様による交換が可能な部品。 Tier 2 CRU はお客様ご自身で導入するか、対象のコンピューターに指定された保証サービスの種類に基づき、追加料金なしで IBM に導入を要求することもできます。
- 技術員により交換される部品 (FRU)。 FRU の取り付けができるのはトレーニン グを受けたサービス技術員のみです。

保証の条件については、「保証およびサポート情報」を参照してください。サービスと支援を受ける方法については、137ページの『ヘルプおよび技術サポートの入手』を参照してください。

## 取り付けに関するガイドライン

コンポーネントの取り外しまたは取り付けを行う場合は、事前に次の情報をお読み ください。

- vページの『安全について』および 93 ページの『静電気に弱い装置の取り扱い』 をお読みください。この情報は、安全に作業するのに役立ちます。
- 作業を行う区域の整理整とんを心掛けてください。取り外したカバーやその他の 部品は、安全な場所に置いてください。
- BladeCenter S システムは、ホット・スワップ・モジュールの取り付けまたは交換時に電源から切断する必要はありません。ホット・スワップ・ブレード・サーバーを取り外す場合は、事前にオペレーティング・システムをシャットダウンし、ホット・スワップ・ブレード・サーバーの電源をオフにする必要はありますが、BladeCenter S システム自体の電源をオフにする必要はありません。
- 自分 1 人では重すぎると思われる物体を持ち上げようとしないでください。重い 物体を持ち上げる必要がある場合は、以下の予防措置に従ってください。
  - 足元が安全で、滑るおそれがないことを確認します。
  - 足の間でオブジェクトの重量が同量になるよう分散します。
  - ゆっくりとした持ち上げる力を使用します。重い物体を持ち上げるときは、決して身体を急に動かしたり、ひねったりしないでください。
  - 背筋を痛めないよう、脚の筋肉を使用して立ち上がるか、押し上げるようにして持ち上げます。
- BladeCenter S システム用に、正しく接地されたコンセントが十分な数だけあることを確認してください。
- ディスク・ドライブを変更する場合は重要なデータはすべてバックアップします。

- 小型のマイナス・ドライバーを用意してください。
- コンポーネント上のオレンジ色の部分、またはコンポーネント上やその近くにあるオレンジ色のラベルは、そのコンポーネントをホット・スワップできることを示します。すなわち、BladeCenter S システムが稼働中にコンポーネントの取り外しまたは取り付けが可能です。(オレンジのラベルは、ホット・スワップ・コンポーネントのタッチ・ポイントも示しています。)特定のホット・スワップ・コンポーネントの取り外しまたは取り付けを行う前に、そのコンポーネントの取り外しまたは取り付けを行う前に、そのコンポーネントの取り外しまたは取り付けに関して行う可能性があるすべての追加指示を参照してください。
- コンポーネント上の青い表示はタッチ・ポイントを示しています。コンポーネントを BladeCenter S シャーシから取り外したり、取り付けたりするとき、またはラッチを開閉するときなどは、このタッチ・ポイントをつかみます。

## システムの信頼性に関するガイドライン

システムの冷却が適切に行われ、システムの信頼性が確保されるよう、以下の要件 を満たしていることを確認してください。

- BladeCenter S シャーシの前面と背面の各モジュール・ベイに、モジュールまたは モジュール・ベイ・フィラーのいずれかが取り付けられていること。
- BladeCenter S シャーシの前面の各ブレード・ベイに、ブレード・サーバーまたは ブレード・ベイ・フィラーのいずれかが取り付けられていること。
- ストレージ・モジュールの各ベイに、ストレージ・モジュールまたはストレージ・モジュール・フィラーが取り付けられていること。ストレージ・モジュールが取り付けられている場合は、各ドライブ・ベイにハード・ディスクまたはハード・ディスク・ベイ・フィラーが取り付けられていること。
- ブレード・サーバーのストレージ拡張機構オプション内の各ドライブ・ベイに、 ホット・スワップ・ドライブまたはフィラー・パネルのいずれかが取り付けられ ていること。
- オプション・アダプターに付属の配線用手順に従っていること。
- オプション・モジュールのケーブルが正しく配線されていること。
- 障害が起きたファン・モジュールはできるだけ速やかに交換すること。
#### 静電気に弱い装置の取り扱い

静電気に弱い装置を取り扱う前に、以下のガイドラインを必ずお読みください。

重要: 静電気によって BladeCenter S シャーシやその他の電子部品が損傷するお それがあります。損傷を避けるために、静電気の影響を受けやすい部品は、取り付 ける準備ができるまで帯電防止パッケージに入れておいてください。

静電気の放電の可能性を減らすには、以下の予防措置を守ってください。

- 動きを制限する。動くと、周囲に静電気が蓄積されることがあります。
- 静電防止対策の採用が推奨されます。例えば、静電気放電用のリスト・ストラップがあればそれを着用してください。
- 部品は、縁または枠を持って慎重に取り扱ってください。
- はんだ付けの部分やピン、露出した回路には触れないでください。
- 部品は他人が手で触れたり、損傷したりする可能性のある場所に放置しないでく ださい。
- 部品を帯電防止パッケージに入れたまま、BladeCenter S シャーシまたはラックの 塗装されていない金属部分に少なくとも 2 秒間接触させてください。これによ り、パッケージと身体から静電気が放出されます。
- 部品をパッケージから取り出し、それを下に置かずに直接取り付けてください。 部品を下に置く必要がある場合は、その帯電防止パッケージに戻します。
- 寒い気候では、取り付ける装置の取り扱いには特に気を付けてください。暖房に よって室内の湿度が下がり、静電気が増えます。

## 装置またはコンポーネントの返却

装置またはコンポーネントに返却の指示がある場合は、パッケージのしかたの説明 に従い、配送されたときのパッケージ材を使用してください。

# 部品リスト

以下の図を使用して、BladeCenter S Types 7779 および 8886 装置で使用できる交換可能なコンポーネントを識別できます。

- Tier 1 のお客様による交換が可能な部品 (CRU)。 Tier 1 の CRU の交換はお客様の責任で行っていただきます。お客様の要請により IBM が Tier 1 CRU の導入を行った場合は、その料金を請求させていただきます。
- Tier 2 のお客様による交換が可能な部品。 Tier 2 CRU はお客様ご自身で導入す るか、対象のコンピューターに指定された保証サービスの種類に基づき、追加料 金なしで IBM に導入を要求することもできます。
- 技術員により交換される部品 (FRU)。 FRU の取り付けができるのはトレーニン グを受けたサービス技術員のみです。

#### 正面図の部品リスト

BladeCenter S シャーシの正面には、ストレージ・モジュールとブレード・サーバー のメディア・トレイやベイなどのコンポーネントが備えられています。

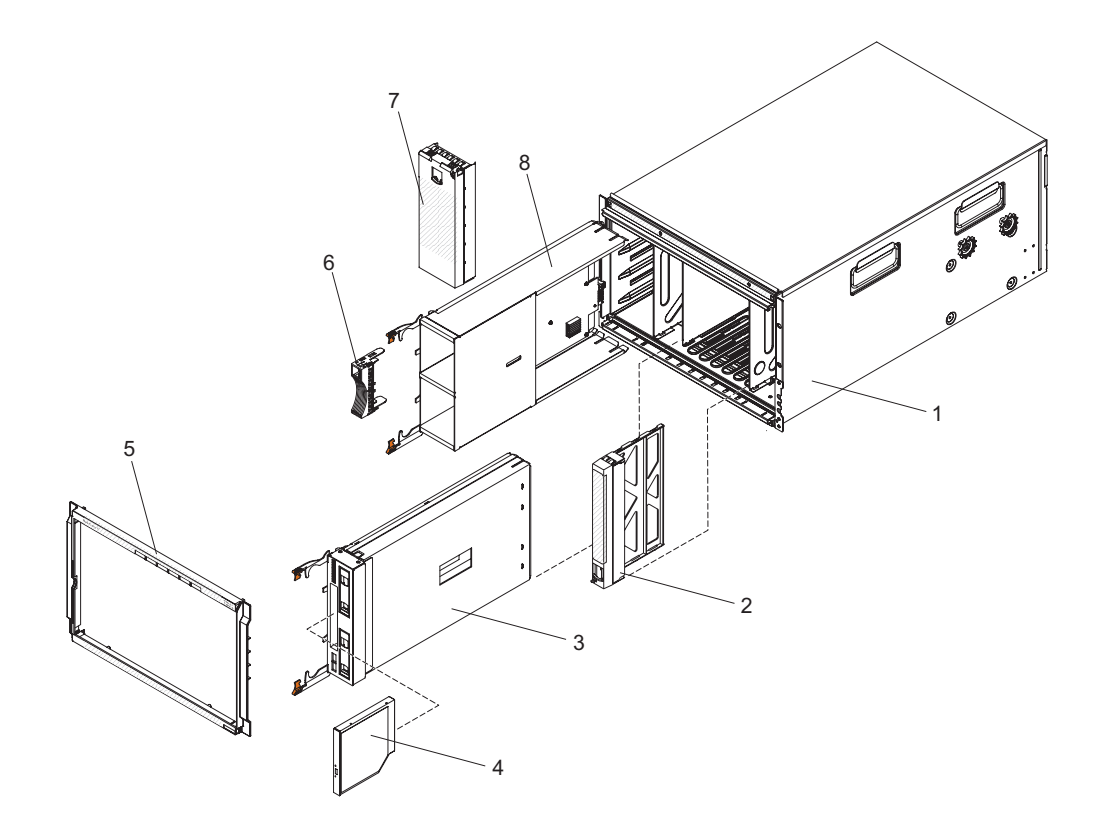

| イン |                              |          |          |         |
|----|------------------------------|----------|----------|---------|
| デッ |                              | CRU 部品番号 | CRU 部品番号 | FRU 部品  |
| クス | 説明                           | (Tier 1) | (Tier 2) | 番号      |
| 1  | シャーシ・シェル (シャトルを含ま<br>ず)      |          |          | 44E8050 |
| 2  | フィラー、ブレード・サーバー               | 39M3317  |          |         |
| 2  | メディア・トレイ (PATA)              | 44E8052  |          |         |
|    | メディア・トレイ (SATA)              | 44E8167  |          |         |
|    | DVD ドライブ (PATA)              | 43W4603  |          |         |
| 4  | DVD ドライブ (SATA マルチ・バ<br>ーナー) | 44W3256  |          |         |
| 5  | ベゼル                          | 44E8055  |          |         |
| 6  | フィラー、ハード・ディスク                | 39M4375  |          |         |
| 7  | フィラー、ストレージ・モジュール             | 44E8060  |          |         |
| 8  | ストレージ・モジュール                  | 44E8057  |          |         |
|    | フィラー、DVD ドライブ (SATA)         | 46C5496  |          |         |

# 背面図の部品リスト

8886 BladeCenter 格納装置の背面には、マネージメント・モジュール、ファン・モジュール、I/O モジュールなどのコンポーネントが備えられています。

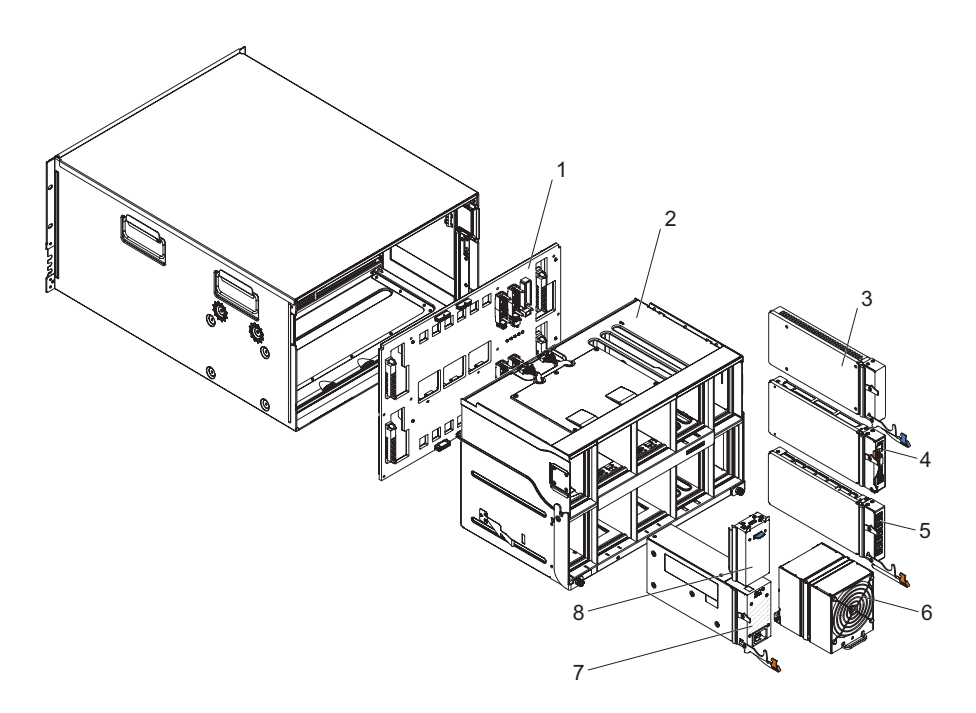

| イン |                                |          |          |         |
|----|--------------------------------|----------|----------|---------|
| デッ |                                | CRU 部品番号 | CRU 部品番号 | FRU 部品  |
| クス | 説明                             | (Tier 1) | (Tier 2) | 番号      |
| 1  | ミッドプレーン                        |          |          | 43W3631 |
| 2  | シャトル (カードとケーブル・アセン<br>ブリー付き)   |          |          | 44E8051 |
| 3  | フィラー、I/O モジュール                 | 25R9934  |          |         |
| 4  | アドバンスト・マネージメント・モ<br>ジュール       | 39Y9661  |          |         |
| 5  | シリアル・パススルー・モジュール               |          | 44E8054  |         |
| 6  | ファン・モジュール                      | 44E8053  |          |         |
| 7  | 1450W パワー・サプライ・モジュー<br>ル - C20 | 39Y7367  |          |         |
|    | 1450W パワー・サプライ・モジュー<br>ル - C14 | 39Y7403  |          |         |
| 8  | フィラー、パワー・サプライ                  | 44E8059  |          |         |
|    | ケーブル、ミッドプレーンのファ<br>ン・モジュール     |          |          | 44E8061 |
|    | 各種の部品キット                       |          |          | 44E8062 |
|    | キット、ラック                        |          | 39M3256  |         |

# 電源コード - C14 電源モジュール

C14 電源モジュール (CRU 部品番号 39Y7403) では、電源コードが使用される国の 場所に応じて、複数の電源コードが利用可能です。

次の表では、PDU 電源コードの CRU 部品番号を示します。

表 2. PDU 電源コード

| CRU 部品番号 | 説明                                                      |
|----------|---------------------------------------------------------|
| 39M5508  | 2.0m、13A/125-10A/250V、C13 から IEC 320-C14 のラック電源ケーブル     |
| 39M5509  | 2.8m、13A/125-10A/250V、C13 から IEC 320-C14 のラック電源ケーブ<br>ル |
| 39M5510  | 4.3m、13A/125-10A/250V、C13 から IEC 320-C14 のラック電源ケーブ<br>ル |
| 39M5392  | 2.8m、15A/125-10A/250V、C13 から IEC 320-C20 のラック電源ケーブ<br>ル |

次の表では、電源コードの CRU 部品番号を示します。

表 3. 電源コード

| 国        | CRU 部品番号 | 説明                               |
|----------|----------|----------------------------------|
| アルゼンチン   | 39M5067  | 1.8m、10A/220V、C13 から IRAM 2073   |
|          | 39M5068  | 2.8m、10A/220V、C13 から IRAM 2073   |
|          | 39M5069  | 4.3m、10A/220V、C13 から IRAM 2073   |
| オーストラリア/ | 39M5101  | 1.8m、10A/230V、C13 から AS/NZS 3112 |
| ニュージーランド | 39M5102  | 2.8m、10A/230V、C13 から AS/NZS 3112 |
|          | 39M5103  | 4.3m、10A/230V、C13 から AS/NZS 3112 |
| ブラジル     | 39M5239  | 1.8m、10A/220V、C13 から NBR 6147    |
|          | 39M5240  | 2.8m、10A/220V、C13 から NBR 6147    |
|          | 39M5241  | 4.3m、10A/220V、C13 から NBR 6147    |
| 中国       | 39M5205  | 1.8m、10A/220V、C13 から GB 2099.1   |
|          | 39M5206  | 2.8m、10A/220V、C13 から GB 2099.1   |
|          | 39M5207  | 4.3m、10A/220V、C13 から GB 2099.1   |
| デンマーク    | 39M5129  | 1.8m、10A/230V、C13 から DK2-5a      |
|          | 39M5130  | 2.8m、10A/230V、C13 から DK2-5a      |
|          | 39M5131  | 4.3m、10A/230V、C13 から DK2-5a      |
| ヨーロッパ    | 39M5122  | 1.8m、10A/230V、C13 から CEE7-VII    |
|          | 39M5123  | 2.8m、10A/230V、C13 から CEE7-VII    |
|          | 39M5124  | 4.3m、10A/230V、C13 から CEE7-VII    |
| インド      | 39M5225  | 1.8m、10A/240V、C13 から IS 6538     |
|          | 39M5226  | 2.8m、10A/240V、C13 から IS 6538     |
|          | 39M5227  | 4.3m、10A/240V、C13 から IS 6538     |
| イスラエル    | 39M5171  | 1.8m、10A/230V、C13 から SI 32       |
|          | 39M5172  | 2.8m、10A/230V、C13 から SI 32       |
|          | 39M5173  | 4.3m、10A/230V、C13 から SI 32       |
| イタリア     | 39M5164  | 1.8m、10A/230V、C13 から CEI 23-16   |
|          | 39M5165  | 2.8m、10A/230V、C13 から CEI 23-16   |
|          | 39M5166  | 4.3m、10A/230V、C13 から CEI 23-16   |
| 日本       | 39M5185  | 1.8m、12A/200V、C13 から JIS C-8303  |
|          | 39M5186  | 2.8m、12A/200V、C13 から JIS C-8303  |
|          | 39M5187  | 4.3m、12A/200V、C13 から JIS C-8303  |
|          | 39M5198  | 1.8m、12A/100V、C13 から JIS C-8303  |
|          | 39M5199  | 2.8m、12A/100V、C13 から JIS C-8303  |
|          | 39M5200  | 4.3m、12A/100V、C13 から JIS C-8303  |
| 韓国       | 39M5218  | 1.8m、12A/250V、C13 から KSC 8305    |
|          | 39M5219  | 2.8m、12A/250V、C13 から KSC 8305    |
|          | 39M5220  | 4.3m、12A/250V、C13 から KSC 8305    |
| 南アフリカ    | 39M5143  | 1.8m、10A/230V、C13 から SABS 164    |
|          | 39M5144  | 2.8m、10A/230V、C13 から SABS 164    |
|          | 39M5145  | 4.3m、10A/230V、C13 から SABS 164    |

表 3. 電源コード (続き)

| 围   | CRU 部品番号 | 説明                               |
|-----|----------|----------------------------------|
| スイス | 39M5157  | 1.8m、10A/230V、C13 から SEV 1011    |
|     | 39M5158  | 2.8m、10A/230V、C13 から SEV 1011    |
|     | 39M5159  | 4.3m、10A/230V、C13 から SEV 1011    |
| 台湾  | 39M5253  | 1.8m、10A/250V、C13 から CNS 10917-3 |
|     | 39M5254  | 2.8m、10A/250V、C13 から CNS 10917-3 |
|     | 39M5255  | 4.3m、10A/250V、C13 から CNS 10917-3 |
|     | 39M5462  | 1.8m、13A/125V、C13 から CNS 10917-3 |
|     | 39M5463  | 2.8m、13A/125V、C13 から CNS 10917-3 |
|     | 39M5464  | 4.3m、13A/125V、C13 から CNS 10917-3 |
| 英国  | 39M5150  | 1.8m、10A/230V、C13 から BS 1363/A   |
|     | 39M5151  | 2.8m、10A/230V、C13 から BS 1363/A   |
|     | 39M5152  | 4.3m、10A/230V、C13 から BS 1363/A   |
| 米国  | 39M5094  | 1.8m、10A/208V、C13 から NEMA 6-15P  |
|     | 39M5095  | 2.8m、10A/208V、C13 から NEMA 6-15P  |
|     | 39M5096  | 4.3m、10A/208V、C13 から NEMA 6-15P  |
|     | 39M5511  | 1.8m、13A/120V、C13 から NEMA 5-15P  |
|     | 39M5512  | 2.8m、13A/120V、C13 から NEMA 5-15P  |
|     | 39M5513  | 4.3m、13A/120V、C13 から NEMA 5-15P  |

## 電源コード - C20 電源モジュール

C20 電源モジュール (CRU 部品番号 39Y7367) では、電源コードが使用される国の 場所に応じて、複数の電源コードが利用可能です。

次の表では、PDU 電源コードの CRU 部品番号を示します。

表 4. PDU 電源コード

| CRU 部品番号 | <b>兑明</b>                                      |  |
|----------|------------------------------------------------|--|
| 39M5388  | .0m、16A/100-250V、C19 から IEC 320-C20 のラック電源ケーブル |  |
| 39M5389  | 5m、16A/100-240V、C19 から IEC 320-C20 のラック電源ケーブル  |  |

次の表では、電源コードの CRU 部品番号を示します。

| 表 5. | 電源コー | ド |
|------|------|---|
|------|------|---|

| E        | CRU 部品番号 | 説明                               |
|----------|----------|----------------------------------|
| アルゼンチン   | 39M5341  | 1.8m、16A/220V、C19 から IRAM 2073   |
|          | 39M5342  | 2.5m、16A/220V、C19 から IRAM 2073   |
|          | 39M5343  | 4.3m、16A/220V、C19 から IRAM 2073   |
| オーストラリア/ | 39M5329  | 1.8m、15A/230V、C19 から AS/NZS 3112 |
| ニュージーランド | 39M5330  | 2.5m、15A/230V、C19 から AS/NZS 3112 |
|          | 39M5331  | 4.3m、15A/230V、C19 から AS/NZS 3112 |

表 5. 電源コード (続き)

| 国     | CRU 部品番号 | 説明                                 |
|-------|----------|------------------------------------|
| ブラジル  | 39M5349  | 1.8m、15A/125V、C19 から NBR 6147      |
|       | 39M5350  | 2.5m、15A/125V、C19 から NBR 6147      |
|       | 39M5351  | 4.3m、15A/125V、C19 から NBR 6147      |
|       | 39M5357  | 1.8m、16A/220V、C19 から NBR 6147      |
|       | 39M5358  | 2.5m、16A/220V、C19 から NBR 6147      |
|       | 39M5359  | 4.3m、16A/220V、C19 から NBR 6147      |
| 中国    | 39M5353  | 1.8m、16A/220V、C19 から GB 2099.1     |
|       | 39M5354  | 2.5m、16A/220V、C19 から GB 2099.1     |
|       | 39M5355  | 4.3m、16A/220V、C19 から GB 2099.1     |
| デンマーク | 39M5321  | 1.8m、16A/230V、C19 から IEC 309-P+N+G |
|       | 39M5322  | 2.5m、16A/230V、C19 から IEC 309-P+N+G |
|       | 39M5323  | 4.3m、16A/230V、C19 から IEC 309-P+N+G |
| ヨーロッパ | 39M5281  | 1.8m、16A/230V、C19 から CEE7-VII      |
|       | 39M5282  | 2.5m、16A/230V、C19 から CEE7-VII      |
|       | 39M5283  | 4.3m、16A/230V、C19 から CEE7-VII      |
| インド   | 39M5444  | 1.8m、16A/240V、C19 から IS 6538       |
|       | 39M5396  | 2.5m、16A/240V、C19 から IS 6538       |
|       | 39M5397  | 4.3m、16A/240V、C19 から IS 6538       |
| イスラエル | 39M5309  | 1.8m、16A/230V、C19 から SI 32         |
|       | 39M5310  | 2.5m、16A/230V、C19 から SI 32         |
|       | 39M5311  | 4.3m、16A/230V、C19 から SI 32         |
| イタリア  | 39M5297  | 1.8m、16A/230V、C19 から CEI 23-16     |
|       | 39M5298  | 2.5m、16A/230V、C19 から CEI 23-16     |
|       | 39M5299  | 4.3m、16A/230V、C19 から CEI 23-16     |
| 日本    | 39M5333  | 1.8m、15A/200V、C19 から JIS C-8303    |
|       | 39M5334  | 2.5m、15A/200V、C19 から JIS C-8303    |
|       | 39M5335  | 4.3m、15A/200V、C19 から JIS C-8303    |
|       | 39M5337  | 1.8m、15A/100V、C19 から JIS C-8303    |
|       | 39M5338  | 2.5m、15A/100V、C19 から JIS C-8303    |
|       | 39M5339  | 4.3m、15A/100V、C19 から JIS C-8303    |
| 韓国    | 39M5345  | 1.8m、15A/250V、C19 から KSC 8305      |
|       | 39M5346  | 2.5m、15A/250V、C19 から KSC 8305      |
|       | 39M5347  | 2.5m、15A/250V、C19 から KSC 8305      |
| 南アフリカ | 39M5289  | 4.3m、15A/250V、C19 から KSC 8305      |
|       | 39M5290  | 2.5m、16A/230V、C19 から SABS 164      |
|       | 39M5291  | 4.3m、16A/230V、C19 から SABS 164      |
| スイス   | 39M5440  | 1.8m、16A/230V、C19 から SEV 1011      |
|       | 39M5441  | 2.5m、16A/230V、C19 から SEV 1011      |
|       | 39M5442  | 4.3m、16A/230V、C19 から SEV 1011      |

表 5. 電源コード (続き)

| 王  | CRU 部品番号 | 説明                               |
|----|----------|----------------------------------|
| 台湾 | 39M5361  | 1.8m、16A/125V、C19 から CNS 10917-3 |
|    | 39M5362  | 2.5m、16A/125V、C19 から CNS 10917-3 |
|    | 39M5363  | 4.3m、16A/125V、C19 から CNS 10917-3 |
|    | 39M5365  | 1.8m、16A/250V、C19 から CNS 10917-3 |
|    | 39M5366  | 2.5m、16A/250V、C19 から CNS 10917-3 |
|    | 39M5367  | 4.3m、16A/250V、C19 から CNS 10917-3 |
| 英国 | 39M5293  | 1.8m、13A/230V、C19 から BS 1363/A   |
|    | 39M5294  | 2.5m、13A/230V、C19 から BS 1363/A   |
|    | 39M5295  | 4.3m、13A/230V、C19 から BS 1363/A   |
| 米国 | 39M5257  | 1.8m、15A/120V、C19 から NEMA 5-15P  |
|    | 39M5258  | 2.5m、15A/120V、C19 から NEMA 5-15P  |
|    | 39M5259  | 4.3m、15A/120V、C19 から NEMA 5-15P  |
|    | 39M5261  | 1.8m、15A/208V、C19 から NEMA 6-15P  |
|    | 39M5262  | 2.5m、15A/208V、C19 から NEMA 6-15P  |
|    | 39M5263  | 4.3m、15A/208V、C19 から NEMA 6-15P  |
|    | 39M5270  | 2.5m、16A/120V、C19 から NEMA L5-20P |
|    | 39M5271  | 4.3m、16A/120V、C19 から NEMA L5-20P |
|    | 39M5278  | 2.5m、16A/208V、C19 から NEMA L6-20P |
|    | 39M5279  | 4.3m、16A/208V、C19 から NEMA L6-20P |

# CRU の取り外しと交換

Tier 1 の CRU の交換はお客様の責任で行っていただきます。お客様の要請により IBM が Tier 1 CRU の導入を行った場合は、その料金を請求させていただきます。 ただし、Tier 2 CRU は、追加料金なしで IBM に導入を要求することもできます。

# ベゼルの取り外し

ベゼルを取り外すには、リリース・ボタンを押し、ベゼルを BladeCenter S シャーシから引き離します。

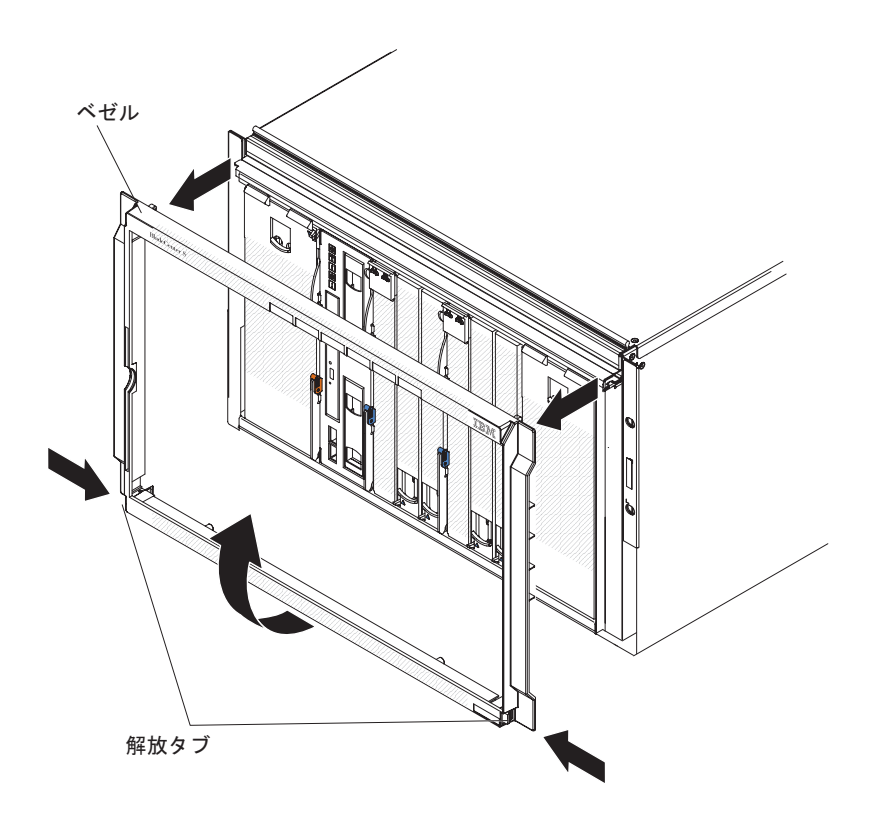

- 1. ベゼルの青色の解放タブを押したままにします。
- 2. ベゼルの下部を外側方向に回し、ベゼルを BladeCenter S シャーシから引き離し ます。

注:将来の利用のためにこのベゼルを保管しておく必要があります。

# ベゼルの取り付け

ベゼルを取り付ける場合は、ベゼルを BladeCenter S シャーシの位置に合わせて、 そのベゼルをリリース・ボタンがロックされるまで所定の位置に押し込みます。

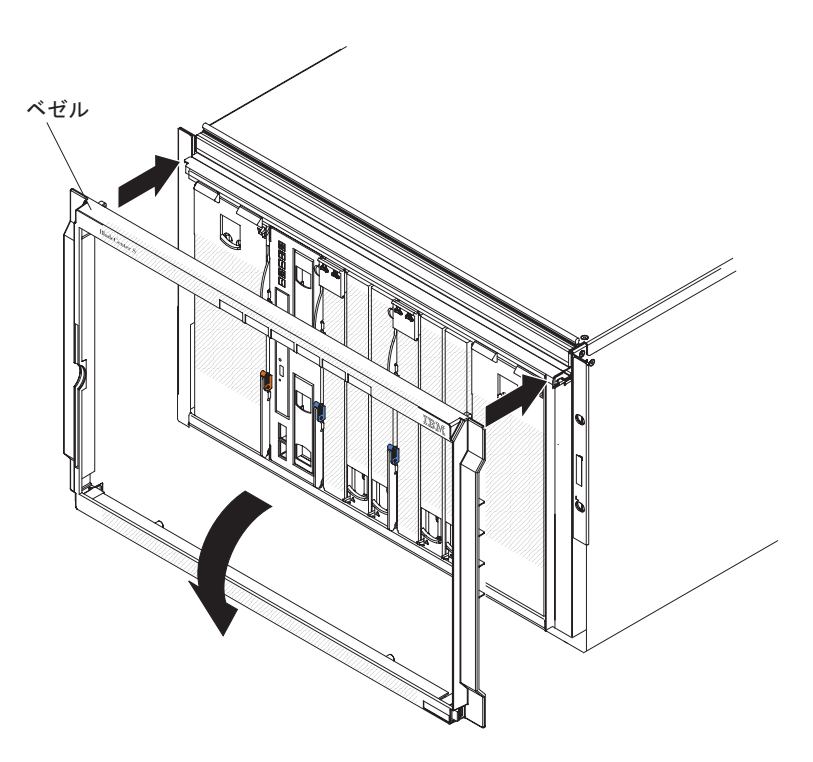

- 1. BladeCenter S シャーシの上部にある開口部とベゼルのペグとを位置合わせします。
- 2. ベゼルの下位部を BladeCenter S シャーシの方向に、タブが所定の位置にロック されるまで回転させます。

#### メディア・トレイの取り外し

メディア・トレイの取り外しは、BladeCenter S システムの電源がオンのときに行う ことができます。メディア・トレイを取り外すには、リリース・ハンドルを開き、 メディア・トレイをスライドさせて BladeCenter S シャーシから取り出します。

注: メディア・トレイを取り外す場合は、事前に USB ポートと DVD ドライブが 使用されていないことを確認します。

**重要:** SAS RAID コントローラー・モジュールが取り付けられた BladeCenter S シャーシからメディア・トレイを取り外す場合、実施する必要が生じる可能性がある 追加ステップについては、「*IBM BladeCenter SAS RAID Controller Installation and User's Guide*」を参照してください。

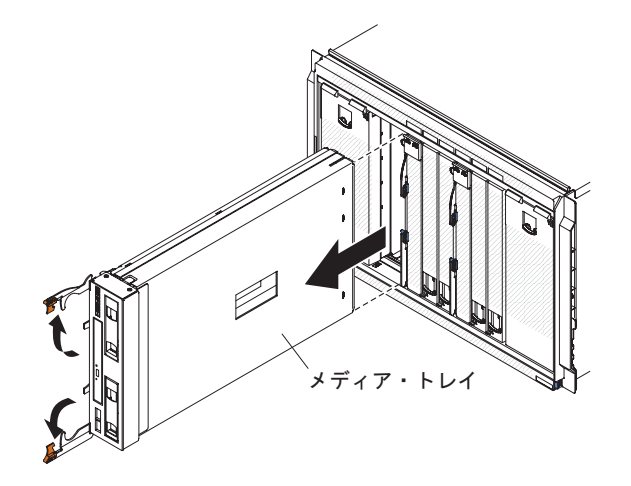

- 1. メディア・トレイを BladeCenter S シャーシから取り外すために、リリース・ハ ンドルを開きます (上のハンドルを上に、下のハンドルを下に回します)。
- 2. メディア・トレイをスライドさせて BladeCenter S シャーシから取り出します。

注: メディア・トレイを取り外すと、ファン・モジュールがフルスピードで回転 し始めます。

3. メディア・トレイまたは DVD ドライブに返却の指示がある場合は、パッケージ のしかたの説明に従い、配送されたときのパッケージ材を使用してください。

# メディア・トレイの取り付け

メディア・トレイの取り付けは、BladeCenter S システムの電源がオンのときに行う ことができます。メディア・トレイを取り付けるには、メディア・トレイを BladeCenter S シャーシの中にスライドさせ、リリース・ハンドルを閉じます。

重要: SAS RAID コントローラー・モジュールが取り付けられた BladeCenter S シ ャーシにメディア・トレイを取り付ける場合、実施する必要が生じる可能性がある 追加ステップについては、「*IBM BladeCenter SAS RAID Controller Installation and User's Guide*」を参照してください。

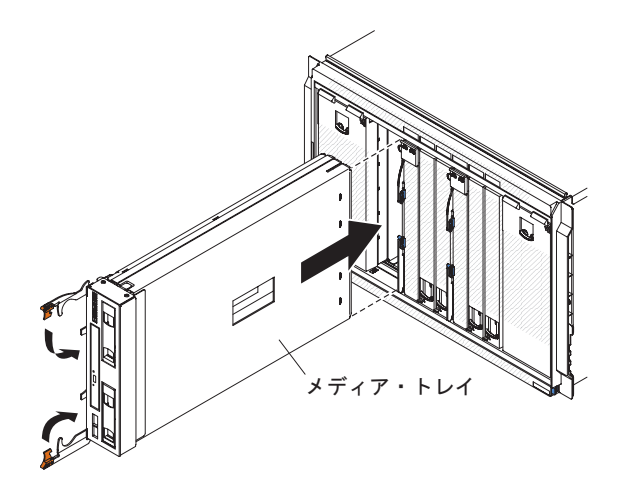

- 1. リリース・ハンドルを開きます (上のハンドルを上に、下のハンドルを下に回し ます)。
- 2. メディア・トレイを BladeCenter S シャーシの中に止まるまでスライドさせま す。
- 3. リリース・ハンドルを閉じます (上のハンドルを下に、下のハンドルを上に回し ます)。

#### DVD ドライブの取り外し

DVD ドライブを取り外すには、メディア・トレイ・カバーを開き、DVD 保持リリ ースをつまんで、DVD ドライブをスライドさせてメディア・トレイから取り出しま す。

メディア・トレイのリリース・ハンドルが損傷しないように閉じていることを確認 します。

注: CD-RW/DVD-ROM ドライブまたは DVD-RW ドライブの取り外し用の手順は 同じです。

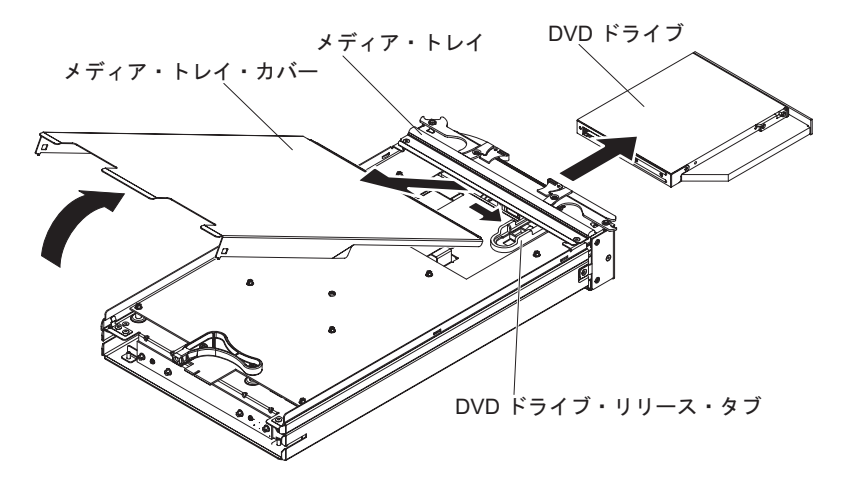

- 1. BladeCenter S シャーシからメディア・トレイを取り外します。 103 ページの 『メディア・トレイの取り外し』を参照してください。
- 2. メディア・トレイのカバーが上に向き、メディア・トレイの前面が自分に向くよ うにメディア・トレイを置きます。
- 3. メディア・トレイのカバーを背面から引き上げて、カバーをメディア・トレイか ら持ち上げてメディア・トレイのカバーを取り外します。
- 4. 青色の DVD ドライブ・リリースをつまんで持ちます。
- 5. DVD ドライブの背面に指を置き、ドライブをスライドさせてメディア・トレイ から取り出します。

## DVD ドライブの取り付け

DVD ドライブを取り付けるには、DVD ドライブ・リリースがロックされるまで DVD ドライブをメディア・トレイにスライドさせます。次に、メディア・トレイの カバーを閉じます。

注: CD-RW/DVD-ROM ドライブまたは DVD-RW ドライブの取り付け用の手順は 同じです。

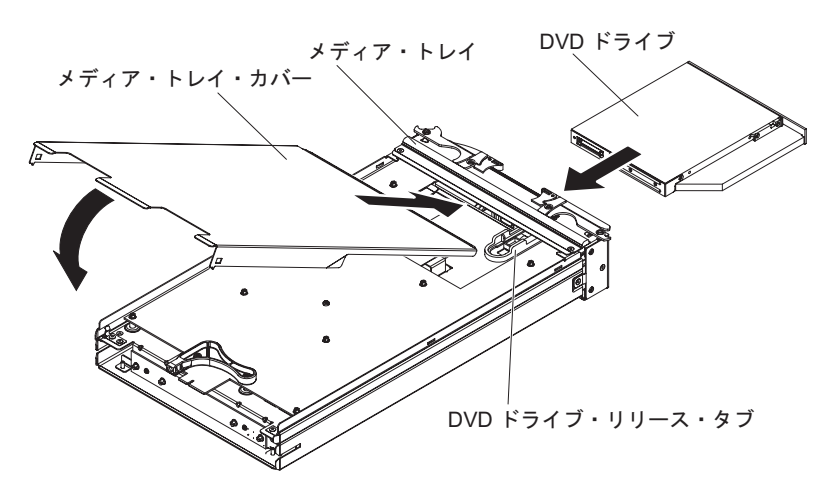

- 1. メディア・トレイの前面が自分に向くようにメディア・トレイを置きます。
- 2. DVD ドライブ・リリースがロックされるまで、DVD ドライブをスライドさせ てメディア・トレイに入れます。
- 3. カバーの前面をメディア・トレイの前面に挿入します。
- 4. カバーの背面を、閉じるまで下に回転させます。
- 5. BladeCenter S シャーシからメディア・トレイを取り付けます。 104 ページの 『メディア・トレイの取り付け』を参照してください。

## バッテリー・バックアップ装置の取り外し

バッテリー・バックアップ装置を取り外す場合、バッテリー・バックアップ装置上 のリリース・ハンドルを開き、バッテリー・バックアップ装置をスライドさせてメ ディア・トレイから出します。

**重要:** SAS RAID コントローラー・モジュールが取り付けられた BladeCenter S シャーシから 1 つまたは両方の バッテリー・バックアップ装置を取り外す場合、実施する必要が生じる可能性ある追加ステップについては、「*IBM BladeCenter SAS RAID Controller Installation and User's Guide*」を参照してください。

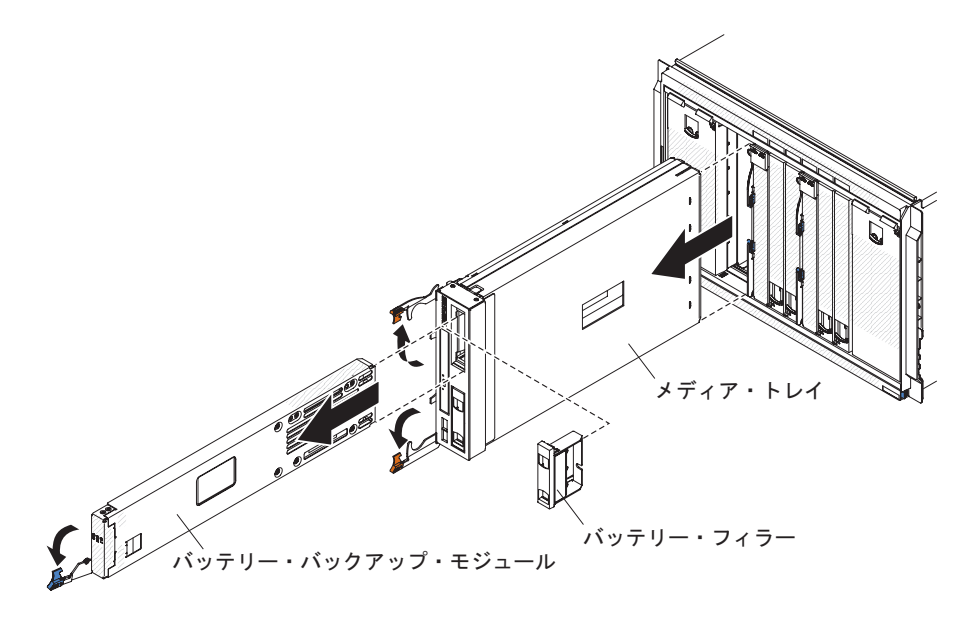

- 1. リリース・ハンドルを開きます (ハンドルを下に回します)。
- 2. バッテリー・バックアップ装置をスライドさせて、メディア・トレイから出します。

# バッテリー・バックアップ装置の取り付け

バッテリー・バックアップ装置を取り付ける場合、この装置をメディア・トレイの 中へスライドさせて、リリース・ハンドルを閉じます。

**重要:** SAS RAID コントローラー・モジュールが取り付けられた BladeCenter S シャーシにバッテリー・バックアップ装置を取り付ける場合、実施する必要が生じる可能性がある追加ステップについては、「*IBM BladeCenter SAS RAID Controller Installation and User's Guide*」を参照してください。

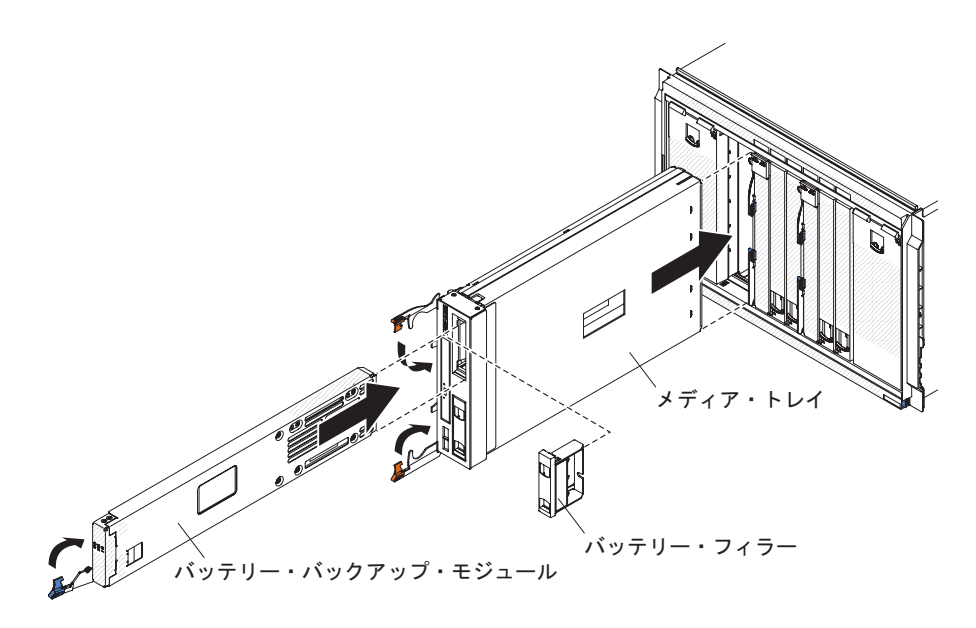

- 1. リリース・ハンドルを開きます (ハンドルを下に回します)。
- 2. バッテリー・バックアップ装置をスライドさせて、メディア・トレイに入れます。
- 3. リリース・ハンドルを閉じます (ハンドルを上に回します)。

#### アドバンスト・マネージメント・モジュールの取り外し

アドバンスト・マネージメント・モジュールの取り外しは、BladeCenter S システム の電源がオンのときに行うことができます。このモジュールを取り外すには、すべ てのケーブルを取り外し、リリース・ハンドルを開いて、アドバンスト・マネージ メント・モジュールをスライドさせて BladeCenter S シャーシから取り出します。

BladeCenter S シャーシに現在取り付けられている アドバンスト・マネージメン ト・モジュールが正常に作動している場合は、BladeCenter S Types 7779 および 8886 を交換する前に構成ファイルが保管されていることを確認してください。

構成ファイルの保管と復元の説明は、「拡張管理モジュール ユーザーズ・ガイド」 または「拡張管理モジュール Command-Line Interface リファレンス・ガイド」を参 照してください。

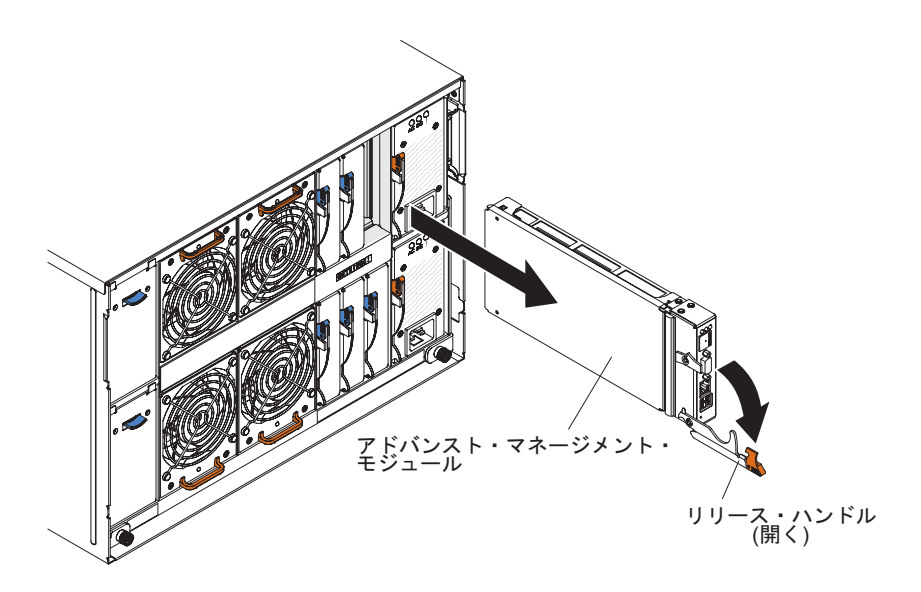

- アドバンスト・マネージメント・モジュールからケーブルをすべて取り外します。
- 2. アドバンスト・マネージメント・モジュールを BladeCenter S シャーシから取り 外すために、リリース・ハンドルを開きます (ハンドルを下に回します)。
- 3. アドバンスト・マネージメント・モジュールをスライドさせて BladeCenter S シ ャーシから取り出します。

注: アドバンスト・マネージメント・モジュールを取り外すと、ファン・モジュ ールがフルスピードで回転し始めます。

#### アドバンスト・マネージメント・モジュールの取り付け

アドバンスト・マネージメント・モジュールの取り付けは、BladeCenter S システム の電源がオンのときに行うことができます。このモジュールを取り付けるには、モ ジュールのリリース・ハンドルを開いて、アドバンスト・マネージメント・モジュ ールをアドバンスト・マネージメント・モジュール・ベイの中にスライドさせま す。

アドバンスト・マネージメント・モジュールを取り付ける場合は、事前にアドバン スト・マネージメント・モジュールに付属のインストール説明をお読みください。

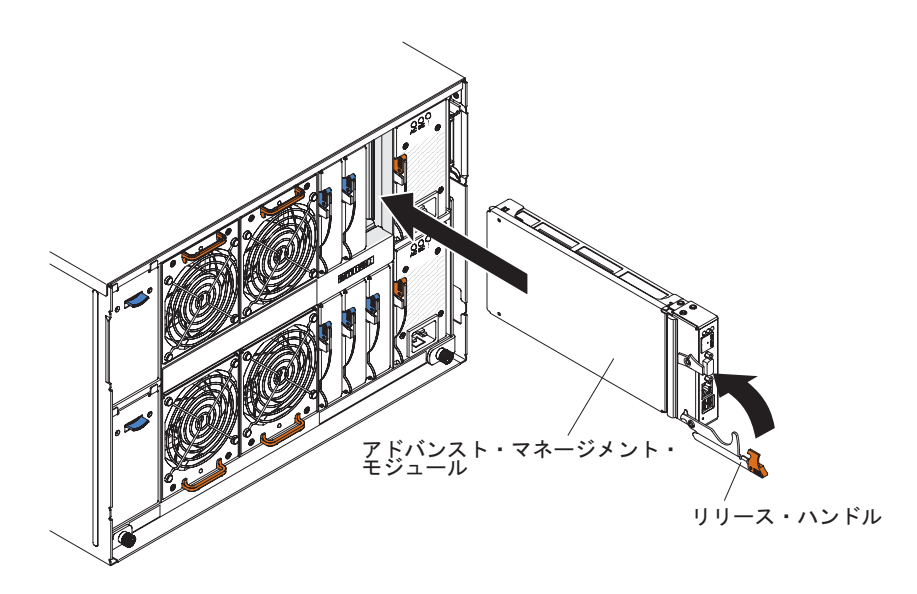

- 1. リリース・ハンドルを開きます (ハンドルを下に回します)。
- アドバンスト・マネージメント・モジュールをアドバンスト・マネージメント・ モジュール・ベイに止まるまでスライドさせます。
- 3. リリース・ハンドルを閉じます (ハンドルを上に回します)。
- 4. アドバンスト・マネージメント・モジュールへのケーブルをすべて接続します。

アドバンスト・マネージメント・モジュールを取り付けたら、以前に保管した構成 をロードするか、アドバンスト・マネージメント・モジュールの構成ウィザードを 使用してこのモジュールを構成する必要があります。

#### ブレード・サーバーの取り外し

ブレード・サーバーを取り外すには、リリース・ハンドルを開き、ブレード・サー バーをスライドさせて BladeCenter S シャーシから取り出します。

重要:

- システムの冷却を適正に保つために、各ブレード・サーバー・ベイにブレード・ サーバー、拡張装置、またはブレード・サーバー・フィラーを取り付けないまま BladeCenter S システムを作動させないでください。ブレード・サーバー、拡張装置、またはフィラーの取り付けは、ブレード・サーバーの取り外しから1分以内 に行ってください。
- ベイ番号をメモしてください。取り外したのとは異なるベイにブレード・サーバーを再取り付けすると、意図しない結果になる可能性があります。一部の構成情報および更新オプションは、ベイ番号に従って設定されます。

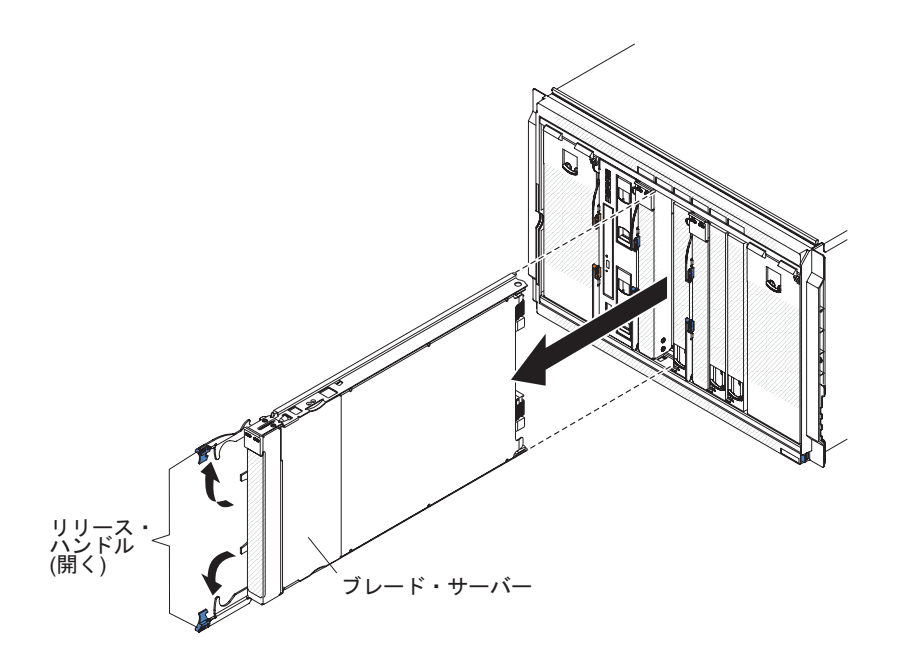

- ブレード・サーバーのオペレーティング・システムをシャットダウンし、ブレード・サーバーをシャットダウンします。オペレーティング・システムのシャットダウンの正しい手順については、ブレード・サーバーに付属の資料を参照してください。
- 2. ブレード・サーバーを BladeCenter S シャーシから取り外すために、リリース・ ハンドルを開きます (上のハンドルを上に、下のハンドルを下に回します)。
- ブレード・サーバーをスライドさせてブレード・サーバー・ベイから取り出します。

## ブレード・サーバーの取り付け

ブレード・サーバーを BladeCenter S シャーシの前面に取り付けるには、ブレード・サーバーのリリース・ハンドルを開いて、ブレード・サーバーをブレード・サ ーバー・ベイの中にスライドさせて、リリース・ハンドルを閉じます。

ブレード・サーバーを BladeCenter S シャーシに取り付ける場合は、事前にブレー ド・サーバーに付属の説明書をお読みください。さらに、ブレード・サーバーにオ プションのハードウェア・デバイス (SAS 拡張カード・オプションなど) があれ ば、取り付けてあることを確認します。

ブレード・サーバーの資料は、IBM Systems Information Center (http://publib.boulder.ibm.com/infocenter/systems/index.jsp) にあります。このサイトで ブレード・サーバーの資料にアクセスするには、「システム・ハードウェア」→ 「BladeCenter 情報」 → 「ブレード・サーバー」の順にクリックします。

どのブレード・サーバーが、BladeCenter S シャーシと互換性があるかどうかを判別 するには、IBM ServerProven Web サイト (http://www.ibm.com/servers/eserver/ serverproven/compat/us/eserver.html) にアクセスしてください。

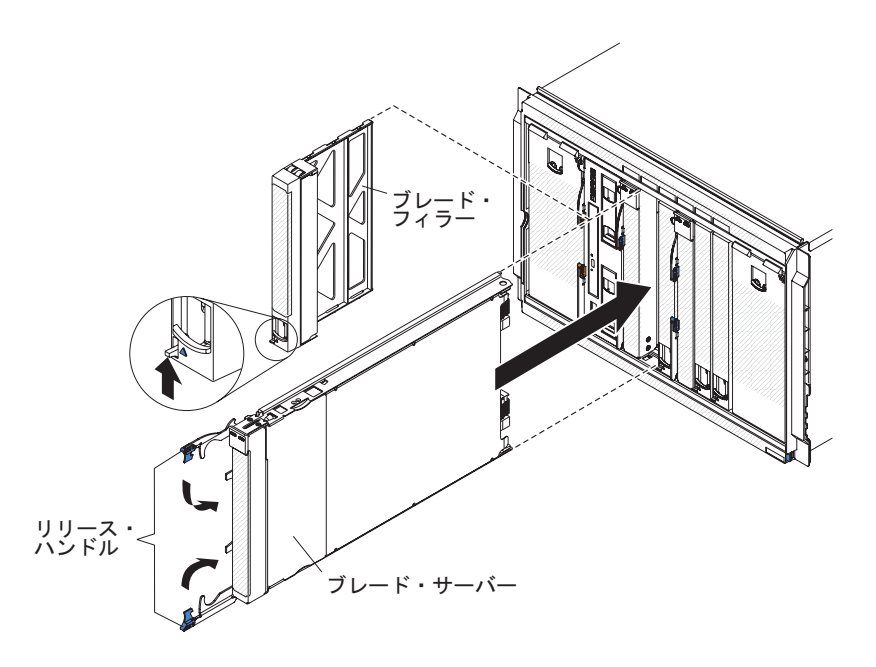

 ブレード・サーバー用のベイを選択します。ブレード・サーバーのタイプとその ブレード・サーバーに取り付けられるオプション装置によっては、複数の隣接す るベイが必要になる場合があります。

**重要:** SAS 接続モジュールが BladeCenter S シャーシに取り付けられている場合、ブレード・サーバーの取り付け時に使用するブレード・サーバー・ベイは、 BladeCenter S システム用に選択した SAS 接続モジュールのゾーニング構成に よって決まります。ゾーニング構成の詳細については、「*IBM BladeCenter S Type 8886 計画ガイド*」を参照してください。

 両方のリリース・ハンドルを開きます (上のハンドルを上に、下のハンドルを下 に回します)。

- 3. ブレード・サーバーをブレード・サーバー・ベイに停止するまでスライドさせて 押し込みます。
- 4. 両方のリリース・ハンドルを閉じます (上のハンドルを下に、下のハンドルを上 に回します)。
- 5. (オプション) BladeCenter S シャーシに付属のラベルの 1 つに識別情報を書い て、そのラベルをブレード・サーバーの真上にある BladeCenter S シャーシの上 部ベゼルに貼り付けます。

**重要:** ラベルは、ブレード・サーバー、またはベゼルの通気孔をふさぐような場所に貼らないでください。

# ファン・モジュールの取り外し

ファン・モジュールの取り外しは、BladeCenter S システムの電源がオンのときに行うことができます。このモジュールを取り外すには、ファンのハンドルをつかみ、ファン・モジュールをスライドさせて BladeCenter S シャーシから取り出します。

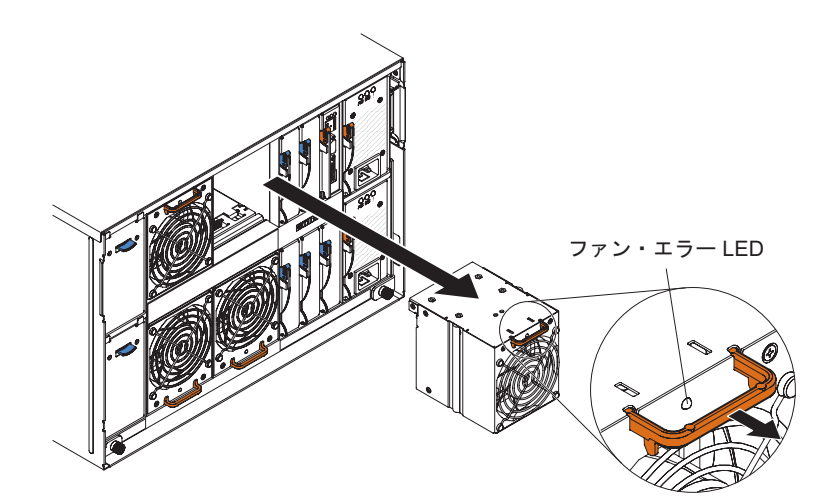

- 1. ファンのハンドルをつかみます。
- 2. ファン・モジュールをスライドさせて BladeCenter S シャーシから取り出しま す。

**注:** ファン・モジュールを取り外すと、電源モジュールがフルスピードで作動し 始めます。この音ははっきりと聞こえます。

#### ファン・モジュールの取り付け

ファン・モジュールの取り付けは、BladeCenter S システムの電源がオンのときに行うことができます。ファン・モジュールを取り付けるには、モジュールをファン・ モジュール・ベイの中にスライドさせて、ファン・ハンドルがロックするまで押し 込みます。

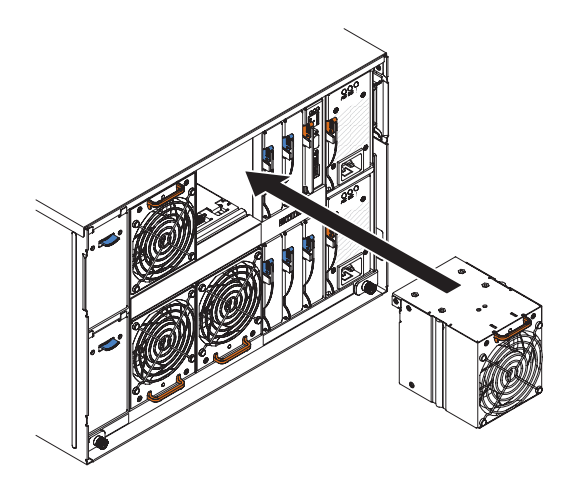

# I/O モジュールの取り外し

I/O モジュールの取り外しは、BladeCenter S システムの電源がオンのときに行うこ とができます。このモジュールを取り外すには、すべてのケーブルを取り外し、リ リース・ハンドルを開いて、モジュールをスライドさせて BladeCenter S シャーシ から取り出します。

重要: BladeCenter S シャーシから 1 つまたは両方の SAS RAID コントローラー・ モジュールを取り外す場合、実施する必要が生じる可能性ある追加ステップについ ては、「*IBM BladeCenter SAS RAID Controller Installation and User's Guide*」を参 照してください。

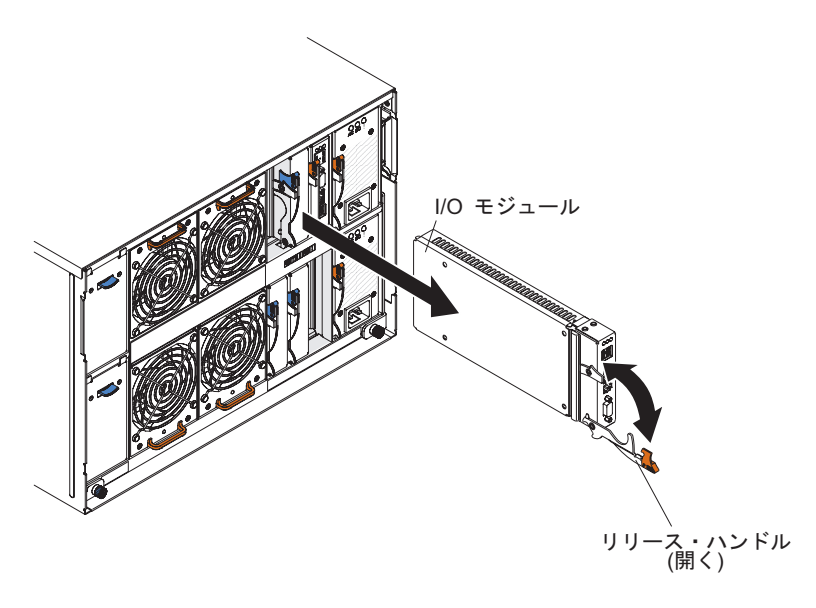

1. モジュールからケーブルをすべて切り離します。

- 2. I/O モジュールを BladeCenter S シャーシから取り外すために、リリース・ハンドルを開きます (ハンドルを下に回します)。
- 3. モジュールをスライドさせて I/O モジュール・ベイから取り出します。

#### I/O モジュールの取り付け

I/O モジュールの取り付けは、BladeCenter S システムの電源がオンのときに行うこ とができます。I/O モジュールを取り付けるには、リリース・ハンドルを開いて、 モジュールを BladeCenter S シャーシの I/O モジュール・ベイの中にスライドさせ て、モジュールに適切なケーブルを接続します。

I/O モジュールを取り付ける場合は、事前に I/O モジュール用に提供されたインストール説明をお読みください。

注:

I/O モジュールの資料は、IBM Systems Information Center (http:// publib.boulder.ibm.com/infocenter/systems/index.jsp) にあります。このサイトで I/O モ ジュールの資料にアクセスするには、「システム・ハードウェア」 → 「BladeCenter 情報」 → 「I/O モジュール」の順にクリックします。

どの I/O モジュールが、BladeCenter S シャーシと互換性があるかどうかを判別するには、IBM ServerProven Web サイト (http://www.ibm.com/servers/eserver/ serverproven/compat/us/eserver.html) にアクセスしてください。

**重要:** BladeCenter S シャーシに SAS RAID コントローラー・モジュールを取り付 ける場合、実施する必要が生じる可能性がある追加ステップについては、「*IBM BladeCenter SAS RAID Controller Installation and User's Guide*」を参照してくださ い。

重要: BladeCenter S シャーシに SAS RAID コントローラー・モジュールを取り付ける場合、実施する必要が生じる可能性がある追加ステップについては、

「BladeCenter S SAS RAID Controller Module Installation and User's Guide」を参照 してください。

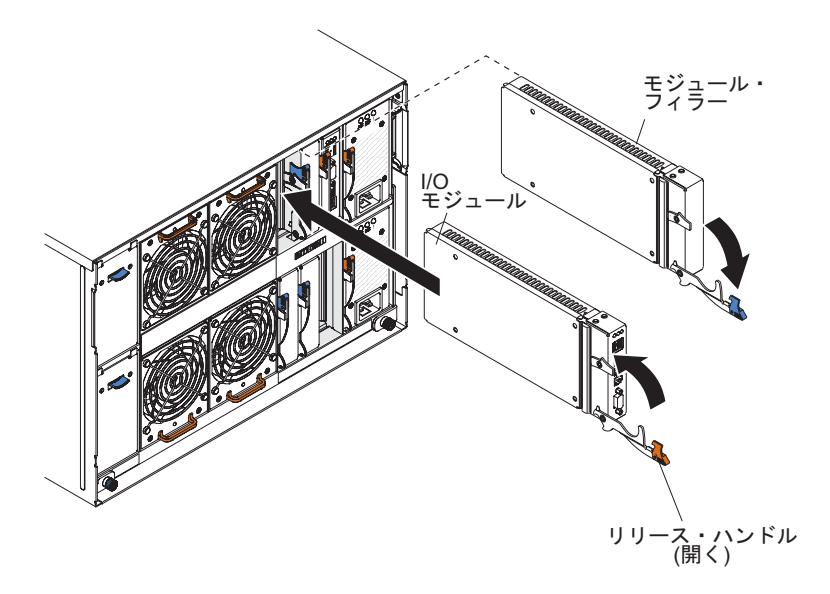

- 1. リリース・ハンドルを開きます (ハンドルを下に回します)。
- 2. モジュール・ベイにモジュールを挿入し、停止するまでスライドさせて押し込み ます。

- 3. リリース・ハンドルを閉じます (ハンドルを上に回します)。
- 4. モジュールへのケーブルをすべて接続します。

BladeCenter S シャーシの I/O モジュールの配置は、取り付けられる I/O モジュー ルのタイプによって異なります。例えば、イーサネット・スイッチ・モジュールは 通常 I/O モジュール・ベイ 1 または I/O モジュール・ベイ 2 に配置します。SAS 接続モジュールまたは SAS RAID コントローラー・モジュールは I/O モジュー ル・ベイ 3 および 4 に配置します。

注:

- I/O モジュール・ベイ 2 にイーサネット・スイッチ・モジュールを取り付ける場合、その I/O モジュール経由でイーサネット・ネットワークにアクセスする各ブレード・サーバーには、拡張カード・オプション (2/4 ポート・イーサネット拡張カードなど)を取り付ける必要も生じます。
- SAS 接続モジュールを取り付ける場合、内蔵共用ストレージにアクセスする各ブレード・サーバーに SAS 拡張カード・オプションも取り付ける必要があります。ストレージ・モジュールには、SAS または SATA ハード・ディスクを取り付けることができます。
- SAS RAID コントローラー・モジュールを取り付ける場合、内蔵共用ストレージ にアクセスする各ブレード・サーバーに SAS 拡張カード・オプションも取り付 ける必要があります。さらに、ストレージ・モジュールに SAS ハード・ディス クを取り付ける必要があります。

#### 電源モジュールの取り外し

電源モジュールの取り外しは、BladeCenter S システムの電源がオンのときに行うことができます。このモジュールを取り外すには、リリース・ハンドルを開いて、電源モジュールをスライドさせて電源モジュール・ベイから取り出します。

重要:

- システムの冷却を適正に保つために、各電源モジュール・ベイに電源モジュール または電源モジュール・フィラーを取り付けないまま BladeCenter S システムを 作動させないでください。電源モジュールまたはフィラーの取り付けは、電源モ ジュールの取り外しから1 分以内に行ってください。
- 作動中の電源モジュールを取り外す場合は、それ以外の電源モジュールの電源 LED が点灯していて、選択した電源管理ポリシーで電源モジュールの取り外しが サポートされていることを確認します。そうでない場合は、作業を進める前に、 オペレーティング・システムをシャットダウンし、すべてのブレード・サーバー をオフにしてください。(ブレード・サーバーのオペレーティング・システムを シャットダウンする手順、およびブレード・サーバーをオフにする手順について は、ブレード・サーバーに付属の資料を参照してください。)

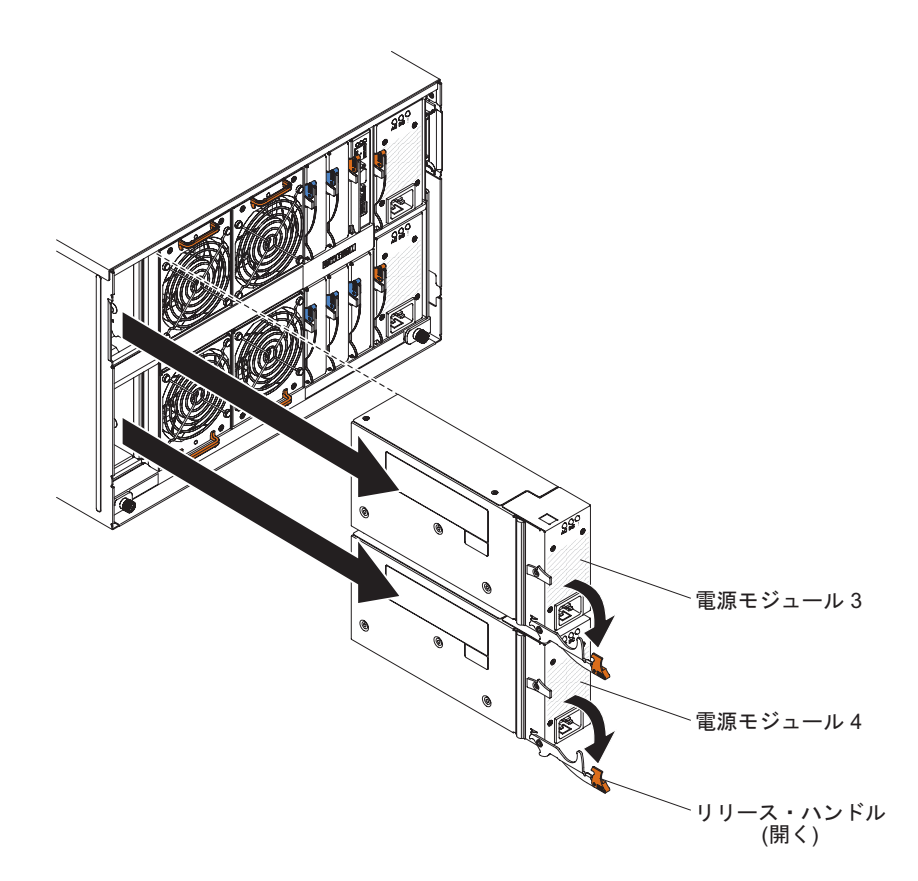

- 1. 電源ケーブルを取り外します。
- 2. リリース・ハンドルを開きます (ハンドルを下に回します)。
- 3. 電源モジュールをスライドさせて電源モジュール・ベイから取り出します。
- 4. 電源モジュールに返却の指示がある場合は、パッケージのしかたの説明に従い、 配送されたときのパッケージ材を使用してください。

#### 電源モジュールの取り付け

電源モジュールの取り付けは、BladeCenter S システムの電源がオンのときに行うこ とができます。電源モジュールを取り付けるには、リリース・ハンドルを開いて、 電源モジュールを電源モジュール・ベイの中にスライドさせ、リリース・ハンドル を閉じます。

注:

- 電源モジュールを BladeCenter S シャーシに取り付ける場合は、電源コードが電源モジュールに接続されていないことを確認します。
- 電源モジュールの背面にあるプラスチックのストレイン・リリーフ・タイは外さないでください。

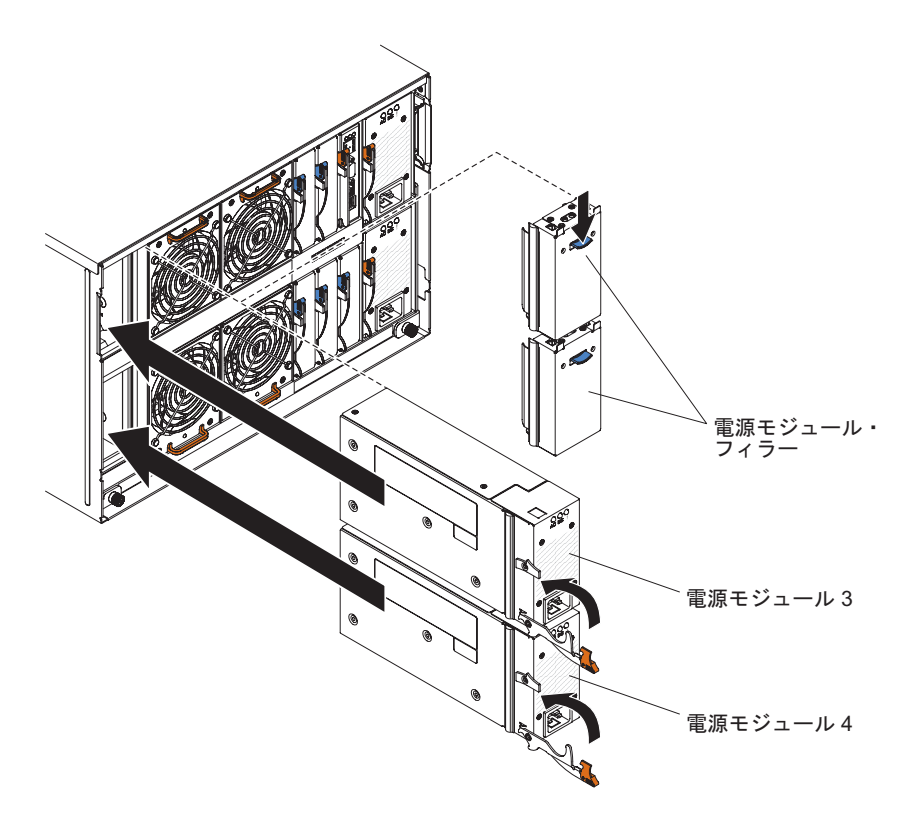

- 1. リリース・ハンドルを開きます (ハンドルを下に回します)。
- 2. モジュールを電源モジュール・ベイにスライドさせ、停止するまで押し込みま す。
- 3. リリース・ハンドルを閉じます (ハンドルを上に回します)。
- 4. 電源ケーブルを接続します。
- 5. プラスチックの保持タイを締めます。

## シリアル・パススルー・モジュールの取り外し

シリアル・パススルー・モジュールの取り外しは、BladeCenter S システムの電源が オンのときに行うことができます。このモジュールを取り外すには、すべてのケー ブルを取り外し、リリース・ハンドルを開いて、シリアル・パススルー・モジュー ルをスライドさせて BladeCenter S シャーシから取り出します。

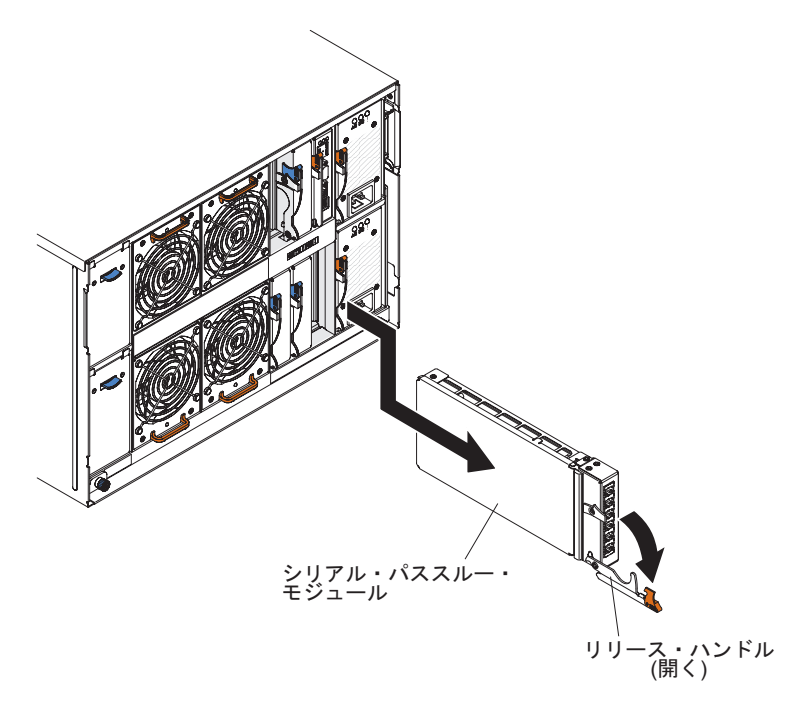

- 1. モジュールからケーブルをすべて切り離します。
- 2. シリアル・パススルー・モジュールを取り外すために、リリース・ハンドルを開 きます (ハンドルを下に回します)。
- 3. モジュールをスライドさせて BladeCenter S シャーシから取り出します。

#### シリアル・パススルー・モジュールの取り付け

シリアル・パススルー・モジュールの取り付けは、BladeCenter S システムの電源が オンのときに行うことができます。これをシリアル・パススルー・モジュール・ベ イに取り付けるには、リリース・ハンドルを開いて、シリアル・パススルー・モジ ュールをシリアル・パススルー・モジュールのモジュール・ベイの中にスライドさ せます。

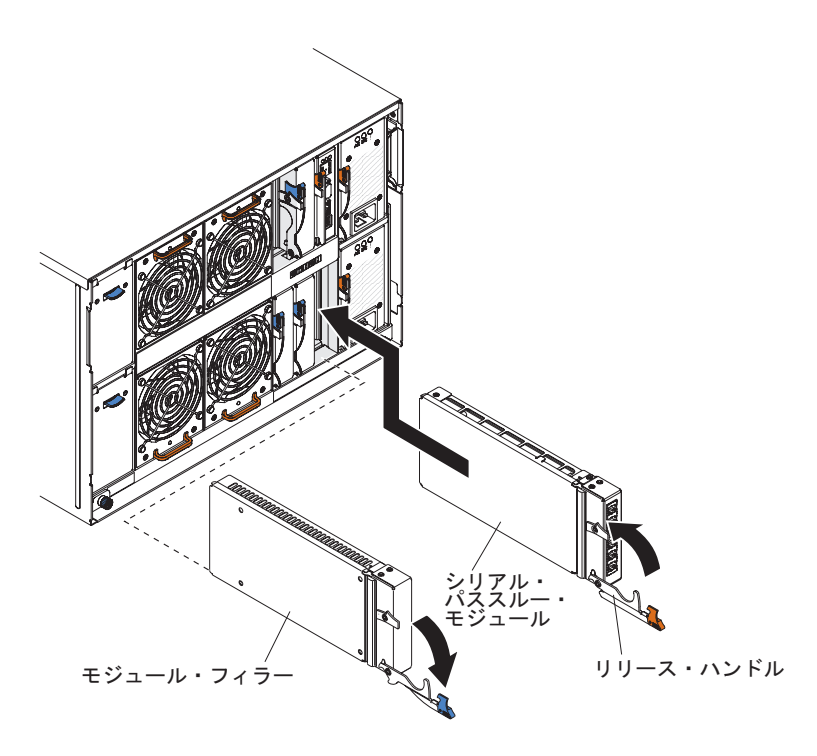

- 1. リリース・ハンドルを開きます (ハンドルを下に回します)。
- モジュールをシリアル・パススルー・モジュール・ベイの中に止まるまでスライ ドさせます。
- 3. リリース・ハンドルを閉じます (ハンドルを上に回します)。
- 4. モジュールへのケーブルをすべて接続します。

#### ストレージ・モジュールの取り外し

ストレージ・モジュールの取り外しは、BladeCenter S システムの電源がオンのとき に行うことができます。このモジュールを取り外すには、ハード・ディスクを取り 外し、ストレージ・モジュールのリリース・ハンドルを開いて、このモジュールを スライドさせて BladeCenter S シャーシから取り出します。

注:ストレージ・モジュールを取り外す場合は、事前にすべてのドライブの活動が 停止している (ハード・ディスクの緑色の LED が点滅していない) ことを確認して ください。

**重要:** SAS RAID コントローラー・モジュールが取り付けられた BladeCenter S シャーシからストレージ・モジュールまたは ハード・ディスクを取り外す場合、実施 する必要が生じる可能性ある追加ステップについては、「*IBM BladeCenter SAS RAID Controller Installation and User's Guide*」を参照してください。

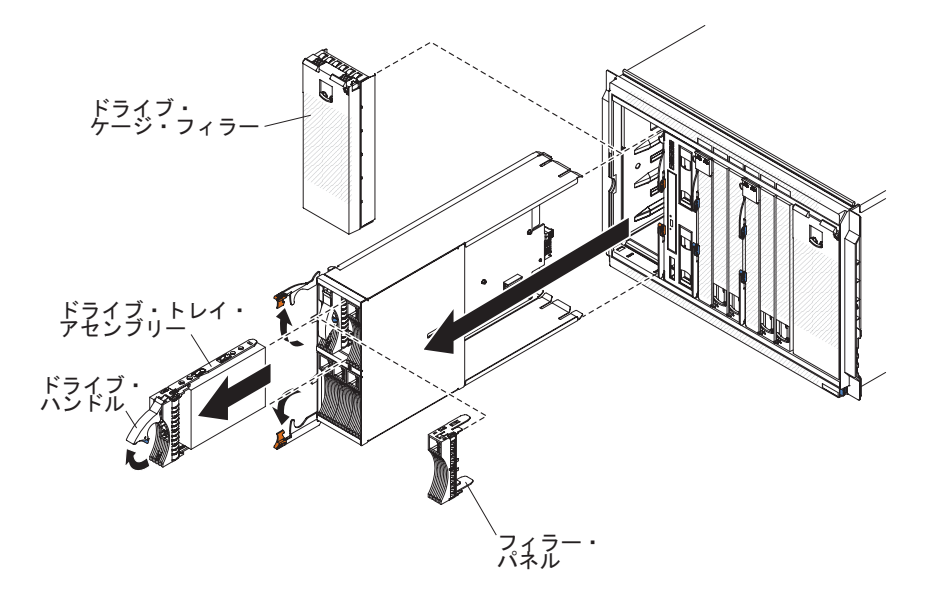

- 1. ハード・ディスクを取り外します。
  - a. ハード・ディスクをストレージ・モジュールから取り外すために、ハード・ ディスクのリリース・ハンドルを開きます (ハンドルを上に回します)。
  - b. ハード・ディスクをスライドさせてストレージ・モジュールから取り出しま す。

重要: SAS 接続モジュールが BladeCenter S シャーシに取り付けられている 場合、ハード・ディスクを取り出すベイ番号を書き留めて、それを同じベイ 位置に戻せるようにします。ハード・ディスクの取り付けに使用するハー ド・ディスクのベイ位置は、BladeCenter S システム用に選択した SAS 接続 モジュールのゾーニング構成によって決まります。

- ストレージ・モジュールを BladeCenter S シャーシから取り外すために、ストレ ージ・モジュールのリリース・ハンドルを開きます (上のハンドルを上に、下の ハンドルを下に回します)。
- 3. ストレージ・モジュールをスライドさせて BladeCenter S シャーシから取り出し ます。

#### ストレージ・モジュールの取り付け

ストレージ・モジュールの取り付けは、BladeCenter S システムの電源がオンのとき に行うことができます。このモジュールを取り付けるには、ストレージ・モジュー ルのリリース・ハンドルを開いて、ストレージ・モジュールをストレージ・モジュ ール・ベイの中にスライドさせます。その後、ハード・ディスクをストレージ・モ ジュールに取り付けることができます。

注: 2 つのストレージ・モジュールが取り付けられる場合、4 つの電源モジュール が BladeCenter S シャーシに必要になります。ストレージ・モジュールのベイ 2 に ストレージ・モジュールを取り付ける場合、 電源モジュール・ベイ 3 と 4 に電源 モジュールを取り付けておく必要があります。

**重要:** SAS RAID コントローラー・モジュールが取り付けられた BladeCenter S シャーシにストレージ・モジュールまたは ハード・ディスクを取り付ける場合、実施 する必要が生じる可能性がある追加ステップについては、「*IBM BladeCenter SAS RAID Controller Installation and User's Guide*」を参照してください。

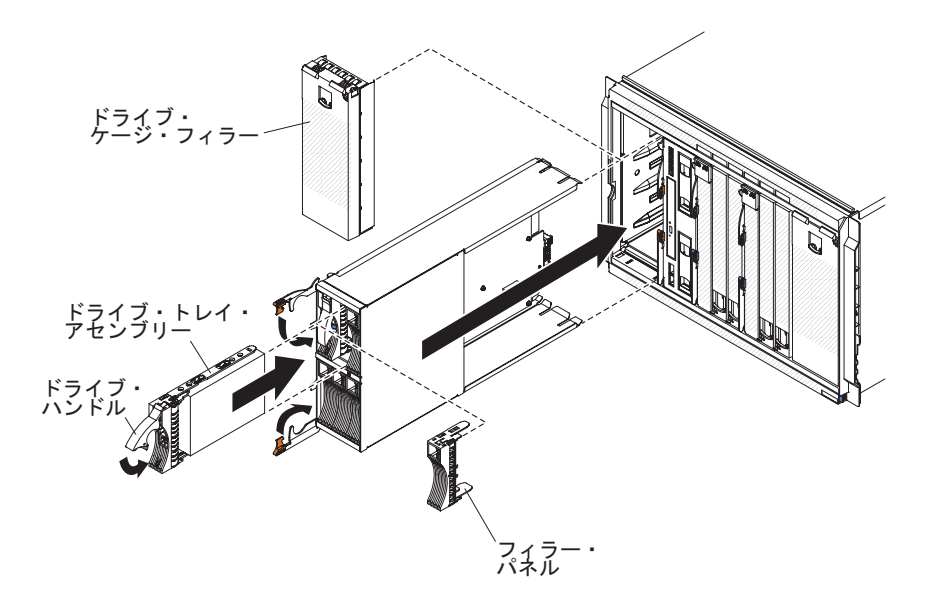

- 1. ストレージ・モジュールのリリース・ハンドルを開きます (上のハンドルを上 に、下のハンドルを下に回します)。
- 2. ストレージ・モジュールをストレージ・モジュール・ベイに、停止するまでスラ イドさせて押し込みます。
- 3. リリース・ハンドルを閉じます (上のハンドルを下に、下のハンドルを上に回し ます)。
- 4. ハード・ディスクを取り付けます。
  - a. ハード・ディスクのリリース・ハンドルを開きます (ハンドルを上に回しま す)。
  - b. ハード・ディスクをストレージ・モジュールに、停止するまでスライドさせ て押し込みます。

**重要:** BladeCenter S シャーシに SAS 接続モジュール が取り付けられてい る場合、使用するドライブ・ベイは、BladeCenter S システム用に選択した SAS 接続モジュールのゾーニング構成によって決まります。 BladeCenter S シャーシに SAS RAID コントローラー・モジュールが取り付 けられる場合、必ず SAS ハード・ディスクを取り付けます。SATA ハー ド・ディスクは、現在、SAS RAID コントローラー・モジュールを使用する 場合はサポートされていません。

c. リリース・ハンドルを閉じます (ハンドルを下に回します)。

## FRU の取り外しと交換

技術員により交換される部品 (FRU) の取り外しと交換は、トレーニングを受けたサ ービス技術員のみが行う必要があります。

#### SPC シャーシ (シャトル) の取り外し

System Power and Cooling (SPC) シャーシ (シャトルとも呼ばれる) の取り外しは、 トレーニングを受けたサービス技術員のみが行う必要があります。

この手順を実行する前に、vページの『安全について』および 91ページの『取り 付けに関するガイドライン』をお読みください。

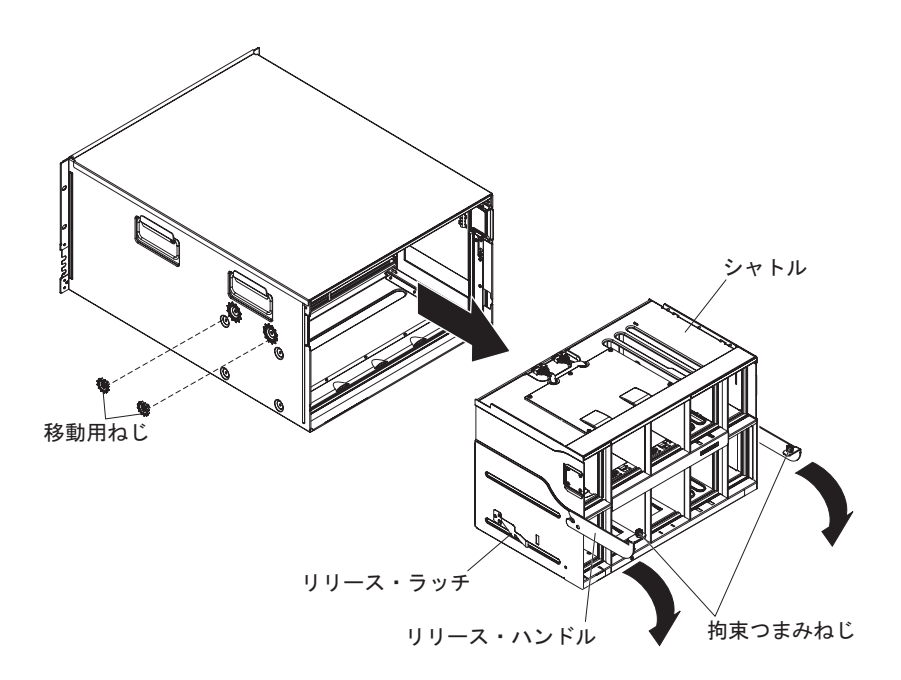

- オペレーティング・システムをシャットダウンし、BladeCenter S シャーシ内の ブレード・サーバーをすべてオフにします。詳しい手順については、ブレー ド・サーバーに付属の資料を参照してください。
- 2. すべてのブレード・サーバーのリリース・ハンドルを開いて、ブレード・サー バーを BladeCenter S シャーシの前面から取り外します。
- 3. リリース・ハンドルを開いて、メディア・トレイを BladeCenter S シャーシの 前面から取り外します。
- 4. すべてのストレージ・モジュールのリリース・ハンドルを開いて、ストレー ジ・モジュールを BladeCenter S シャーシの前面から取り外します。
- 5. BladeCenter S シャーシの電源を切断します。

- 6. BladeCenter S シャーシの背面のモジュールからケーブルをすべて取り外します。
- 7. BladeCenter S シャーシの背面に取り付けられている次のモジュールをすべて取り外します。
  - I/O モジュール (114 ページの『I/O モジュールの取り外し』を参照)。
  - アドバンスト・マネージメント・モジュール(109ページの『アドバンスト・マネージメント・モジュールの取り外し』を参照)。
  - シリアル・パススルー・モジュール (120ページの『シリアル・パススル ー・モジュールの取り外し』を参照)。
  - ファン・モジュール (113ページの『ファン・モジュールの取り外し』を参照)。
  - ・ パワー・サプライ (117ページの『電源モジュールの取り外し』を参照)。
- 8. BladeCenter S シャーシとラックの左と右の配送用ブラケットを取り外します (取り付けられている場合)。
- 9. SPC シャーシのリリース・ハンドル上の拘束つまみねじを緩めます。
- 10. SPC シャーシを BladeCenter S シャーシから取り外すために、シャトルのリリ ース・ハンドルを開きます (ハンドルを上に回します)。
- 11. ハンドルを持ち SPC シャーシを止まるまで引き出します (半分ほど出ます)。
- 12. シャトルを両手で支えながら、両側のリリース・ラッチを押し、SPC シャーシ を BladeCenter S シャーシから引き出します。
- SPC シャーシを新しい SPC シャーシと交換する場合は、交換部品を取り付け るためにミッドプレーン (127 ページの『ミッドプレーンの取り外し』を参照) と残りのモジュール・フィラーを取り外します。

#### SPC シャーシ (シャトル) の取り付け

System Power and Cooling (SPC) シャーシ (シャトルとも呼ばれる) の取り付けは、 トレーニングを受けたサービス技術員のみが行う必要があります。

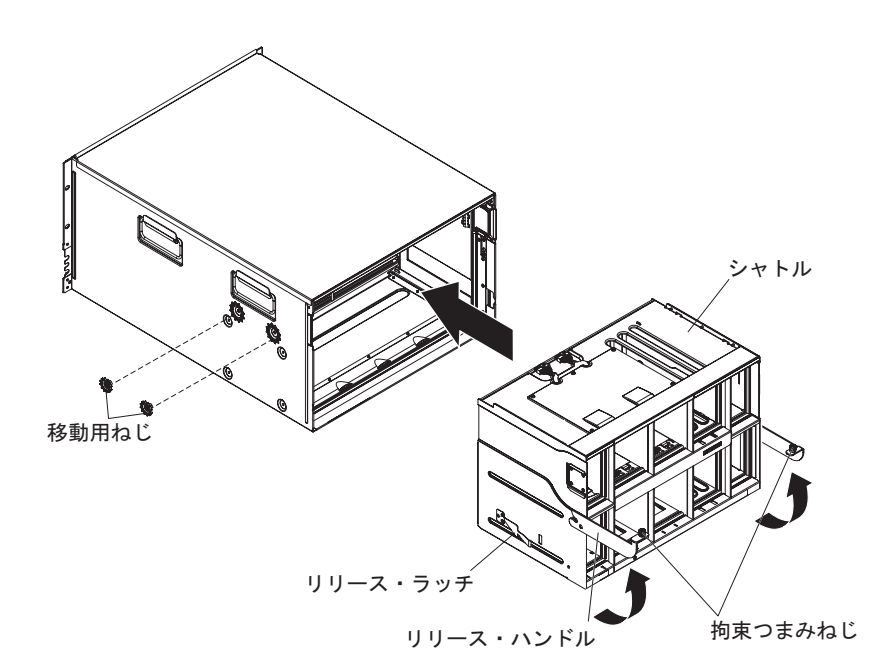

- 新しい SPC シャーシを取り付ける場合は、取り外した SPC シャーシのミッド プレーンを取り付けます (128 ページの『ミッドプレーンの取り付け』を参 照)。
- 2. SPC シャーシのリリース・ハンドルを開きます (ハンドルを上に回します)。
- 3. SPC シャーシの位置を BladeCenter S シャーシと合わせ、SPC シャーシのフレ ームを止まるまで BladeCenter S シャーシに押し込みます。

注: リリース・ハンドルを使用して SPC シャーシを押さないでください。

- 4. SPC シャーシの残りの部分を、リリース・ハンドルが下に回転するまで BladeCenter S シャーシに押し込みます。
- 5. リリース・ハンドルを完全に閉じます。SPC シャーシが BladeCenter S シャーシの中に完全に収まります。
- 6. リリース・ハンドル上の拘束つまみねじを締めます。
- BladeCenter S シャーシとラックの左と右の配送用ブラケットを取り付けます (取り外した場合)。
- 8. シャーシの両側に 2 つの移動用ねじを取り付けます (取り外した場合)。
- 9. BladeCenter S シャーシの背面から次のモジュールが取り外されている場合は、 これらのモジュールを取り付けます。
  - I/O モジュール (116 ページの『I/O モジュールの取り付け』を参照)。
  - アドバンスト・マネージメント・モジュール (110ページの『アドバンスト・マネージメント・モジュールの取り付け』を参照)。
  - シリアル・パススルー・モジュール (121ページの『シリアル・パススル ー・モジュールの取り付け』を参照)。
  - ファン・パック (114 ページの『ファン・モジュールの取り付け』を参照)。
  - パワー・サプライ (119ページの『電源モジュールの取り付け』を参照)。
- 10. 次のコンポーネントを BladeCenter S シャーシの前面に完全に押し込んで、ミ ッドプレーンに差し込みます。
  - ブレード・サーバー (112ページの『ブレード・サーバーの取り付け』を参照)。
  - メディア・トレイ (104ページの『メディア・トレイの取り付け』を参照)。
  - ストレージ・モジュール (123ページの『ストレージ・モジュールの取り付け』を参照)。
- 11. BladeCenter S シャーシの背面のモジュールから取り外されているケーブルをす べて接続します。
- 12. BladeCenter S シャーシに電源を接続します。
- 13. シャットダウンされたブレード・サーバーをすべて再始動します。詳しい手順 については、ブレード・サーバーに付属の資料を参照してください。

## ミッドプレーンの取り外し

ミッドプレーンの取り外しは、トレーニングを受けたサービス技術員のみが行う必 要があります。

この手順を実行する前に、vページの『安全について』および 91ページの『取り 付けに関するガイドライン』をお読みください。

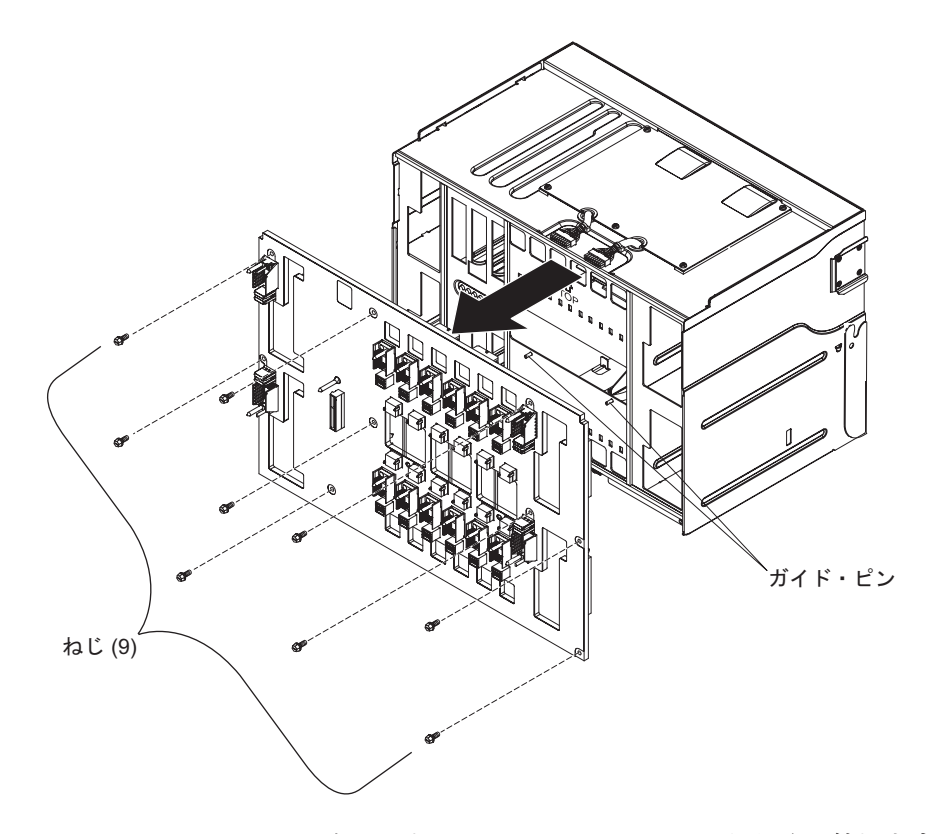

- 1. SPC シャーシ (シャトル) を BladeCenter S シャーシから取り外します (124 ペ ージの『SPC シャーシ (シャトル) の取り外し』を参照)。
- 2. リリース・ハンドルが閉じていて、ミッドプレーンが上を向くように SPC シャ ーシを置いていることを確認します。
- 3. 上の 2 つのファン-ミッドプレーン接続用ケーブル・プラグをミッドプレーン・ コネクターから取り外します。
- 4. 下の 2 つのファン-ミッドプレーン接続用ケーブル・プラグをミッドプレーン・ コネクターから取り外します。
- 5. ミッドプレーンをシャトルに固定している 9 本のねじを取り外します。
- 6. ミッドプレーンを SPC シャーシから持ち上げます。

# ミッドプレーンの取り付け

ミッドプレーンの取り付けは、トレーニングを受けたサービス技術員のみが行う必 要があります。

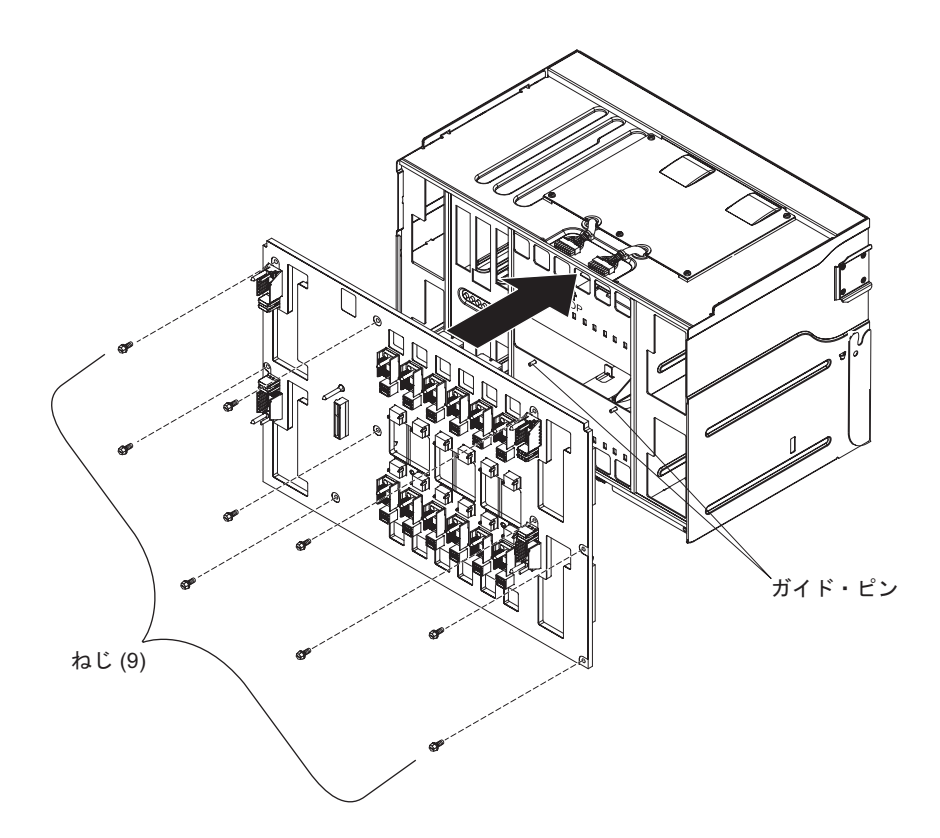

- 1. リリース・ハンドルが閉じていて、ミッドプレーンが配置される位置が上を向く ように SPC シャーシ (シャトル) を置いていることを確認します。
- 2. ミッドプレーンを SPC シャーシ上に慎重に配置し、ミッドプレーンのねじ穴と SPC シャーシの穴の位置を合わせます。
- 3. ミッドプレーンを SPC シャーシに取り付けるための 9 本のねじを取り付けま す。
- 4. 上の 2 つのファン-ミッドプレーン接続用ケーブル・プラグをミッドプレーン・ コネクターに再接続します。
- 5. 下の 2 つのファン-ミッドプレーン接続用ケーブル・プラグをミッドプレーン・ コネクターに再接続します。
- 6. SPC シャーシを BladeCenter S シャーシに取り付けます (125 ページの『SPC シャーシ (シャトル)の取り付け』を参照)。
#### ミッドプレーン-ファン接続用ケーブルの取り外し

ミッドプレーン-ファン接続用ケーブルの取り外しは、トレーニングを受けたサービス技術員のみが行う必要があります。

この手順を実行する前に、vページの『安全について』および 91ページの『取り 付けに関するガイドライン』をお読みください。

BladeCenter S シャーシには、4 本のミッドプレーン-ファン接続用ケーブルがあります。

- 1. SPC シャーシ (シャトル) を BladeCenter S シャーシから取り外します (124 ペ ージの『SPC シャーシ (シャトル) の取り外し』を参照)。
- 2. ミッドプレーンを SPC シャーシから取り外します (127 ページの『ミッドプレ ーンの取り外し』を参照)。
- 3. ミッドプレーン-ファン接続用ケーブルをミッドプレーンから取り外します。
  - a. ミッドプレーン-ファン接続用ケーブル・プラグをミッドプレーン・コネクタ ーから取り外します。
  - b. ファン・ケーブル・カバーを取り外します。

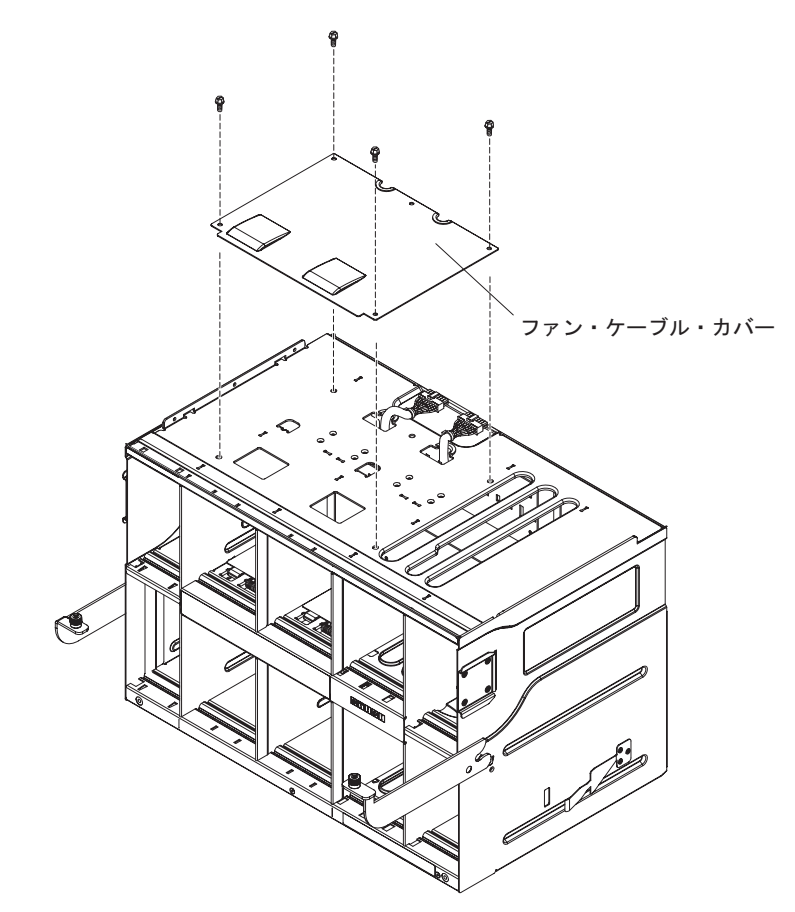

- c. ケーブル・プラグを SPC シャーシのファン・ケーブルの穴から押し戻しま す。
- 4. ミッドプレーン-ファン接続用ケーブルを BladeCenter S シャーシから取り外し ます。

- a. SPC シャーシを SPC シャーシの前面が自分に向くように置きます。ファ ン・モジュール・ベイ内のエアー・フロー・ダンパーが見えます。
- b. ファン・モジュール・ベイのエアー・フロー・ダンパーを押し下げて、ミッドプレーン-ファン接続用ケーブルとファン・ケーブル取り付け金具が見えるようにします。
- c. ミッドプレーン-ファン接続用ケーブルのロック・タブを、小さいドライバー などの工具を使用して慎重に押し下げます。

注: ロック・タブを強く押しすぎると、ロック・タブが折れやすくなります。

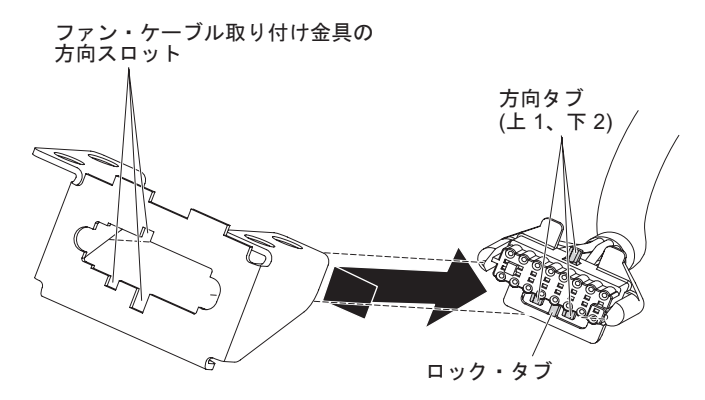

- d. ケーブル・プラグを右にスライドさせて、ケーブル・プラグの方向タブの上部の1つと下部の2つの位置を、ファン・ケーブル取り付け金具のスロットと合わせます。
- e. ミッドプレーン-ファン接続用ケーブルをファン・ケーブル取り付け金具から 取り外します。

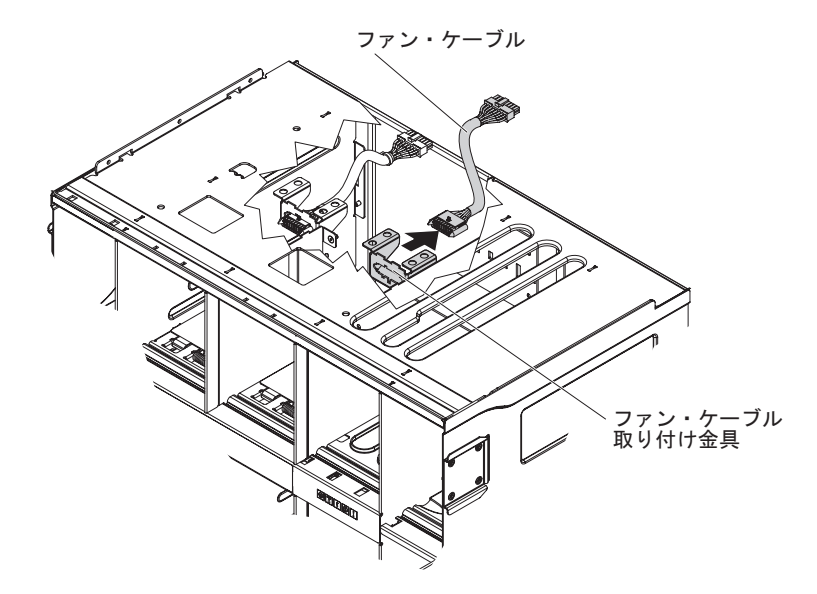

f. ミッドプレーン-ファン接続用ケーブルを BladeCenter S シャーシから取り外 します。

#### ミッドプレーン-ファン接続用ケーブルの取り付け

ミッドプレーン-ファン接続用ケーブルの取り付けは、トレーニングを受けたサービス技術員のみが行う必要があります。

この手順を実行する前に、vページの『安全について』および 91ページの『取り 付けに関するガイドライン』をお読みください。

BladeCenter S Types 7779 および 8886 には、4 本のミッドプレーン-ファン接続用 ケーブルがあります。

- 1. ミッドプレーン-ファン接続用ケーブルの正しい方の端を BladeCenter S シャーシのファン・ケーブル取り付け金具に接続します。
  - a. SPC シャーシを SPC シャーシの前面が自分に向くように置きます。ファ ン・モジュール・ベイ内のエアー・フロー・ダンパーとベイのすべてのラベ ルが見えます。ミッドプレーンは反対側を向いています。
  - b. ファン・モジュール・ベイのエアー・フロー・ダンパーを押し下げて、ミッドプレーン-ファン接続用ケーブルとファン・ケーブル取り付け金具が見えるようにします。
  - c. ファン・ケーブル取り付け金具の裏側から、プラグの方向タブの上部の1つ と下部の2つの位置をファン・ケーブル取り付け金具のスロットと合わせ て、プラグを押して取り付け金具に通します。

ファン・ケーブル取り付け金具の 方向スロット (上1、下2) (上1、下2) ロック・タブ

d. プラグを右に少しスライドさせてプラグを所定の位置にロックします。

2. ケーブルのもう一方の端を SPC シャーシのファン・ケーブルの穴に通します。

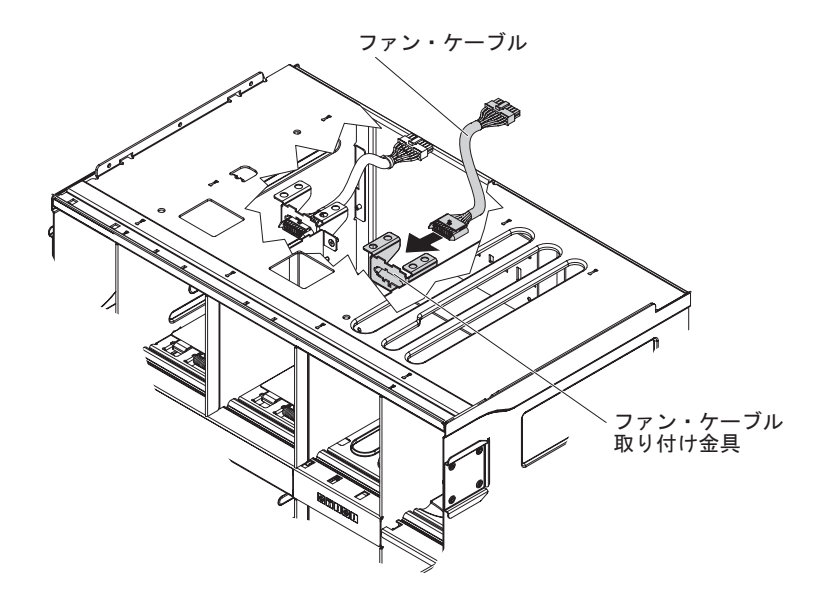

3. ファン・ケーブル・カバーを取り付けます。

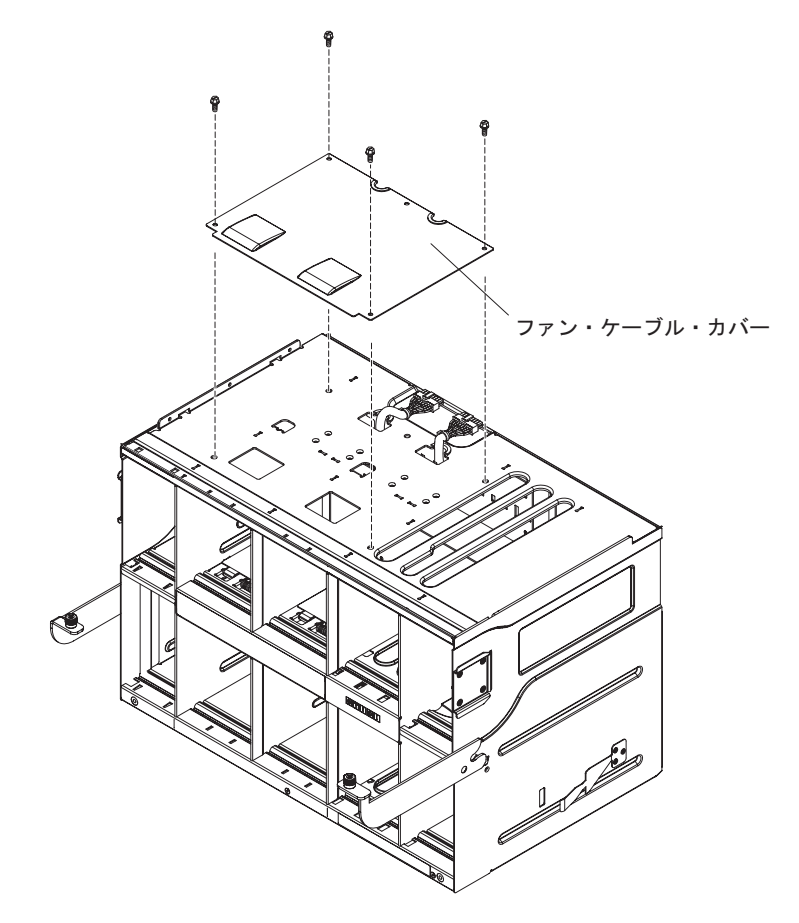

- 4. 必要に応じて、ミッドプレーンを取り付けます (128 ページの『ミッドプレーン の取り付け』を参照)。
- 5. SPC シャーシを BladeCenter S シャーシに取り付けます (125 ページの『SPC シャーシ (シャトル) の取り付け』を参照)。

#### エアー・ダンパーの取り外し

エアー・ダンパーの取り外しは、トレーニングを受けたサービス技術員のみが行う 必要があります。

この手順を実行する前に、vページの『安全について』および 91ページの『取り 付けに関するガイドライン』をお読みください。

BladeCenter S シャーシの各ブレード・サーバー・ベイ内には、エアー・ダンパーが 上下に備えられています。

エアー・ダンパーを取り外すには、以下のステップを実行します。

- 1. BladeCenter S シャーシの電源を切断します。
- 2. ブレード・サーバーをすべて取り外します (111 ページの『ブレード・サーバー の取り外し』を参照)。
- 3. エアー・ダンパーを取り外します。
  - a. BladeCenter S シャーシの前面から、ブレード・サーバー・ベイに手を伸ば し、スプリングをエアー・ダンパーとシャーシの前面から取り外します。

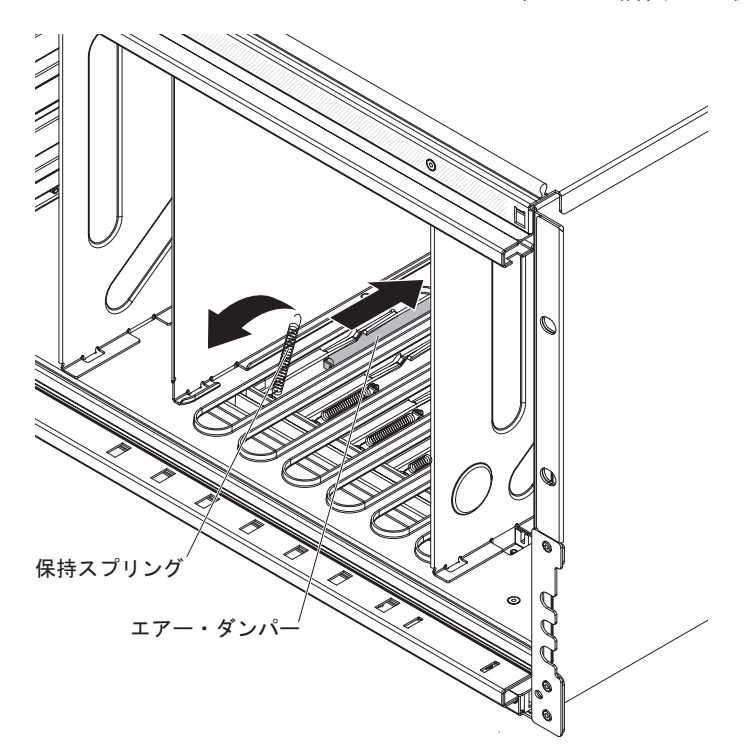

b. BladeCenter S シャーシの背面で、エアー・ダンパーをシャーシから取り外し ます。

注: エアー・ダンパーを取り外す際は、左右に気を付けて行ってください。 c. ダンパーをスライドさせて、シャーシの金属タブを解除するためにダンパー の後部を少し持ち上げて、BladeCenter S シャーシの背面から取り出します。

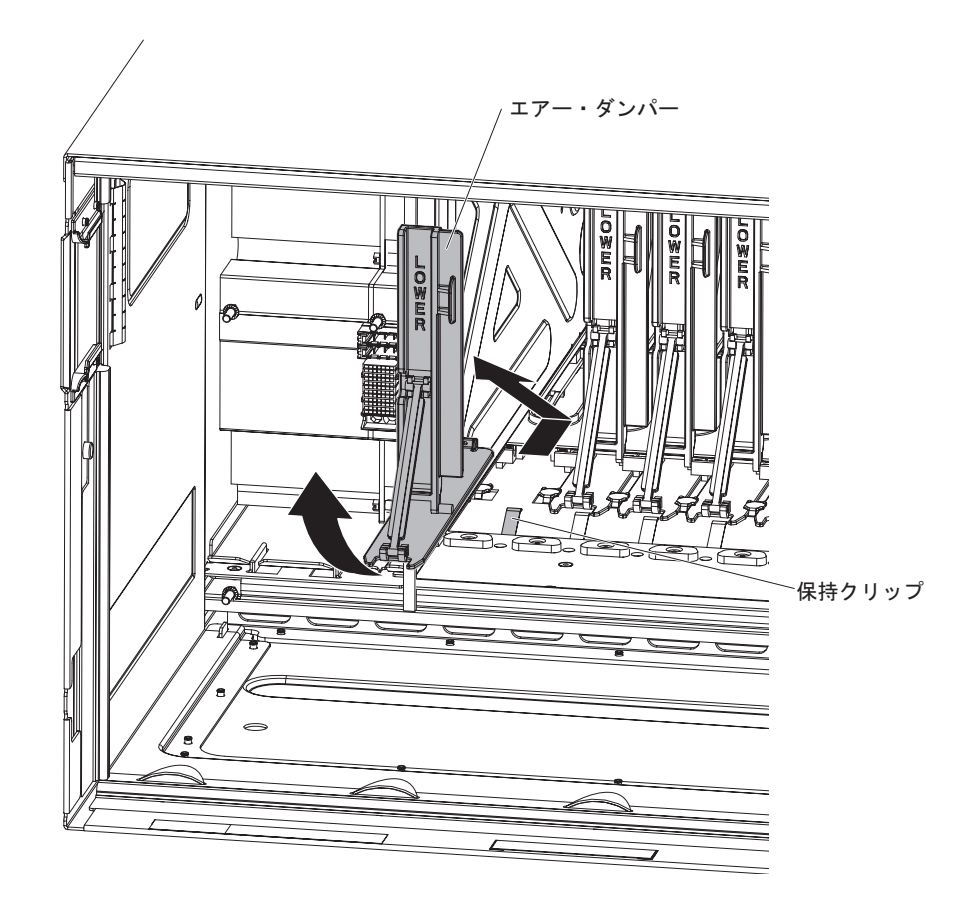

### エアー・ダンパーの取り付け

エアー・ダンパーの取り付けは、トレーニングを受けたサービス技術員のみが行う 必要があります。

この手順を実行する前に、vページの『安全について』および 91ページの『取り 付けに関するガイドライン』をお読みください。

BladeCenter S シャーシの各ブレード・サーバー・ベイ内には、エアー・ダンパーが 備えられています。エアー・ダンパーを取り付けるには、以下のステップを実行し ます。

- 1. すべてのブレード・サーバーが BladeCenter S シャーシから取り外されていて、 電源が切断されていることを確認します。
- 2. BladeCenter S シャーシの背面から、シャーシの前面に向かってエアー・ダンパーをエアー・ダンパー・スロットにスライドさせます。

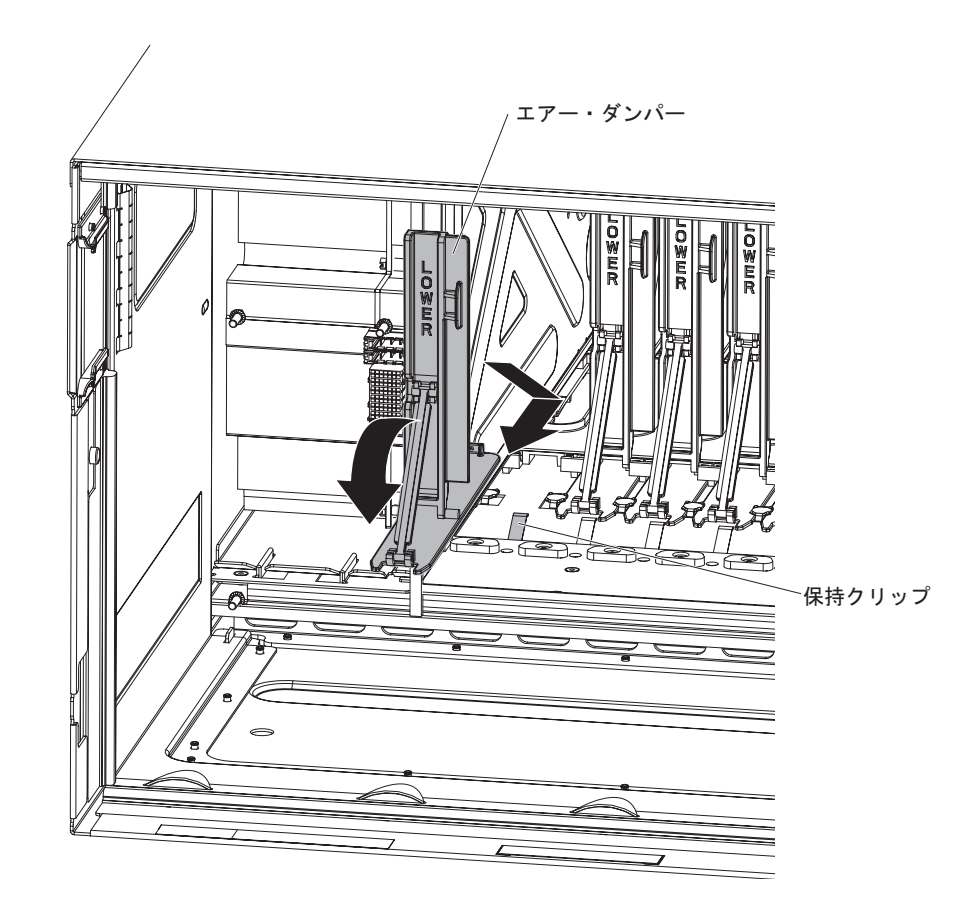

- 3. エアー・ダンパーを BladeCenter S シャーシに取り付けます。
- 4. BladeCenter S シャーシの前面から、スプリングをエアー・ダンパーに接続し、 スプリングがスプリングの穴に収まるようにその方向を合わせます。

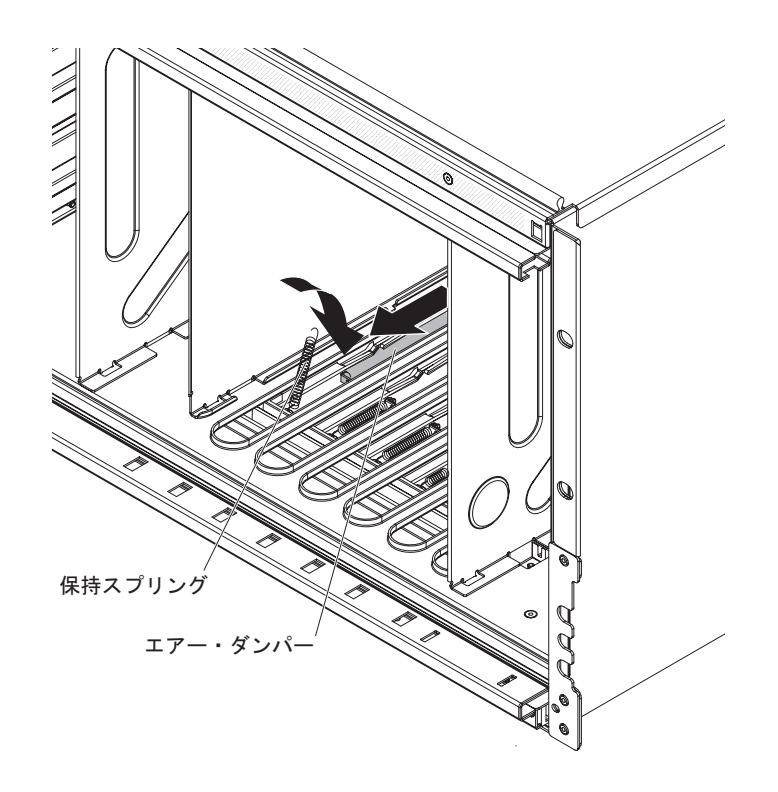

- 5. スプリングのもう一方の端を BladeCenter S シャーシに接続して、スプリングが スプリングの穴に収まるようにその方向を合わせます。
- 6. ブレード・サーバーを取り付けます (112ページの『ブレード・サーバーの取り 付け』を参照)。
- 7. BladeCenter S シャーシを電源に接続します。

### 付録. ヘルプおよび技術サポートの入手

ヘルプ、サービス、技術サポート、または IBM 製品に関する詳しい情報が必要な 場合は、IBM がさまざまな形で提供しているサポートをご利用いただけます。

IBM と IBM 製品に関する追加情報の入手先、BladeCenter 製品あるいはオプション 製品で問題が発生した場合の対処方法、およびサービスが必要になった場合の連絡 先について記載しています。

### 依頼する前に

連絡する前に、以下の手順を実行して、必ずお客様自身で問題の解決を試みてください。

ご使用の IBM 製品が IBM による保証サービスの対象になる場合は、ご依頼の前に あらかじめ準備をしていただくことにより、IBM サービス技術員がより効率的にお 客様をお手伝いできます。

ご使用のシステムに対して、更新済みの BIOS、ファームウェア、あるいはオペレーティング・システムのデバイス・ドライバーはインストール済みですか?
 IBM 保証の保証条件では、製品に関わるすべてのソフトウェアおよびファームウェアの保守および更新は、IBM 製品の所有者であるお客様の責任で行っていただくと定めています(ただし、追加の保守契約で保証される場合を除きます)。ソフトウェアを更新することで、お客様の問題に文書化された解決方法が示される場合、IBM サービス技術員は、お客様によるソフトウェアやファームウェアの更新を要求する場合があります。

ご使用のシステム用の最新ダウンロードは、IBM BladeCenter サポート・サイト (http://www.ibm.com/systems/support/supportsite.wss/selectproduct?taskind=2 &brandind=5000020&taskind=2)から入手できます。

- ご使用の環境に新規ハードウェアを追加するか、新規ソフトウェアをインストー ルしましたか? BladeCenter システムでサポートされるハードウェアおよびソフト ウェアは、IBM BladeCenter Server Proven サイト (http://www.ibm.com/servers/ eserver/serverproven/compat/us/eserver.html)を参照してください。
- ご使用のシステムに付属の資料に記載のトラブルシューティング情報を参照するか、診断ツールを使用します。診断ツールについては、システムに付属の IBM Documentation CD 上の「問題判別の手引き」を参照してください。
- IBM Support Web サイトの http://www.ibm.com/support/jp/ja に進み、問題解決に 役立つ情報がないかを確認してください。
- IBM サービスに提供する次の情報を収集してください。IBM は、このデータを 使用してお客様の問題に対する解決方法を迅速に提供し、また、お客様の契約に 基づく適切なレベルのサービスを保証できるようになります。
  - ハードウェアおよびソフトウェアの保守契約番号(該当する場合)
  - マシン・タイプ番号 (IBM の 4 桁のマシン識別番号)
  - マシンの型式番号

- マシンの製造番号
- 現行のシステム BIOS およびファームウェアのレベル
- エラー・メッセージやログなど、その他関連情報
- IBM からの保守を希望する場合は、Electronic Service Request を送信してください。
  - 1. http://www.ibm.com/support に進みます。
  - 2. 「Support & downloads」で、「**Open service request**」をクリックします。
  - 3. プロンプトの指示に従います。

Electronic Service Request が送信されると、お客様の問題に関する情報がすべて IBM サービスに届くため、問題に対する解決方法を決定するための処理が、迅速 かつ効率的に開始されます。お客様が Electronic Service Request を記入し、送信 されると、IBM サービス技術員は、問題解決のための作業をただちに開始できま す。

### 資料の使用

IBM BladeCenter システム、およびプリインストール・ソフトウェア、あるいはオ プション製品に関する情報は、製品に付属の資料に記載されています。資料には、 印刷された説明書、オンライン資料、README ファイル、およびヘルプ・ファイル があります。診断プログラムの使用方法については、システム資料にあるトラブル シューティングに関する情報を参照してください。トラブルシューティング情報ま たは診断プログラムを使用した結果、デバイス・ドライバーの追加や更新、あるい は他のソフトウェアが必要になることがあります。IBM は WWW に、最新の技術 情報を入手したり、デバイス・ドライバーおよび更新をダウンロードできるページ を設けています。これらのページにアクセスするには、http://www.ibm.com/support/ jp/ja に進んでください。

BladeCenter S Types 7779 および 8886 に関する最新情報は、IBM BladeCenter Information Center で入手できます。このサイトのアドレスは、 http://publib.boulder.ibm.com/infocenter/bladectr/documentation/index.jsp です。 このサ イトからBladeCenter S システムの資料にアクセスするには、「Chassis」 → 「BladeCenter S (8886)」の順にクリックします。

### ヘルプおよび情報を WWW から入手する

WWW 上の IBM Web サイト (http://www-06.ibm.com/systems/jp/bladecenter/) では、 IBM BladeCenter システム、オプション製品、サービス、およびサポートについて の最新情報が提供されています。サービス情報については、「製品情報 (サポート ページ)」をクリックします。

BladeCenter S Types 7779 および 8886 に関する最新情報は、IBM BladeCenter Information Center で入手できます。このサイトのアドレスは、 http://publib.boulder.ibm.com/infocenter/bladectr/documentation/index.jsp です。 このサ イトからBladeCenter S システムの資料にアクセスするには、「Chassis」 → 「BladeCenter S (8886)」の順にクリックします。

### ハードウェアのサービスとサポート

ハードウェアの保守は、IBM 販売店か、IBM サービスを通じて受けることができます。

IBM により許可された保証サービスを提供する販売店を見つけるには、 http://www.ibm.com/partnerworld/jp/ にアクセスしてから、ページの右サイドで「パー トナーを探す」をクリックしてください。IBM サポートの電話番号については、 http://www.ibm.com/planetwide/ を参照してください。米国およびカナダの場合は、 1-800-IBM-SERV (1-800-426-7378) に電話してください。

米国およびカナダでは、ハードウェア・サービスおよびサポートは、1 日 24 時間、週 7 日ご利用いただけます。英国では、これらのサービスは、月曜から金曜ま での午前 9 時から午後 6 時までご利用いただけます。

### ソフトウェアのサービスとサポート

IBM サポート・ラインを使用すると、BladeCenter 製品での使用法、構成、および ソフトウェアの問題について、電話によるサポートを有料で受けることができま す。

サポート・ラインについて詳しくは、http://www-935.ibm.com/services/jp/index.wss/ offering/its/a1009397 をご覧ください。

サポート・ラインおよび各種の IBM サービスについて詳しくは、 http://www-935.ibm.com/services/jp/index.wss をご覧になるか、あるいは http://www.ibm.com/planetwide/ で、サポート電話番号をご覧ください。米国およびカ ナダの場合は、1-800-IBM-SERV (1-800-426-7378) に電話してください。

### 特記事項

本書は米国 IBM が提供する製品およびサービスについて作成したものであり、本 書に記載の製品、サービス、または機能が日本においては提供されていない場合が あります。日本で利用可能な製品、サービス、および機能については、日本 IBM の営業担当員にお尋ねください。本書で IBM 製品、プログラム、またはサービス に言及していても、その IBM 製品、プログラム、またはサービスのみが使用可能 であることを意味するものではありません。これらに代えて、IBM の知的所有権を 侵害することのない、機能的に同等の製品、プログラム、またはサービスを使用す ることができます。ただし、IBM 以外の製品とプログラムの操作またはサービスの 評価および検証は、お客様の責任で行っていただきます。

IBM は、本書に記載されている内容に関して特許権 (特許出願中のものを含む) を 保有している場合があります。本書の提供は、お客様にこれらの特許権について実 施権を許諾することを意味するものではありません。実施権についてのお問い合わ せは、書面にて下記宛先にお送りください。

〒106-8711 東京都港区六本木 3-2-12 日本アイ・ビー・エム株式会社 法務・知的財産 知的財産権ライセンス渉外

IBM およびその直接または間接の子会社は、本書を特定物として現存するままの状態で提供し、商品性の保証、特定目的適合性の保証および法律上の瑕疵担保責任を含むすべての明示もしくは黙示の保証責任を負わないものとします。国または地域によっては、法律の強行規定により、保証責任の制限が禁じられる場合、強行規定の制限を受けるものとします。

この情報には、技術的に不適切な記述や誤植を含む場合があります。本書は定期的 に見直され、必要な変更は本書の次版に組み込まれます。 IBM は予告なしに、随 時、この文書に記載されている製品またはプログラムに対して、改良または変更を 行うことがあります。

本書において IBM 以外の Web サイトに言及している場合がありますが、便宜のため記載しただけであり、決してそれらの Web サイトを推奨するものではありません。それらの Web サイトにある資料は、この IBM 製品の資料の一部ではありません。それらの Web サイトは、お客様の責任でご使用ください。

IBM は、お客様が提供するいかなる情報も、お客様に対してなんら義務も負うことのない、自ら適切と信ずる方法で、使用もしくは配布することができるものとします。

#### 商標

IBM、IBM ロゴ、および ibm.com は、International Business Machines Corporation の米国およびその他の国における商標です。これらおよび他の IBM 商標に、この 情報の最初に現れる個所で商標表示 (<sup>®</sup> または <sup>™</sup>) が付されている場合、これらの表 示は、この情報が公開された時点で、米国において、IBM が所有する登録商標また はコモン・ロー上の商標であることを示しています。 このような商標は、その他の 国においても登録商標またはコモン・ロー上の商標である可能性があります。

現時点での IBM の商標リストについては、http://www.ibm.com/legal/copytrade.shtml の「Copyright and trademark information」をご覧ください。

Adobe および PostScript は、Adobe Systems Incorporated の米国およびその他の国 における登録商標です。

Cell Broadband Engine は、米国およびその他の国における Sony Computer Entertainment, Inc. の商標であり、同社の許諾を受けて使用しています。

Intel、Intel Xeon、Itanium、および Pentium は、Intel Corporation またはその関連企業の米国およびその他の国における商標または登録商標です。

Java およびすべての Java 関連の商標およびロゴは Sun Microsystems, Inc.の米国およびその他の国における商標です。

Linux は、Linus Torvalds の米国およびその他の国における商標です。

Microsoft、Windows、Windows NT および Windows ロゴは、Microsoft Corporation の米国およびその他の国における商標です。

UNIX は、The Open Group の米国およびその他の国における登録商標です。

他の会社名、製品名およびサービス名等はそれぞれ各社の商標です。

#### 重要事項

プロセッサーの速度とは、マイクロプロセッサーの内蔵クロックの速度を意味しま すが、他の要因もアプリケーション・パフォーマンスに影響します。

CD または DVD ドライブ・スピードは、変わる可能性のある読み取り速度です。 実際の速度は記載された速度と異なる場合があり、最大可能な速度よりも遅いこと があります。

主記憶装置、実記憶域と仮想記憶域、またはチャネル転送量を表す場合、KB は約 1024 バイト、MB は約 1•048•576 バイト、GB は 1•073•741•824 バイトを意味しま す。

ハードディスクの容量、または通信ボリュームを表すとき、MB は 1•000•000 バイトを意味し、GB は 1•000•000 バイトを意味します。ユーザーがアクセス可能な総容量は、オペレーティング環境によって異なります。

内蔵ハードディスクの最大容量は、IBM から入手可能な現在サポートされている最 大のドライブを標準ハードディスクの代わりに使用し、すべてのハードディスク・ ベイに取り付けることを想定しています。

最大メモリーは標準メモリーをオプション・メモリー・モジュールと取り替える必要があります。

IBM は、ServerProven<sup>®</sup> に登録されている他社製品およびサービスに関して、商品 性、および特定目的適合性に関する黙示的な保証も含め、一切の保証責任を負いま せん。これらの製品は、第三者によってのみ提供および保証されます。

IBM は、他社製品に関して一切の保証責任を負いません。他社製品のサポートがある場合は、IBM ではなく第三者によって提供されます。

いくつかのソフトウェアは、その小売り版 (利用可能である場合) とは異なる場合が あり、ユーザー・マニュアルまたはすべてのプログラム機能が含まれていない場合 があります。

### 電波障害自主規制特記事項

#### Federal Communications Commission (FCC) statement

**Note:** This equipment has been tested and found to comply with the limits for a Class A digital device, pursuant to Part 15 of the FCC Rules. These limits are designed to provide reasonable protection against harmful interference when the equipment is operated in a commercial environment. This equipment generates, uses, and can radiate radio frequency energy and, if not installed and used in accordance with the instruction manual, may cause harmful interference to radio communications. Operation of this equipment in a residential area is likely to cause harmful interference, in which case the user will be required to correct the interference at his own expense.

Properly shielded and grounded cables and connectors must be used in order to meet FCC emission limits. IBM is not responsible for any radio or television interference caused by using other than recommended cables and connectors or by unauthorized changes or modifications to this equipment. Unauthorized changes or modifications could void the user's authority to operate the equipment.

This device complies with Part 15 of the FCC Rules. Operation is subject to the following two conditions: (1) this device may not cause harmful interference, and (2) this device must accept any interference received, including interference that may cause undesired operation.

#### Industry Canada Class A emission compliance statement

This Class A digital apparatus complies with Canadian ICES-003.

#### Avis de conformité à la réglementation d'Industrie Canada

Cet appareil numérique de la classe A est conforme à la norme NMB-003 du Canada.

#### Australia and New Zealand Class A statement

Attention: This is a Class A product. In a domestic environment this product may cause radio interference in which case the user may be required to take adequate measures.

#### United Kingdom telecommunications safety requirement

#### Notice to Customers

This apparatus is approved under approval number NS/G/1234/J/100003 for indirect connection to public telecommunication systems in the United Kingdom.

#### **European Union EMC Directive conformance statement**

This product is in conformity with the protection requirements of EU Council Directive 2004/108/EC on the approximation of the laws of the Member States relating to electromagnetic compatibility. IBM cannot accept responsibility for any failure to satisfy the protection requirements resulting from a nonrecommended modification of the product, including the fitting of non-IBM option cards.

This product has been tested and found to comply with the limits for Class A Information Technology Equipment according to CISPR 22/European Standard EN 55022. The limits for Class A equipment were derived for commercial and industrial environments to provide reasonable protection against interference with licensed communication equipment.

Attention: This is a Class A product. In a domestic environment this product may cause radio interference in which case the user may be required to take adequate measures.

European Community contact:

IBM Technical Relations Pascalstr. 100, Stuttgart, Germany 70569 Telephone: 0049 (0)711 785 1176 Fax: 0049 (0)711 785 1283 E-mail: tjahn@de.ibm.com

### Taiwanese Class A warning statement

警告使用者: 這是甲類的資訊產品,在 居住的環境中使用時,可 能會造成射頻干擾,在這 種情況下,使用者會被要 求採取某些適當的對策。

**Chinese Class A warning statement** 

声 明 此为 A 级产品。在生活环境中, 该产品可能会造成无线电干扰。 在这种情况下,可能需要用户对其 干扰采取切实可行的措施。

### 情報処理装置等電波障害自主規制協議会 (FCS) 表示

この装置は、クラスA情報技術装置です。この装置を家庭環境で使用する と電波妨害を引き起こすことがあります。この場合には使用者が適切な対策 を講ずるよう要求されることがあります。 VCCI-A

## 索引

日本語,数字,英字,特殊文字の 順に配列されています。なお、濁 音と半濁音は清音と同等に扱われ ています。

## [ア行]

アップグレード可能なマイクロコード 6 アドバンスト・マネージメント・モジュー ル インディケーターおよびコントロール 17 エラー LED 31 概要 15 接続できない 45 トラブルシューティング 43 取り外し 109 取り付け 110 入出力コネクター 18 ログインできない 47 BIST エラーを表示する 48 ping できるがアクセスできない 43 安全、点検 viii 安全についての注記 v, ix イベント・ログ 35 インディケーターおよびコントロール アドバンスト・マネージメント・モジ ュール 17 ストレージ・モジュール 7 電源モジュール 23 ハード・ディスク 7 ファン 24 ウォッチドッグ・タイムアウト・メッセー ジ 概要 36 複数のブレード・サーバー 62 ブレード・サーバー 60 エアー・ダンパー 取り外し 133 取り付け 135 エラー LED アドバンスト・マネージメント・モジ ュール 31 ストレージ・モジュール 31 電源モジュール 31 ファン・モジュール 31 お客様による交換が可能な部品 (CRU) 91, 100 オンライン資料 3

### [カ行]

カーネル・モード・エラー 54 ガイドライン システムの信頼性 92 静電気の影響を受けやすい部品の取り 扱い 93 電気機器の保守 vii 取り付け 91 概要 13 拡張機能 1 環境 6 キーボード 作動しない 71 トラブルシューティング 71 KVM の変更後に作動しない 72 技術員により交換される部品 (FRU) 91. 124 機能 1,6 コード、電源 96,98 交換 コンポーネント 91 交換部品 94 構成 BladeCenter S Types 7779 および 8886 との接続 27 コネクター、ホット・プラグ可能 1 コントロールおよびインディケーター バッテリー・バックアップ装置 12 メディア・トレイ 10 コンポーネント 7 アドバンスト・マネージメント・モジ ュール 15 障害の分離 40 シリアル・パススルー・モジュール 19 電源モジュール 23 トラブルシューティング 43 バッテリー・バックアップ装置 12 ファン・モジュール 24 ブレード・サーバー 13 メディア・トレイ 10 I/O モジュール 21 SAS 接続モジュール ベイ 21 コンポーネントの返却 93

## [サ行]

サービスとサポート 依頼する前に 137 サービスとサポート (続き) ソフトウェア 139 ハードウェア 139 サービス・プロセッサーの通信エラー 58.60 サイズ 6 支援、入手 137 事項、重要 142 システム LED パネル 29 システム管理 25 システム仕様 6 システムの信頼性に関するガイドライン 92 質量 6 シャトル 取り外し 124 取り付け 125 重要事項 142 商標 142 情報処理装置等電波障害自主規制協議会 (FCS) 表示 145 正面図 部品リスト 94 BladeCenter S  $\rightarrow \forall \neg \rightarrow 7$ シリアル・パススルー・モジュール 概要 19 シリアル・ポート・コネクターのピン 位置 19 取り外し 120 取り付け 121 シリアル・ピン配置 アドバンスト・マネージメント・モジ ュール 18 シリアル・パススルー・モジュール 19 資料 使用 138 BladeCenter S システム 3 CD 4 診断ツール 29 アドバンスト・マネージメント・モジ ュールのイベント・ログ 35 イベント・ログ 35 Light Path 診断 LED 29 信頼性、システム 92 ストレージ管理 25 ストレージ・モジュール エラー LED 31 概要 7 トラブルシューティング 89 取り外し 122

ストレージ・モジュール (続き) 取り付け 123 ハード・ディスクが使用できない 89 ストレージ・モジュールの取り外し 122 静電気の影響を受けやすい部品、取り扱い 93 ソフトウェアのサービスとサポートの電話 番号 139

## [夕行]

注記、タイプの 5 電気機器、保守 vii 電気機器の保守 vii 雷源 コード 96,98 トラブルシューティング 80 ブレード・サーバーの問題 50 BladeCenter S シャーシの切断 27 電源 LED が速く点滅する 57 点検、安全 viii 電源入力 6 電源のトラブルシューティング 電源モジュール LED が点灯 82 BladeCenter S シャーシに電源が入ら ない 80 DC LED が点灯しない 82 電源の問題 I/O モジュール 65 電源モジュール エラー LED 31 概要 23 取り外し 118 取り付け 119 LED が点灯しない 81 電波障害自主規制特記事項 143 銅線のパススルー・モジュール 68 特記事項 141 electronic emission 143 FCC, Class A 143 ドライブが使用できない 89 トラブルシューティング アドバンスト・マネージメント・モジ ュール 43 概要 39 キーボード 71 コンポーネント別 43 診断ツール 29 ストレージ・モジュール 89 電源 80 ビデオ 77 ファームウェアの更新 39 ファン・モジュール 63 ブレード・サーバー 49 ポインティング・デバイス 71

トラブルシューティング (続き) マウス 71 メディア・トレイ 73 モニター 77 問題の分離 40 I/O モジュール 65 Serial Over LAN 83 Service Bulletin 40 取り外し アドバンスト・マネージメント・モジ ュール 109 エアー・ダンパー 133 コンポーネント 91 シャトル 124 シリアル・パススルー・モジュール 120 電源モジュール 118 バッテリー・バックアップ装置 107 ファン・モジュール 113 ブレード・サーバー 111 ベゼル 101 ミッドプレーン 127 ミッドプレーン-ファン接続用ケーブル 129 メディア・トレイ 103 DVD ドライブ 105 I/O モジュール 114 取り付け アドバンスト・マネージメント・モジ ュール 110 エアー・ダンパー 135 シャトル 125 シリアル・パススルー・モジュール 121 ストレージ・モジュール 123 電源モジュール 119 バッテリー・バックアップ装置 108 ファン・モジュール 114 ブレード・サーバー 112 ベゼル 102 ミッドプレーン 128 ミッドプレーン-ファン接続用ケーブル 131 メディア・トレイ 104 DVD ドライブ 106 I/O モジュール 116 SPC シャーシ 125 取り付けに関するガイドライン 91

## [ナ行]

内蔵ストレージ Storage Configuration Manager 26 入手、ヘルプ 139 入出力コネクター アドバンスト・マネージメント・モジ ュール 18

# [ハ行]

ハードウェアのサービスとサポートの電話 番号 139 ハード・ディスクが使用できない 89 背面図 部品リスト 95 BladeCenter S 2 - 2 15 バッテリー・バックアップ装置 取り外し 107 取り付け 108 発執量 6 ビデオ トラブルシューティング 77 リモート・ビデオは表示されるがロー カル・ビデオは表示されない 78 ローカルとリモートが作動しない 77 ローカル・ビデオは表示されるがリモ ート・ビデオは表示されない 79 ファームウェアの更新 39 ファン・モジュール エラー LED 31 概要 24 サイクルを繰り返す 64 停止した 64 トラブルシューティング 63 取り外し 113 取り付け 114 フルスピードで回転する 63 部品番号 96,98 電源コード 96,98 部品リスト 94 BladeCenter S シャーシの正面 94 BladeCenter S シャーシの背面 95 ブレード・サーバー 13 ウォッチドッグ・タイムアウト・メッ セージ 60 カーネル・モード・エラー 54 外部ネットワークと通信できない 49 サービス・プロセッサーの通信エラー 58 ストレージ・モジュールのハード・デ ィスクを認識できない 89 電源がオンにならない 50 トラブルシューティング 49 取り外し 111 取り付け 112 複数、ウォッチドッグ・タイムアウ ト・メッセージ 62 複数、サービス・プロセッサーの通信 エラー 60

ブレード・サーバー (続き) 複数、メディア・トレイにアクセスで きない 75 メディア・トレイと通信できない 76 メディア・トレイにアクセスできない 73 CPM 経由で通信できない 68 I/O モジュール経由で通信できない 68 LED が点灯しない 56 VPD を使用できない 57 ベゼル 取り外し 101 取り付け 102 ヘルプ 入手 137 ヘルプ、WWW 139 ポインティング・デバイス トラブルシューティング 71 ホット・プラグ可能コネクター 1

## [マ行]

マウス 作動しない 71 トラブルシューティング 71 KVM の変更後に作動しない 72 ミッドプレーン 取り外し 127 取り付け 128 ミッドプレーン-ファン接続用ケーブル 取り外し 129 取り付け 131 メディア・トレイ 概要 10 トラブルシューティング 73 取り外し 103 取り付け 104 バッテリー・バックアップ装置 12 複数のブレード・サーバーがアクセス できない 75 ブレード・サーバーと通信できない 76 モニター トラブルシューティング 77 問題の分離 40

# [ラ行]

リモート・ビデオとローカル・ビデオが作 動しない 77 リモート・ビデオは表示されないがローカ ル・ビデオは表示される 79 リモート・ビデオは表示されるがローカ ル・ビデオは表示されない 78 冷却 6
ローカル・ビデオとリモート・ビデオが作動しない 77
ローカル・ビデオは表示されないがリモート・ビデオは表示される 78
ローカル・ビデオは表示されるがリモート・ビデオは表示されない 79

## A

Australia Class A statement 144

## В

BIST エラー 48
BladeCenter S Types 7779 および 8886
概要 1
拡張機能 1
瑞たクター、ホット・プラグ可能 1
ホット・プラグ可能コネクター 1
X-Architecture テクノロジー 1
BladeCenter S システム 7

## С

Chinese Class A warning statement 145 Class A electronic emission notice 143 CPM 68 CRU 91, 100

## D

DC LED が点灯しない 82 Documentation CD 4 DVD ドライブ 取り外し 105 取り付け 106

### Ε

electronic emission Class A notice 143 European Union EMC Directive conformance statement 144

## F

FCC Class A notice 143 FRU 91, 124

I2C エラー 38 IBM Director 25

Industry Canada Class A emission compliance statement 144 Information Center 138 i-error タイムアウト・メッセージ インテル・ベースのブレード・サーバ ーに対して表示される 52 概要 37 AMD ベースのブレード・サーバーに 対して表示される 54 I/O モジュール 概要 21 電源がオンにならない 65 トラブルシューティング 65 取り外し 114 取り付け 116 ブレード・サーバーが通信できない 68 ベイ 21 LED が点灯しない 67

## L

LED アドバンスト・マネージメント・モジ ュール 17 概要 31 システム LED パネル 29 電源、速く点滅する 57 電源モジュール 23 電源モジュール、点灯しない 81 ハード・ディスク 7 バッテリー・バックアップ装置 12 ファン 24 ブレード・サーバー 13 ブレード・サーバー、点灯しない 56 メディア・トレイ 10 DC LED が電源モジュールで点灯しな い 82 I/O モジュール、点灯しない 67 Light Path 診断 29 LED ストレージ・モジュール 7 Light Path 診断 LED 29

### Ν

New Zealand Class A statement 144

## S

safety v Serial Over LAN コマンド入力時の問題 86 状況が使用可能であるのに作動可能で ない 84 セッションが中断する 86

```
Serial Over LAN (続き)
トラブルシューティング 83
表示または入力される文字が誤ってい
る 87
ブレード・サーバーでサポートされて
いない 83
2 つのプロンプトを受け取る 86
Service Bulletin 40
SPC シャーシ
取り付け 125
Storage Configuration Manager
概要 26
```

## T

Taiwanese Class A warning statement 145 Tier 1 CRU 100 Tier 2 CRU 100

### U

United Kingdom telecommunications safety requirement 144 United States electronic emission Class A notice 143 United States FCC Class A notice 143

## V

VPD を使用できない 57

## Χ

X-Architecture テクノロジー 1

# IBW ®

部品番号: 49Y9655

Printed in China

古紙配合率 70% 以上の再生紙を使用しています。

(1P) P/N: 49Y9655

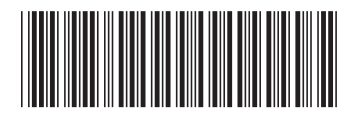

日本アイ·ビー·エム株式会社 〒106-8711 東京都港区六本木3-2-12